Volume

# 7

## BIO-TECH MEDICAL SOFTWARE, INC. BIOTRACKTHC TRACEABILITY SYSTEM LICENSEE MANUAL - RETAILER

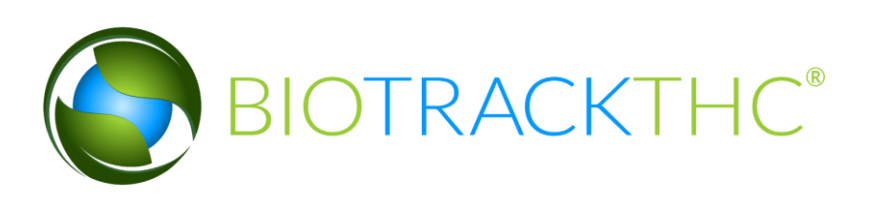

## LICENSEE MANUAL RETAILER

## BIO-TECH MEDICAL SOFTWARE, INC.

## **BioTrackTHC Traceability System** Licensee Manual - Retailer

© 2018 Bio-Tech Medical Software, Inc. Fort Lauderdale, FL Phone 800.797.4711 support@biotrackthc.com

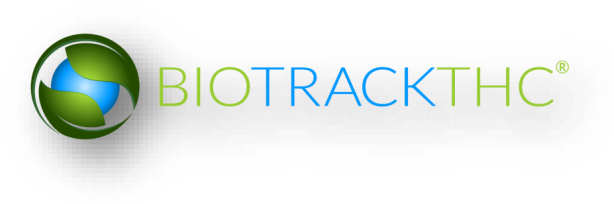

## **Table of Contents**

| CHAPTER 1: USER ACCESS                      | 4  |
|---------------------------------------------|----|
| ADDING NEW USERS                            | 4  |
| MODIFYING AN EXISTING USER                  | 6  |
| CHAPTER 2: EMPLOYEES                        | 9  |
| ACCESSING THE EMPLOYEE SCREEN               | 9  |
| ADD A NEW EMPLOYEE                          | 10 |
| MODIFYING AN EXISTING EMPLOYEE              | 11 |
| DELETING AN EXISTING EMPLOYEE               | 12 |
| CHAPTER 3: VEHICLES                         | 13 |
| ACCESSING THE VEHICLE SCREEN                | 13 |
| ADD A NEW VEHICLE                           | 14 |
| MODIFYING AN EXISTING VEHICLE               | 15 |
| DELETING AN EXISTING VEHICLE                | 17 |
| CHAPTER 4: VENDORS                          | 18 |
| ACCESSING THE VENDOR SCREEN                 | 18 |
| VIEWING VENDOR INFORMATION                  | 19 |
| ACCESSING THE PREFERRED VENDOR LIST         | 20 |
| ADD A PREFERRED VENDOR                      | 20 |
| MANUALLY ADD A VENDOR                       | 22 |
| REMOVING A VENDOR FROM THE PREFERRED LIST   | 23 |
| REMOVING A VENDOR FROM A MANUAL VENDOR LIST | 24 |
| CHAPTER 5: INVENTORY ROOMS                  | 25 |
| ACCESSING THE ROOMS SCREEN                  | 25 |
| CREATING A NEW INVENTORY ROOM               | 26 |
| MODIFYING AN EXISTING INVENTORY ROOM        | 27 |
| DELETING AN INVENTORY ROOM                  | 29 |
| NAVIGATING INVENTORY ROOMS                  | 30 |
| CHAPTER 6: WHOLESALE INVENTORY TRANSFERS    | 34 |
| INITIATING AN INVENTORY TRANSFER            | 34 |
| INBOUND SHIPMENT                            | 36 |
| OUTBOUND SHIPMENT                           | 38 |
|                                             |    |

BIOTRACKTHC®

| TO RECEIVE A REJECTED SHIPMENT:                    | 42 |
|----------------------------------------------------|----|
| TO VIEW UNRECEIVED SHIPMENTS:                      | 43 |
| TO PARTIALLY ACCEPT OR REJECT ITEMS:               | 44 |
| TO VIEW QA RESULTS ON INVENTORY TRANSFER MANIFEST: | 50 |
| CHAPTER 7: SAMPLES                                 | 52 |
| RECEIVING SAMPLES                                  | 53 |
| ASSIGNING SAMPLES                                  | 53 |
| CHAPTER 8: SALES ACTIVITY                          | 55 |
| SUMMARIZE PRODUCT SALES                            | 55 |
| SUMMARIZE MEDICAL PRODUCT SALES                    | 56 |
| MODIFY SALES SUMMARY BEFORE SUBMISSION             | 60 |
| SUBMIT SALES DATA                                  | 61 |
| CHAPTER 9: INVENTORY ADJUSTMENTS AND DESTRUCTION   | 72 |
| INVENTORY ADJUSTMENTS                              | 72 |
| ACCESSING THE INVENTORY ADJUSTMENT SCREEN          | 72 |
| SCHEDULE INVENTORY DESTRUCTION                     | 75 |
| UNDO DESTRUCTION NOTIFICATION                      | 77 |
| DESTROY INVENTORY                                  | 79 |

## **Chapter 1: User Access**

In this chapter, you will learn how to:

✓ Add, modify and remove user access to the Traceability System

In addition to the log in credentials issued to you, the Traceability System allows each licensee the ability to grant system access to additional users for data submission on your behalf. Please be aware that this is distinct from employees as defined in Chapter 2: Employees (e.g., not all employees need to be given user access to the Traceability System) and so adding users is not the same as adding employees.

## Adding New Users

• To add new users into the system, click on the Administration menu near the top left corner of the window.

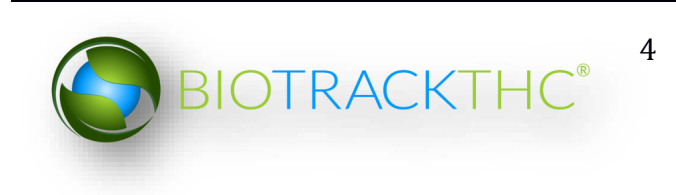

| Administration Help |                     |                  |               |            |            |                  |                    |
|---------------------|---------------------|------------------|---------------|------------|------------|------------------|--------------------|
| Invertery Custome   | ers Reports         |                  |               |            |            |                  |                    |
| Current Sales Tra   | ansfers Manifests Q | uality Assurance |               |            |            | Shor             | tcuts              |
| Room Bulk Inventor  | y 🗸 Move Items      | ]                |               |            | 😂 Refresh  | 15 Day Inventory | Transfer Inventory |
| Product             |                     | Strain           | Туре          | Available  | QA Status  |                  |                    |
|                     |                     |                  |               |            |            | Products         | Rooms              |
|                     |                     |                  |               |            |            |                  |                    |
|                     |                     |                  |               |            |            | Strains          | Transport Manifest |
|                     |                     |                  |               |            |            |                  |                    |
|                     |                     |                  |               |            |            | Vehicles         | Search             |
|                     |                     |                  |               |            |            | 600              |                    |
|                     |                     |                  |               |            |            | Employees        | Vendors            |
|                     |                     |                  |               |            |            | 8                | <u></u>            |
|                     |                     |                  |               |            | >          | Switch Location  | QA Labs            |
| Details             | Adjust              | Print Barcode    | Sample        | QA Testing |            | 0                | RP                 |
| Create Lot          | Convert             | Destroy          | Sub Lot/Batch |            | Expand All |                  |                    |

• Hover the cursor over "Users" and then click on "Add New User".

| Administration He | elp              |                |               |            |    |            |                  |                    |
|-------------------|------------------|----------------|---------------|------------|----|------------|------------------|--------------------|
| Cultivation       | Reports          |                |               |            |    |            |                  |                    |
| Users             | Add New User     | lity Accurance |               |            |    |            | Shor             | tcuts              |
| Current Sales     | Modify user      | Anty Assurance |               |            |    |            | 15 Day Inventory | Transfer Inventory |
| Room Bulk Inver   | ntory V Move Ite | ms             |               |            |    | Sefresh    |                  |                    |
| Product           |                  | Strain         | Туре          | Available  | QA | Status     |                  |                    |
|                   |                  |                |               |            |    |            | Products         | Rooms              |
|                   |                  |                |               |            |    |            |                  |                    |
|                   |                  |                |               |            |    |            | Strains          | Transport Manifest |
|                   |                  |                |               |            |    |            |                  |                    |
|                   |                  |                |               |            |    |            | Vehicles         | Search             |
|                   |                  |                |               |            |    |            | 600              |                    |
|                   |                  |                | •             |            |    |            | Employees        | Vendors            |
|                   |                  |                |               |            |    |            | 8                |                    |
|                   |                  |                |               |            |    | >          | Switch Location  | QA Labs            |
| Details           | Adjust           | Print Barcode  | Sample        | QA Testing |    |            | 0                | RP                 |
| Create Lot        | Convert          | Destroy        | Sub Lot/Batch | ]          |    | Expand All |                  |                    |

• This will bring up the New User screen.

|                                                                                                    | ×                              |
|----------------------------------------------------------------------------------------------------|--------------------------------|
| Instructions                                                                                                    | Email                          |
| Here you can add new<br>users to the system.<br>Passwords must be at<br>least 10 characters in<br>length and include one<br>upper case character, one | Password Confirm Administrator |
|                                                                                                    | Cancel OK                      |

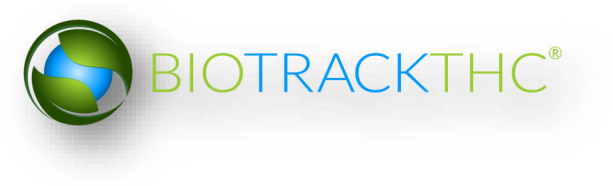

- Within the Email text box, type the email address of the new user being granted access.
- Within the Password text box, enter the new user's initial password.
  - NOTE: the password must be at least ten (10) characters in length and must include one upper case character, one lower case character, and one number.
- Click on the Administrator check box if the user is to have the ability to add/modify/delete other users.

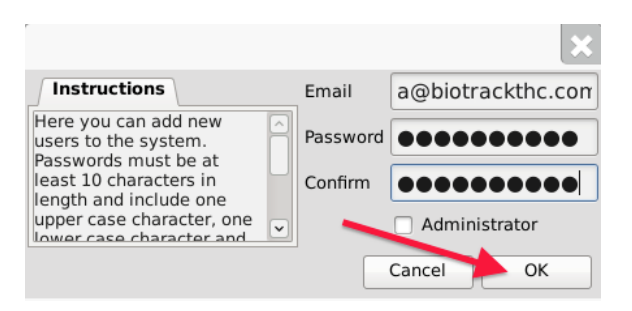

• Click on the "OK" button when complete.

## Modifying an Existing user

• To modify users previously given access to the system, click on the Administration menu near the top left corner of the window.

| Administration Help |                     |                  |               |            |            |                  |                    |
|---------------------|---------------------|------------------|---------------|------------|------------|------------------|--------------------|
| Invertory Custome   | ers Reports         |                  |               |            |            |                  |                    |
| Current Sales Tra   | ansfers Manifests Q | uality Assurance |               |            |            | Shor             | tcuts              |
| Room Bulk Inventory | y v Move Items      |                  |               |            | Stresh     | 15 Day Inventory | Transfer Inventory |
| Product             |                     | Strain           | Туре          | Available  | QA Status  |                  |                    |
|                     |                     |                  |               |            |            | Products         | Rooms              |
|                     |                     |                  |               |            |            |                  |                    |
|                     |                     |                  |               |            |            | Strains          | Transport Manifest |
|                     |                     |                  |               |            |            |                  |                    |
|                     |                     |                  |               |            |            | Vehicles         | Search             |
|                     |                     |                  |               |            |            | 600              |                    |
|                     |                     |                  |               |            |            | Employees        | Vendors            |
|                     |                     |                  |               |            |            | 8                |                    |
|                     |                     |                  |               |            | >          | Switch Location  | QA Labs            |
| Details             | Adjust              | Print Barcode    | Sample        | QA Testing |            | <b>O</b>         | BP                 |
| Create Lot          | Convert             | Destroy          | Sub Lot/Batch |            | Expand All |                  |                    |

• Hover the cursor over "Users" and then click on "Modify User".

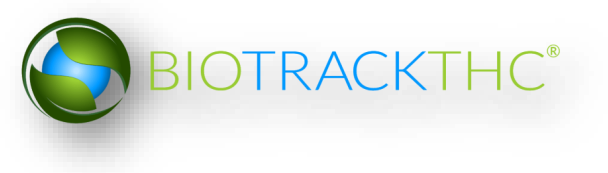

| Administration Help |                      |                  |               |            |       |           |                  |                    |
|---------------------|----------------------|------------------|---------------|------------|-------|-----------|------------------|--------------------|
| Cultivation         | Reports              |                  |               |            |       |           |                  |                    |
| Users               | <u>A</u> dd New User | uality Assurance |               |            |       |           | Shor             | tcuts              |
| Room Bulk Inventory | ✓ Move Items         |                  |               |            |       | 😂 Refresh | 15 Day Inventory | Transfer Inventory |
| Product             |                      | Strain           | Туре          | Available  | QA St | atus      | <b></b>          |                    |
|                     |                      |                  |               |            |       |           | Products         | Rooms              |
|                     |                      |                  |               |            |       |           | Strains          | Transport Manifest |
|                     |                      |                  |               |            |       |           | Vehicles         | Search             |
|                     |                      |                  |               |            |       |           | 00               |                    |
|                     |                      |                  |               |            |       |           | Employees        | Vendors            |
|                     |                      |                  |               |            |       |           | 8                |                    |
|                     |                      |                  |               |            |       | >         | Switch Location  | QA Labs            |
| Details             | Adjust               | Print Barcode    | Sample        | QA Testing |       |           | 0                | Rh                 |
| Create Lot          | Convert              | Destroy          | Sub Lot/Batch |            | Expa  | and All   |                  |                    |

• This will bring up the Modify User screen.

|                                                                        | ×             |
|------------------------------------------------------------------------|---------------|
| Instructions                                                           | Users 🗸       |
| Here you can update users on the system. Passwords must be at least 10 | Password      |
| characters in length and                                               | Confirm       |
| character, one lower case<br>character and one number.                 | Administrator |
| If a user is created as an 🗵                                           | Active        |
|                                                                        | Cancel OK     |

• Select the user to be modified from the Users drop down

| Instructions                                                                     | lisers   | ×                   |         |
|----------------------------------------------------------------------------------|----------|---------------------|---------|
|                                                                                  | 03013    |                     |         |
| Here you can update users on the system. Passwords                               | Password | a@biotrackthc.com   |         |
| must be at least 10<br>characters in length and                                  | Confirm  | patrick.vo@biotrack | thc.com |
| include one upper case<br>character, one lower case<br>character and one number. |          | Administrator       |         |
| If a user is created as an                                                       |          | Active              |         |
|                                                                                  |          | Cancel OK           |         |
|                                                                                  |          |                     |         |

- You may modify the following:
  - <u>Password</u>. The password associated with the user.
  - <u>Administrator</u>. Checked (unchecked) box indicates the user is able (is not able) to add/modify/delete other users.

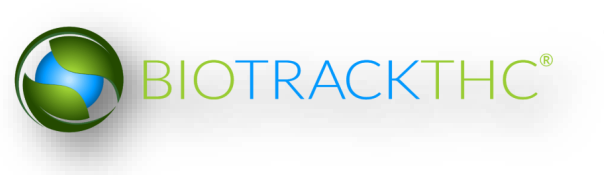

- <u>Active</u>. Checked (unchecked) box indicates the user's access is on (off). If you are revoking a user's access to the Traceability System, make sure that this is unchecked.
- Click on the "OK" button when complete.

BIOTRACKTHC®

## **Chapter 2: Employees**

In this chapter, you will learn how to:

✓ Add, modify and remove employees

#### **Accessing the Employee Screen**

To add new employees, view or change the information of existing employees, or delete employees no longer needed, you will need to access the Employee screen.

• Navigate to the "Inventory" tab found in the top-left corner of the screen, and then click on the "Employees" button located on the right-hand side of the home screen.

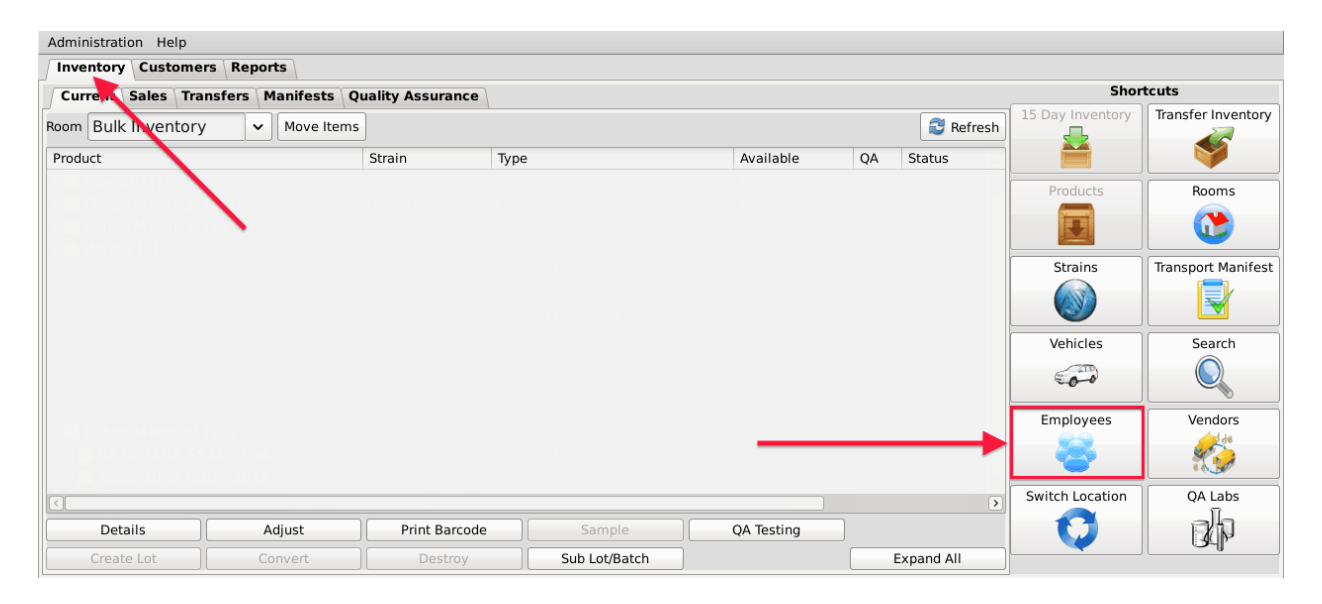

• This will bring up the Employee screen.

|                                                                                                    |                                                                                                | ×     |
|----------------------------------------------------------------------------------------------------|------------------------------------------------------------------------------------------------|-------|
| Instructions     To create a new<br>employee, enter their<br>details to the right and<br>click Save. All employees<br>must be 21 years of age<br>or greater.     To modify an Exisitng<br>Employees, select the<br>Exisitng Employee from<br>the drop down, modify the<br>desired fields and then<br>click Save | Existing Employees<br>Name<br>Employee ID<br>Birthdate (MM/DD/YYYY)<br>Hire Date<br>Clear Save | ✓     |
|                                                                                                    |                                                                                                | Close |

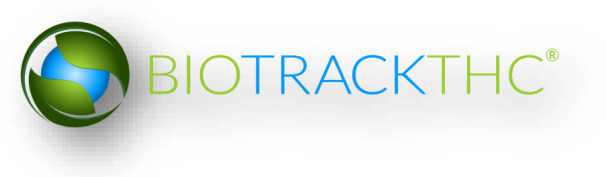

#### Add a New Employee

- From the Employee screen, click on the "Clear" button to clear all fields and enter the following information:
  - <u>Name</u>: Enter the employee's full name.
  - <u>Employee ID</u>: Enter a unique identification number for the employee. This is not a number assigned by the Traceability System, but is internal to your business. You may use payroll ID, driver license number, or any other numbering system you see fit so long as each employee's number is unique and not to be re-used within your UBI.
  - <u>Birth date</u>: Enter the employee's date of birth. Must be in the format of MM/DD/YYYY.
  - <u>Hire Date</u>: Enter the employee's date of hire.
- Click on the "Save" button once all of the required data has been entered.

|                                                                          |                        | ×              |
|--------------------------------------------------------------------------|------------------------|----------------|
| Instructions                                                             | Existing Employees     | ~              |
| To create a new<br>employee, enter their<br>details to the right and     | Name                   | Alex Krochmal  |
| click Save. All employees<br>must be 21 years of age                     | Employee ID            | 12345          |
| or greater.                                                              | Birthdate (MM/DD/YYYY) | 06 / 22 / 1981 |
| To modify an Exisitng<br>Employees, select the<br>Exisitng Employee from | Hire Date              | 01/02/2014     |
| the drop down, modify the<br>desired fields and then<br>click Save       | Clear Save             | Delete         |
|                                                                          | <b>— —</b> —           | Close          |

• The new employee will now appear within the Existing Employees drop down for selection.

|                                                   |                        | ×                |
|---------------------------------------------------|------------------------|------------------|
| Instructions                                      | Existing Employees     | · · · ·          |
| To create a new employee, enter their             | Name                   | John Smith       |
| click Save. All employees                         | Employee ID            | Jane Doe         |
| must be 21 years of age                           | Employee ID            | Alex Krochmal    |
| To modify on Evicitor                             | Birthdate (MM/DD/YYYY) | Michael Anderson |
| Employees, select the                             | Hire Date              | Anthony          |
| Exisiting Employee from the drop down, modify the |                        |                  |
| desired fields and then                           | Clear Save             | Delete           |
|                                                   |                        | Close            |

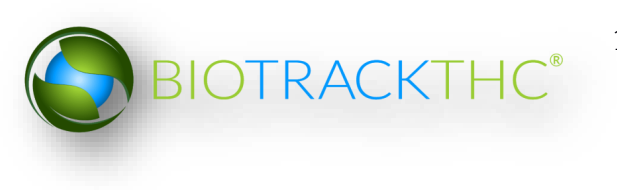

## **Modifying an Existing Employee**

• From the Employee screen, select the employee to be modified from the Existing Employees drop down.

|                                                              |                        | ×                |
|--------------------------------------------------------------|------------------------|------------------|
| Instructions                                                 | Existing Employees     | · · ·            |
| To create a new<br>employee, enter their                     | Name                   | John Smith       |
| details to the right and<br>click Save. All employees        | Employee ID            | Jane Doe         |
| must be 21 years of age<br>or greater.                       |                        | Alex Krochmal    |
| To modify an Exisitng                                        | Birthdate (MM/DD/YYYY) | Michael Anderson |
| Employees, select the<br>Exisiting Employee from             | Hire Date              | Anthony Rogers   |
| the drop down, modify the desired fields and then click Save | Clear Save             | Delete           |

- Once selected, the employee's information will automatically appear within their respective fields.
- Modify the necessary field/s (in the example below, Jane Doe changed her last name to Jane Smith).

|                                                                          |                        | ×              |
|--------------------------------------------------------------------------|------------------------|----------------|
| Instructions                                                             | Existing Employees     | Jane Doe 🗸     |
| To create a new<br>employee, enter their<br>details to the right and     | Name                   | Jane Smith     |
| click Save. All employees<br>must be 21 years of age                     | Employee ID            | 124            |
| or greater.                                                              | Birthdate (MM/DD/YYYY) | 12 / 31 / 1980 |
| To modify an Exisitng<br>Employees, select the<br>Exisitng Employee from | Hire Date              | 12/20/2013     |
| the drop down, modify the desired fields and then click Save             | Clear Save             | Delete         |
|                                                                          | <b>X</b>               | Close          |

• Click on the "Save" button when complete.

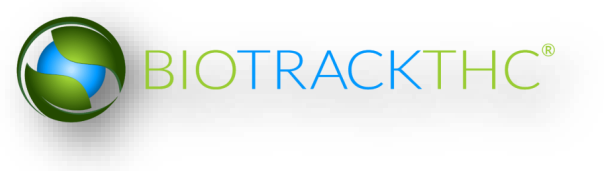

## **Deleting an Existing Employee**

If you find that an existing employee is no longer needed (e.g., employee is terminated, employee record was created in error, etc...) you may delete the employee record.

#### <u>NOTE: Removing an employee does not delete any of the already submitted</u> <u>Traceability System data associated with that employee record. It simply removes</u> <u>the employee record from use moving forward.</u>

• From the Employee screen, select the employee to be deleted from the Existing Employee drop down.

|                                                       |                        | ×                |
|-------------------------------------------------------|------------------------|------------------|
| Instructions                                          | Existing Employees     | · · · ·          |
| To create a new<br>employee, enter their              | Name                   | John Smith       |
| details to the right and<br>click Save. All employees | Employee ID            | Jane Doe         |
| must be 21 years of age<br>or greater.                |                        | Alex Krochmal    |
| To modify an Exisitng                                 | Birthdate (MM/DD/YYYY) | Michael Anderson |
| Employees, select the<br>Exisitng Employee from       | Hire Date              | Anthony Rogers   |
| the drop down, modify the                             |                        |                  |
| click Save                                            | Clear Save             | Delete           |
|                                                       |                        | Close            |

• Once selected, the employee's information will automatically appear within their respective fields.

|                                                                          |                        | ×              |
|--------------------------------------------------------------------------|------------------------|----------------|
| Instructions                                                             | Existing Employees     | John Smith 🗸   |
| To create a new<br>employee, enter their<br>details to the right and     | Name                   | John Smith     |
| click Save. All employees<br>must be 21 years of age                     | Employee ID            | 123            |
| or greater.                                                              | Birthdate (MM/DD/YYYY) | 01 / 01 / 1982 |
| To modify an Exisitng<br>Employees, select the<br>Exisitng Employee from | Hire Date              | 12/23/2013     |
| the drop down, modify the desired fields and then                        | Clear Save             | Delete         |
|                                                                          |                        | Close          |

• Click on the "Delete" button.

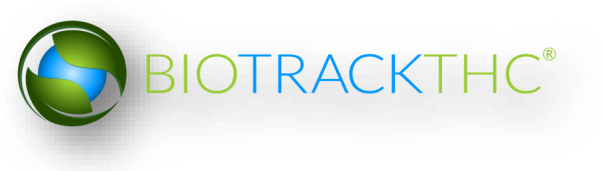

## **Chapter 3: Vehicles**

In this chapter, you will learn how to:

✓ Add, modify and remove company vehicles

The Traceability System requires that you record accurate information regarding the company vehicles that will be transporting marijuana or marijuana product because this information will be required for the completion of Transportation Manifests.

## **Accessing the Vehicle Screen**

To add new vehicles, view or change the information of existing vehicles, or delete vehicles no longer needed, you will need to access the Vehicle screen.

• Navigate to the "Inventory" tab found in the top-left corner of the screen, and then click on the "Vehicles" button located on the right-hand side of the home screen

| Administration Help |                    |                  |               |            |       |           |                  |                    |
|---------------------|--------------------|------------------|---------------|------------|-------|-----------|------------------|--------------------|
| Inventory Custome   | rs Reports         |                  |               |            |       |           |                  |                    |
| Curre Sales Tra     | nsfers Manifests Q | uality Assurance |               |            |       |           | Shor             | tcuts              |
| Room Bulk Inventory | / V Move Items     | 3                |               |            |       | S Refresh | 15 Day Inventory | Transfer Inventory |
| Product             |                    | Strain           | Туре          | Available  | QA St | atus      | <b>—</b>         |                    |
|                     |                    |                  |               |            |       |           | Products         | Rooms              |
|                     |                    |                  |               |            |       |           |                  | <b>()</b>          |
|                     |                    |                  |               |            |       |           | Strains          | Transport Manifest |
|                     |                    |                  |               |            |       |           |                  |                    |
|                     |                    |                  |               |            |       |           | Vehicles         | Search             |
|                     |                    |                  |               |            |       |           | 600              |                    |
|                     |                    |                  |               |            |       |           | Employees        | Vendors            |
|                     |                    |                  |               |            |       |           | 8                | <u></u>            |
|                     |                    |                  |               |            |       | >         | Switch Location  | QA Labs            |
| Details             | Adjust             | Print Barcode    | Sample        | QA Testing | ]     |           | O                | B                  |
| Create Lot          | Convert            | Destroy          | Sub Lot/Batch | ]          | Expa  | and All   |                  | - 0                |

• This will bring up the Vehicle screen.

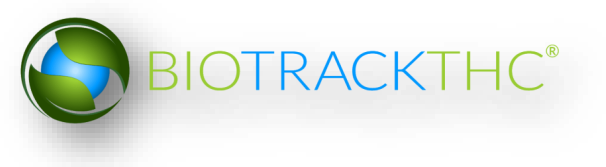

| -                                                               |                   | ×        |
|-----------------------------------------------------------------|-------------------|----------|
| Instructions                                                    | Existing Vehicles | <b>~</b> |
| To create a new vehicle,<br>simply click New. Then give         | Nickname          |          |
| enter the Color, Make, Model,<br>Year, License Plate and VIN of | Color             |          |
| the vehicle. Click Save when<br>you have finished.              | Make              |          |
|                                                                 | Model             |          |
|                                                                 | Year              |          |
|                                                                 | Plate #           |          |
|                                                                 | VIN #             |          |
|                                                                 | Clear Save        | Delete   |
|                                                                 |                   | Close    |

#### Add a New Vehicle

- From the Vehicle screen, click on the "Clear" button to clear all fields and enter the following information:
  - Nickname: Enter a unique nickname with which you may easily identify the vehicle within the system
  - Color: Enter the vehicle's color
  - Make: Enter the vehicle's make
  - Model: Enter the vehicle's model
  - Year: Enter the vehicle's year
  - Plate #: Enter the vehicle's license plate number
  - VIN #: Enter the vehicle's VIN. Note that VINs are 17 digits for all vehicles post-1981. Prior to 1981, the VIN can be between 10 and 17 digits.
- Click on the "Save" button once all of the required data has been entered.

|                                                                 |                   | ×                 |
|-----------------------------------------------------------------|-------------------|-------------------|
| Instructions                                                    | Existing Vehicles | <b>~</b>          |
| To create a new vehicle,<br>simply click New. Then give         | Nickname          | Truck 1           |
| enter the Color, Make, Model,<br>Year, License Plate and VIN of | Color             | White             |
| the vehicle. Click Save when<br>you have finished.              | Make              | Ford              |
|                                                                 | Model             | E250              |
|                                                                 | Year              | 2001              |
|                                                                 | Plate #           | ABC123            |
|                                                                 | VIN #             | SAAWA2GB9BLV11111 |
|                                                                 | Clear Save        | Close             |

• The new vehicle will now appear within the Existing Vehicles drop down for selection.

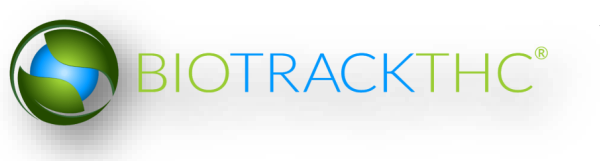

|                                                                |                   | ×         |
|----------------------------------------------------------------|-------------------|-----------|
| Instructions                                                   | Existing Vehicles | · ·       |
| To create a new vehicle,<br>simply click New. Then give        | Nickname          | Van 1     |
| enter the Color, Make, Model,                                  | Color             | Truck 1   |
| Year, License Plate and VIN of<br>the vehicle. Click Save when | Color             | Van 2     |
| you have finished.                                             | Make              | Company 1 |
|                                                                | Model             |           |
|                                                                | Year              |           |
|                                                                | Plate #           |           |
|                                                                | VIN #             |           |
|                                                                | Clear Save        | Delete    |
|                                                                |                   | Close     |

## **Modifying an Existing Vehicle**

• From the Vehicle screen, select the vehicle to be modified from the Existing Vehicles drop down.

|                                                                |                   | ×         |
|----------------------------------------------------------------|-------------------|-----------|
| Instructions                                                   | Existing Vehicles |           |
| To create a new vehicle,<br>simply click New. Then give        | Nickname          | Van 1     |
| the vehicle a nickname and<br>enter the Color, Make, Model,    | Color             | Truck 1   |
| Year, License Plate and VIN of<br>the vehicle. Click Save when |                   | Van 2     |
| you have finished.                                             | Маке              | Company 1 |
|                                                                | Model             |           |
|                                                                | Year              |           |
|                                                                | Plate #           |           |
|                                                                | VIN #             |           |
|                                                                | Clear Save        | Delete    |
|                                                                |                   | Close     |

- Once selected, the vehicle's information will automatically appear within their respective fields.
- Modify the necessary fields (in the example below, Van 1 changed color from White to Green).

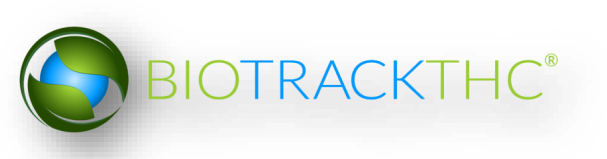

|                                                                 |                   | ×                 |
|-----------------------------------------------------------------|-------------------|-------------------|
| Instructions                                                    | Existing Vehicles | Van 1 🗸           |
| To create a new vehicle,<br>simply click New. Then give         | Nickname          | Van 1             |
| enter the Color, Make, Model,<br>Year, License Plate and VIN of | Color             | Green             |
| the vehicle. Click Save when<br>you have finished.              | Make              | Chevy             |
|                                                                 | Model             | Astro             |
|                                                                 | Year              | 1998              |
|                                                                 | Plate #           | XYZABC            |
|                                                                 | VIN #             | ABCDE1AB2EFG11111 |
|                                                                 | Clear Save        | Delete            |
|                                                                 |                   | Close             |

• Click on the "Save" button when complete.

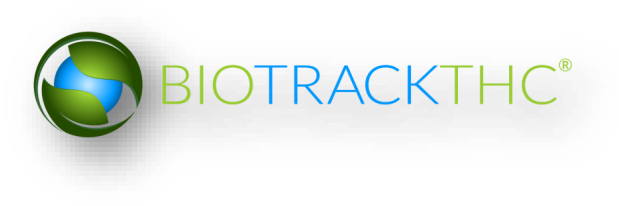

## **Deleting an Existing Vehicle**

If you find that an existing vehicle is no longer needed (e.g., vehicle is sold, vehicle record was created in error, etc...) you may delete the vehicle record.

#### NOTE: Removing a vehicle does not delete any of the already submitted Traceability System data associated with that vehicle record. It simply removes the vehicle record from use moving forward.

• From the Vehicle screen, select the vehicle to be removed from the Existing Vehicles drop down

|                                                                 |                   | ×                |
|-----------------------------------------------------------------|-------------------|------------------|
| Instructions                                                    | Existing Vehicles | ~                |
| To create a new vehicle,<br>simply click New. Then give         | Nickname          | Van 1            |
| enter the Color, Make, Model,<br>Year, License Plate and VIN of | Color             | Truck 1<br>Van 2 |
| the vehicle. Click Save when<br>you have finished.              | Make              | Company 1        |
|                                                                 | Model             | Clunker          |
|                                                                 | Year              |                  |
|                                                                 | Plate #           |                  |
|                                                                 | VIN #             |                  |
|                                                                 | Clear Save        | Delete           |
|                                                                 |                   | Close            |

• Once selected, the vehicle's information will automatically appear within their respective fields.

|                                                                                       |                   | ×                 |
|---------------------------------------------------------------------------------------|-------------------|-------------------|
| Instructions                                                                          | Existing Vehicles | Clunker 🗸         |
| To create a new vehicle,<br>simply click New. Then give<br>the vehicle a nickname and | Nickname          | Clunker           |
| enter the Color, Make, Model,<br>Year, License Plate and VIN of                       | Color             | Black             |
| the vehicle. Click Save when<br>you have finished.                                    | Make              | Chevy             |
|                                                                                       | Model             | Astro             |
|                                                                                       | Year              | 1995              |
|                                                                                       | Plate #           | XYZ987            |
|                                                                                       | VIN #             | BCDEF1XY1LKQ11111 |
|                                                                                       | Clear Save        | Delete            |
|                                                                                       |                   | Close             |

• Click on the "Delete" button.

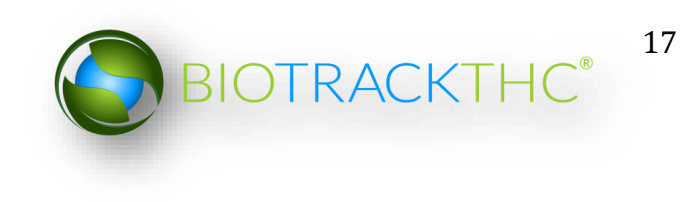

## **Chapter 4: Vendors**

In this chapter, you will learn how to:

- ✓ View Preferred Vendor List
- ✓ Search for and Add Vendors to Preferred Vendor List
- ✓ Remove Vendors from Preferred Vendor List

Within the Traceability System, vendors are Licensees outside of your own that you can either wholesale to or make wholesale purchases from. You must add vendors to your Preferred Vendor List in order to receive inbound shipments and to make outbound shipments. In certain systems there is no set list of preferred vendors, so they must be input manually. This chapter covers adding vendors both ways.

## **Accessing the Vendor Screen**

To view all possible vendors, add vendors to your Preferred Vendor List, or remove vendors from your Preferred Vendor List, you will need to access the Vendor screen.

• Navigate to the "Inventory" tab found in the top-left corner of the screen, and then click on the "Vendors" button located on the right-hand side of the home screen

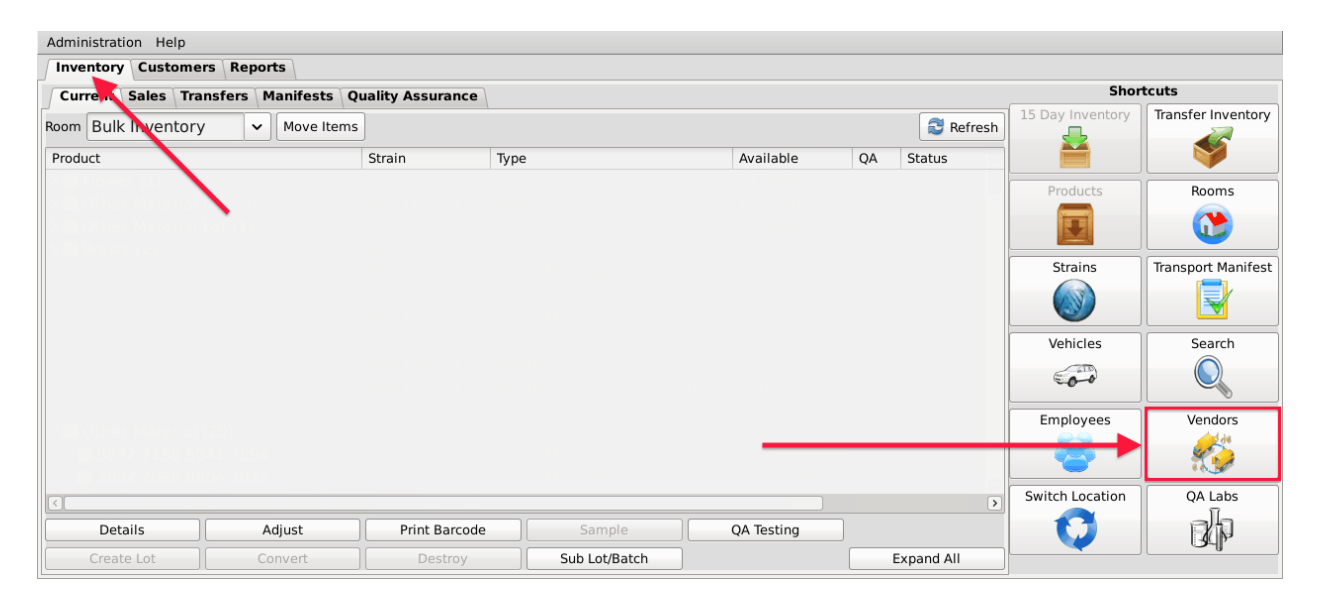

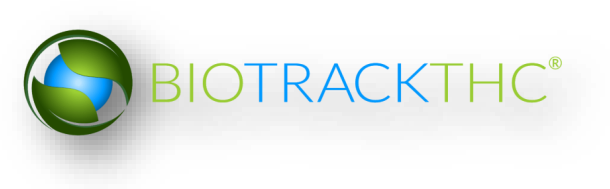

• This will bring up the Vendor Information screen.

|                                                             |                                                   |                         | ×     |  |  |  |  |
|-------------------------------------------------------------|---------------------------------------------------|-------------------------|-------|--|--|--|--|
| Instructions                                                |                                                   |                         |       |  |  |  |  |
| To add a Vendor to your Vendors List, click on Vendor List. |                                                   |                         |       |  |  |  |  |
| To Delete a Vendor from yo<br>Vendors drop down and the     | ur Vendor List select the V<br>n click on Delete. | endor from the Exisitir | ng    |  |  |  |  |
| Existing Vendors                                            |                                                   |                         | ~     |  |  |  |  |
| Name                                                        |                                                   |                         |       |  |  |  |  |
| Address 1                                                   | Address 2                                         |                         |       |  |  |  |  |
| City                                                        | State                                             | Zip                     |       |  |  |  |  |
| Phone                                                       | Fax                                               |                         |       |  |  |  |  |
| Email                                                       | Website                                           |                         |       |  |  |  |  |
| License Number                                              | Contact                                           |                         |       |  |  |  |  |
| Preferred Vendor                                            | List Type                                         | Producer Tier 1         | ~     |  |  |  |  |
| Clear                                                       |                                                   |                         | elete |  |  |  |  |
|                                                             |                                                   | Clos                    | se    |  |  |  |  |

## **Viewing Vendor Information**

• The detailed information of Licensees that are on your Vendors List (i.e., those you have indicated that you do business with) may be found in the Existing Vendors drop down. Be aware that the drop down will start empty and you will need to add vendors per the instructions below.

|                                                                                                    |                                                             |            |         |           | ×     |  |  |
|----------------------------------------------------------------------------------------------------|-------------------------------------------------------------|------------|---------|-----------|-------|--|--|
| Instructions                                                                                                    |                                                             |            |         |           |       |  |  |
| To add a Vendor t                                                                                                    | To add a Vendor to your Vendors List, click on Vendor List. |            |         |           |       |  |  |
| To Delete a Vendor from your Vendor List select the Vendor from the exisiting<br>Vendors drop down and then click on Delete. |                                                             |            |         |           |       |  |  |
| Existing Vendors                                                                                                    |                                                             |            |         |           | V     |  |  |
| Name                                                                                                    | 420Steenhout Proc                                           | iProc (Pro | ducer + | Processor | )     |  |  |
| Address 1                                                                                                    | Training Processor                                          | (Processo  | or)     |           |       |  |  |
| City                                                                                                    |                                                             | State      | Zip     |           |       |  |  |
| Phone                                                                                                    |                                                             | Fax        |         |           |       |  |  |
| Email                                                                                                    |                                                             | Website    |         |           |       |  |  |
| License Number                                                                                                    |                                                             | Contact    |         |           |       |  |  |
| Preferr                                                                                                    | ed Vendor List                                              | Туре       | Produce | er Tier 1 | ~     |  |  |
| Clear                                                                                                    |                                                             |            |         | De        | elete |  |  |
|                                                                                                    |                                                             |            |         | Clos      | e     |  |  |

• Once selected, the vendor's information will automatically appear within their respective fields.

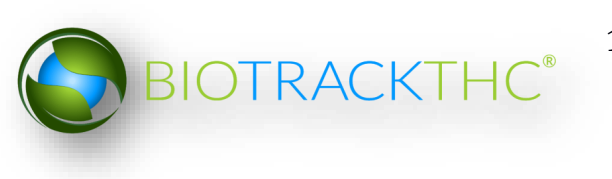

## **Accessing the Preferred Vendor List**

• From the Vendor Screen, click on the "Preferred Vendor List" button to add or remove the approved Licensees that you do business with.

| r                                                                                                    |                                                             |         | ×            |  |  |  |  |
|----------------------------------------------------------------------------------------------------|-------------------------------------------------------------|---------|--------------|--|--|--|--|
| Instructions                                                                                                    |                                                             |         |              |  |  |  |  |
| To add a Vendor to your Vendo                                                                                                | To add a Vendor to your Vendors List, click on Vendor List. |         |              |  |  |  |  |
| To Delete a Vendor from your Vendor List select the Vendor from the Exisiting<br>Vendors drop down and then click on Delete. |                                                             |         |              |  |  |  |  |
| Existing Vendors                                                                                                    |                                                             |         | ~            |  |  |  |  |
| Name                                                                                                    |                                                             |         |              |  |  |  |  |
| Address 1                                                                                                    | Address 2                                                   |         |              |  |  |  |  |
| City                                                                                                    | State                                                       | Zip     |              |  |  |  |  |
| Phone                                                                                                    | Fax                                                         |         |              |  |  |  |  |
| Email                                                                                                    | Website                                                     |         |              |  |  |  |  |
| License Number                                                                                                    | Contact                                                     |         |              |  |  |  |  |
| Preferred Vendor Lis                                                                                                    | st Type                                                     | Produce | r Tier 1 🗸 🗸 |  |  |  |  |
| Clear                                                                                                    |                                                             |         | Delete       |  |  |  |  |
| •                                                                                                    |                                                             |         | Close        |  |  |  |  |

If there is no button for 'Preferred Vendor List' this means the specific system that you are logged into does not have a preferred list and the vendor will need to be added manually. Skip to the "Manually Add a Vendor" section of this manual.

#### Add a Preferred Vendor

• From the Preferred Vendor List, enter the full or partial business name into the search bar and click the "Search" button.

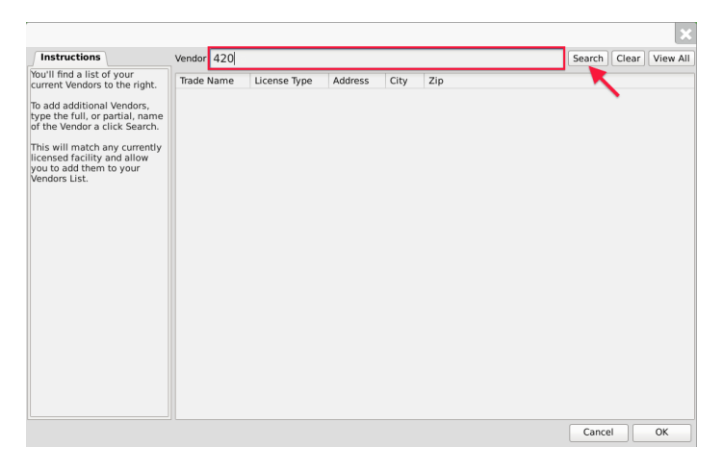

• Alternatively, you may click "View All" to view the entire population of Licensees.

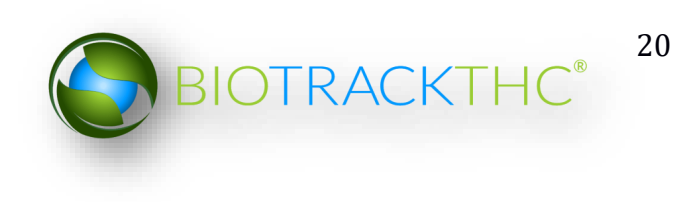

|        | •            |      | ×     |
|--------|--------------|------|-------|
| Vendor | Search Clear | View | N All |

A list of all Licensees that match the search criteria will appear in a pop up.

- Click the check box(s) of the Licensee(s) to add to your Preferred Vendor List.
- Click "OK" when complete.

|                      |                      |                      |              | E  |
|----------------------|----------------------|----------------------|--------------|----|
| Trade Name           | License Type         | Address              | City         | Z  |
| 420Anderson ProdProc | Producer + Processor | 1029 E Wishkah St    | Aberdeen     | 91 |
| 🕂 😡 🖓 🖓 🖓 🖓          | Retailer             | 112 E Wishkah St     | Aberdeen     | 91 |
| 420Angell ProdProc   | Producer + Processor | 12026 NE 85th St     | Kirkland     |    |
| 🕂 📿 0Angell Retail   | Retailer             | 117 Kirkland Ave     | Kirkland     | 91 |
| 420Byron ProdProc    | Producer + Processor | 316 SE 123rd Ave     | Vancouver    | 91 |
| 420Byron Retail      | Retailer             | 3021 NE 72nd Dr      | Vancouver    | 91 |
| 420Cox ProdProc      | Producer + Processor | 372 Roy St           | Seattle      | 91 |
| 420Cox Retail        | Retailer             | 2800 1st Ave         | Seattle      | 91 |
| 420Farley ProdProc   | Producer + Processor | 3801 Yakima Ave      | Tacoma       | 91 |
| 420Farley Retail     | Retailer             | 757 S 38th St        | Tacoma       | 91 |
| 420Frisch ProdProc   | Producer + Processor | 4418 6th Ave SE      | Lacey        | 91 |
| 420Frisch Retail     | Retailer             | 5580 Martin Way E    | Lacey        | 91 |
| 420Gabbard ProdProc  | Producer + Processor | 1618 E Main          | Puyallup     | 91 |
| 420Gabbard Retail    | Retailer             | 12702 Meridian E     | Puyallup     | 91 |
| 420Goodman ProdProc  | Producer + Processor | 1540 Cooper Point Rd | Olympia      | 91 |
| 420Goodman ProdProc  | Retailer             | 218 4th Ave W        | Olympia      | 91 |
| 420Halstrom ProdProc | Producer + Processor | 2303 N Ash St        | Spokane      | 9  |
| 420Halstrom Retail   | Retailer             | 1730 E Sprague Ave   | Spokane      | 9! |
| 420Hanson ProdProc   | Producer + Processor | 7009 265th St NW     | Stanwood     | 91 |
| 420Hanson Retail     | Retailer             | 521 S 2nd St         | Mount Vernon | 91 |
| 420Henry ProdProc    | Producer + Processor | 7520 W Clearwater    | Kennewick    | 9! |
| 420Henry Retail      | Retailer             | 320 N Kellogg St     | Kennewick    | 9  |
| <                    |                      |                      |              | >  |
|                      |                      |                      | Cancel OK    | _  |

• Your Preferred Vendor List is now updated with the selections.

|                                                                                                    |                                     |                                              |                                       |                      |       | E       |
|----------------------------------------------------------------------------------------------------|-------------------------------------|----------------------------------------------|---------------------------------------|----------------------|-------|---------|
| Instructions                                                                                                    | Vendor 420                          |                                              |                                       | Search               | Clear | View Al |
| fou'll find a list of your                                                                                                    | Trade Name                          | License Type                                 | Address                               | City                 | Zip   |         |
| To add additional Wendon,<br>the second second | 420Angel ProdProc 420Angel ProdProc | Producer + Processor<br>Producer + Processor | 1029 E Wishkah St<br>12026 NE 85th St | Aberdeen<br>Kirkland | 98520 | 3       |

- Click "OK" when complete.
- The Vendors may now be selected from the "Existing Vendors" drop down.

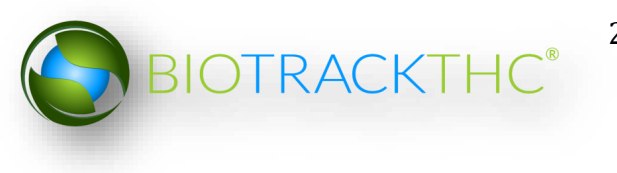

|                                       |                                                  |                           |             | ×             |
|---------------------------------------|--------------------------------------------------|---------------------------|-------------|---------------|
| Instructions                          |                                                  |                           |             |               |
| To add a Vendor t                     | o your Vendors List, cl                          | ick on Vendo              | r List.     |               |
| To Delete a Vendo<br>Vendors drop dow | r from your Vendor Lis<br>n and then click on De | st select the '<br>elete. | Vendor from | the exisiting |
| Existing Vendors                      |                                                  |                           |             | ~             |
| Name                                  | 420Anderson Pro                                  | dProc (Pro                | ducer + F   | rocessor)     |
| Address 1                             | 420Angell ProdPr                                 | oc (Produc                | er + Proc   | essor)        |
| City                                  |                                                  | State                     | Zip         |               |
| Phone                                 |                                                  | Fax                       |             |               |
| Email                                 |                                                  | Website                   |             |               |
| License Number                        |                                                  | Contact                   |             |               |
| Preferr                               | ed Vendor List                                   | Туре                      | Produce     | r Tier 1 🗸 🗸  |
| Clear                                 |                                                  |                           |             | Delete        |
|                                       |                                                  |                           |             | Close         |

## Manually Add a Vendor

On systems without a preferred vendor list, vendors will need to be added manually. First navigate to the vendors screen by clicking the Vendors shortcut indicated here:

| Administration Help |                                                              |               |               |            |            |                  |                    |
|---------------------|--------------------------------------------------------------|---------------|---------------|------------|------------|------------------|--------------------|
| Inventory Custome   | rs Reports                                                   |               |               |            |            |                  |                    |
| Curre Sales Tra     | Curren Sales Transfers Manifests Quality Assurance Shortcuts |               |               |            |            |                  | tcuts              |
| Room Bulk Inventory | / V Move Items                                               | ]             |               |            | 🕄 Refresh  | 15 Day Inventory | Transfer Inventory |
| Product             |                                                              | Strain        | Туре          | Available  | QA Status  |                  |                    |
|                     |                                                              |               |               |            |            | Products         | Rooms              |
|                     |                                                              |               |               |            |            | Strains          | Transport Manifest |
|                     |                                                              |               |               |            |            | Vehicles         | Search             |
|                     |                                                              |               |               |            |            | 600              |                    |
|                     |                                                              |               |               |            |            | Employees        | Vendors            |
|                     |                                                              |               |               |            |            |                  | <u></u>            |
|                     |                                                              |               |               |            | >          | Switch Location  | QA Labs            |
| Details             | Adjust                                                       | Print Barcode | Sample        | QA Testing |            |                  | Rh                 |
| Create Lot          | Convert                                                      | Destroy       | Sub Lot/Batch | )          | Expand All |                  |                    |

This brings up the vendors screen:

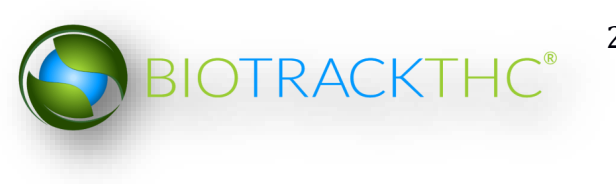

| Vendors                                                                                                    |                            |             |                   |       |     |  |  |
|----------------------------------------------------------------------------------------------------|----------------------------|-------------|-------------------|-------|-----|--|--|
| Instructions                                                                                                    |                            |             |                   |       |     |  |  |
| To add a Vendor to                                                                                                    | o your Vendors List, enter | their infor | mation to the rig | ght.  |     |  |  |
| To Delete a Vendor from your Vendor List select the Vendor from the Exisiting Vendors drop down and then click on Delete. |                            |             |                   |       |     |  |  |
| Existing Vendors                                                                                                    |                            |             |                   |       | •   |  |  |
| Name                                                                                                    |                            |             |                   |       |     |  |  |
| Address 1                                                                                                    | ,                          | Address 2   |                   |       |     |  |  |
| City                                                                                                    |                            | State       | Zip               |       |     |  |  |
| Phone                                                                                                    | I                          | Fax         |                   |       |     |  |  |
| Email                                                                                                    |                            | Website     |                   |       |     |  |  |
| License Number                                                                                                    |                            | Contact     |                   |       |     |  |  |
|                                                                                                    |                            | Туре        | Combination       | 1     | •   |  |  |
| Clear Save                                                                                                    |                            |             |                   | Del   | ete |  |  |
|                                                                                                    |                            |             |                   | Close |     |  |  |

Input the Vendor's business information into the provided fields and select the vendor Type before clicking "Save" to add the vendor into the system.

|                                       | Vend                                                   | ors                 |       |        |         |         | Ŀ |
|---------------------------------------|--------------------------------------------------------|---------------------|-------|--------|---------|---------|---|
| Instructions                          |                                                        |                     |       |        |         |         |   |
| To add a Vendor t                     | o your Vendors List, ente                              | r their infor       | matio | n to t | he righ | t.      |   |
| To Delete a Vendo<br>Vendors drop dow | or from your Vendor List :<br>n and then click on Dele | select the V<br>te. | endor | from   | the Ex  | isiting |   |
| Existing Vendors                      |                                                        |                     |       |        |         |         |   |
| Name                                  | BioTrackTHC Vendo                                      | r                   |       |        |         |         |   |
| Address 1                             | 123 4th ST                                             | Address 2           |       |        |         |         |   |
| City                                  | City                                                   | State               | ST    | Zip    | 1234    | 5       |   |
| Phone                                 | 555555555                                              | Fax                 |       |        |         |         |   |
| Email                                 | Email@email.com                                        | Website             |       |        |         |         |   |
| License Number                        | 123456                                                 | Contact             |       |        |         |         |   |
|                                       |                                                        | Туре                | Com   | bina   | ation   |         |   |
| Clear Save                            |                                                        |                     |       |        |         | De      | e |
|                                       |                                                        |                     |       |        |         | Close   |   |

## **Removing a Vendor from the Preferred List**

If you find that you no longer do business with a vendor that is on your Preferred Vendor List, you may remove the vendor from your Preferred Vendor List.

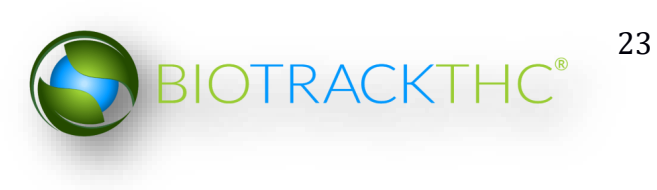

• From the Preferred Vendor List, uncheck the check box to the left of the vendor to be removed.

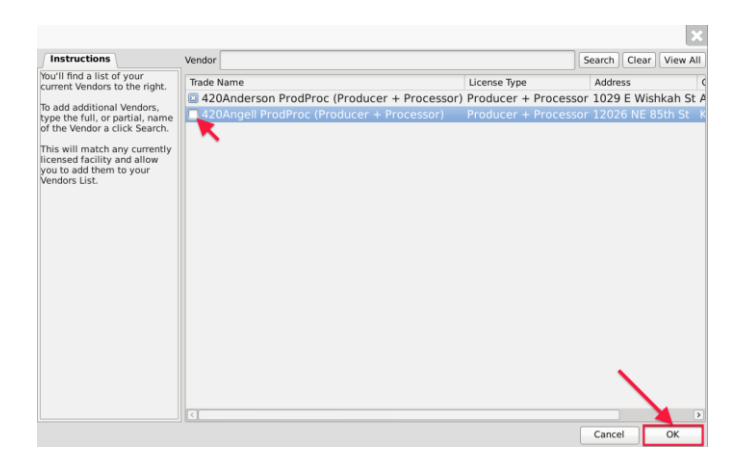

• Click "OK" when complete.

## **Removing a Vendor from a Manual Vendor List**

If you find that you no longer do business with a vendor that is on your manual Vendor List, you may remove the vendor from your list by selecting the vendor from the existing list and clicking the "Delete" button.

| Vendors                                                                                                    |                           |               |                      |     |  |  |  |
|----------------------------------------------------------------------------------------------------|---------------------------|---------------|----------------------|-----|--|--|--|
| Instructions                                                                                                    | Instructions              |               |                      |     |  |  |  |
| To add a Vendor t                                                                                                    | o your Vendors List, ente | r their infor | mation to the right. |     |  |  |  |
| To Delete a Vendor from your Vendor List select the Vendor from the Exisiting<br>Vendors drop down and then click on Delete. |                           |               |                      |     |  |  |  |
| Existing Vendors                                                                                                    | Training Vendor (Pr       | oducer #      | 555555)              | ~   |  |  |  |
| Name                                                                                                    | Training Vendor (Pr       | oducer #      | 555555)              |     |  |  |  |
| Address 1                                                                                                    | 123 4th St                | Address 2     |                      |     |  |  |  |
| City                                                                                                    | City                      | State         | ST Zip 98502         |     |  |  |  |
| Phone                                                                                                    | 555555555                 | Fax           |                      |     |  |  |  |
| Email                                                                                                    |                           | Website       |                      |     |  |  |  |
| License Number                                                                                                    | 555555                    | Contact       |                      |     |  |  |  |
|                                                                                                    |                           | Туре          | Combination          | ~   |  |  |  |
| Clear Save                                                                                                    |                           |               | Del                  | ete |  |  |  |

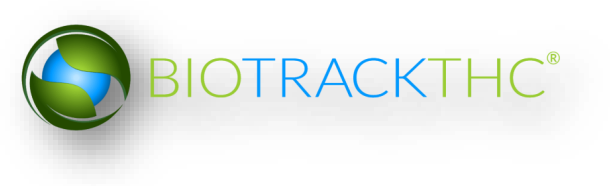

## **Chapter 5: Inventory Rooms**

In this chapter, you will learn how to:

- ✓ Add, modify and remove inventory rooms
- ✓ Navigate the inventory rooms and screens

Inventory rooms represent a way to logically segregate inventory items. You begin with one room aptly named, "Bulk Inventory".

## **Accessing the Rooms Screen**

To add new inventory rooms, change the names of existing inventory rooms, or delete inventory rooms you no longer use, you will need to access the Rooms screen.

• Navigate to the "Inventory" tab found in the top-left corner of the screen, and then click on the "Rooms" button located on the right-hand side of the home screen.

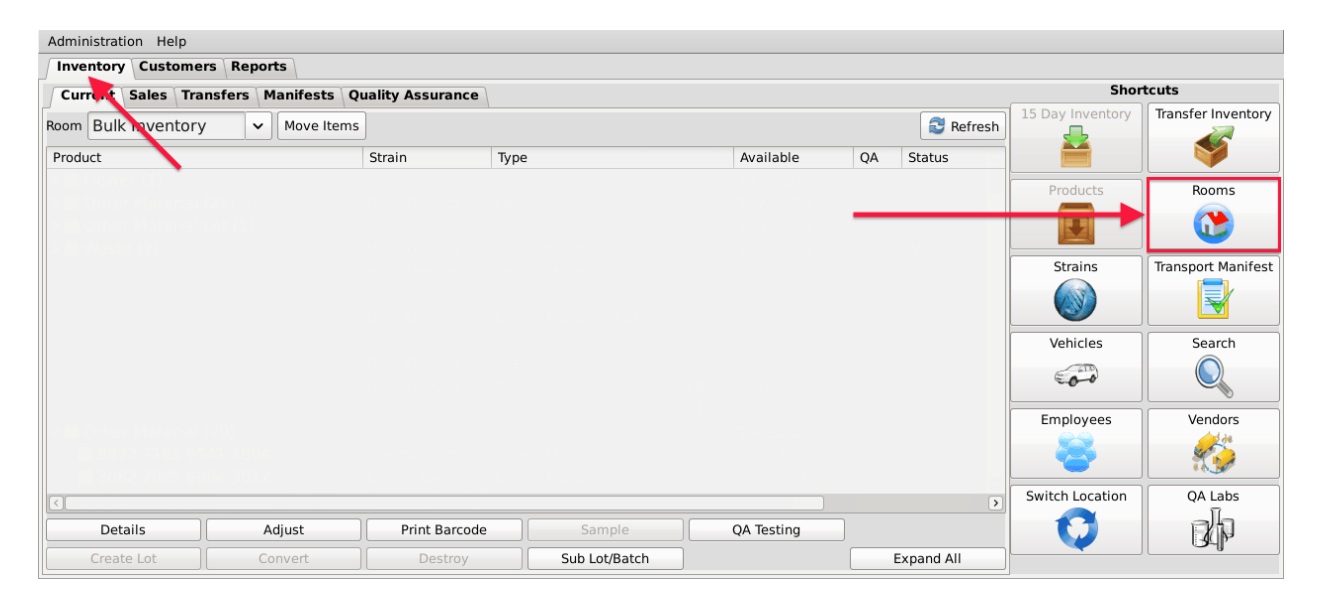

• This will bring up the Rooms screen.

|                                                                                             | Rooms                                              | ×      |
|---------------------------------------------------------------------------------------------|----------------------------------------------------|--------|
| To create a new room, simply<br>type the name of the room to<br>the right. Then click Save. | Existing Rooms<br>Name<br>Quarantine<br>Clear Save | Delete |

## **Creating a New Inventory Room**

- From the Rooms screen, click on the "Clear" button to clear all fields.
- Within the Name text box, type the name of the new Room (e.g., Safe, Extra Room etc.).
- Click on the "Save" button when complete.

|                              | Rooms          |      | ×      |
|------------------------------|----------------|------|--------|
| Instructions                 | Existing Rooms |      | ~      |
| type the name of the room to | Name           | Safe |        |
|                              | Quarantine     |      |        |
|                              | Clear Save     |      | Delete |
|                              | <b> </b>       |      | Close  |

• The new room will now appear within the Rooms drop down for selection.

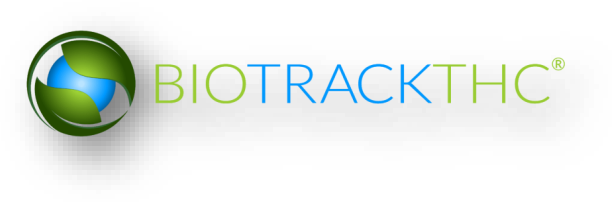

| Admir | nistration Help  |                |                   |               |            |            |                     |                    |
|-------|------------------|----------------|-------------------|---------------|------------|------------|---------------------|--------------------|
| Inve  | ntory Customers  | Reports        |                   |               |            |            |                     |                    |
| Cur   | rent Sales Trans | fers Manifests | Quality Assurance |               |            |            | Sho                 | rtcuts             |
| Room  | Bulk Inventory   | ✓ Move Ite     | ms                |               |            | S Refre    | sh 15 Day Inventory | Transfer Inventory |
| Produ | Bulk Inventory   |                | Strain            | Туре          | Available  | QA Statu   | ; 📫                 |                    |
|       | Quarantine       |                |                   |               |            |            | Products            | Rooms              |
|       | Safe             |                | •                 |               |            |            |                     |                    |
|       |                  |                |                   |               |            |            | Strains             | Transport Manifest |
|       |                  |                |                   |               |            |            |                     |                    |
|       |                  |                |                   |               |            |            | Vehicles            | Search             |
|       |                  |                |                   |               |            |            | 600                 |                    |
|       |                  |                |                   |               |            |            | Employees           | Vendors            |
|       |                  |                |                   |               |            |            | 8                   |                    |
|       |                  |                |                   |               |            |            | Switch Location     | QA Labs            |
|       |                  |                |                   |               |            |            |                     | ah                 |
|       | Details          | Adjust         | Print Barcode     | Sample        | QA Testing |            |                     | ાયાષ્ટ             |
|       | Create Lot       | Convert        | Destroy           | Sub Lot/Batch |            | Expand All |                     |                    |

• If the room is to be a Quarantine room, be sure to click on the "Quarantine" check box prior to saving.

|                                                             | Rooms          |              | ×      |
|-------------------------------------------------------------|----------------|--------------|--------|
| Instructions                                                | Existing Rooms |              | ~      |
| type the name of the room to<br>the right. Then click Save. | Name           | Quarantine 2 |        |
|                                                             | 🔲 Quarantine   |              |        |
|                                                             | Clear Save     |              | Delete |
|                                                             |                |              | Close  |

## Modifying an Existing Inventory Room

• From the Rooms screen, select the room to be modified from the Existing Rooms drop down.

|                                                                                             | Rooms          | ×           |
|---------------------------------------------------------------------------------------------|----------------|-------------|
| Instructions                                                                                | Existing Rooms | · · · ·     |
| To create a new room, simply<br>type the name of the room to<br>the right. Then click Save. | Name           | Quarantine  |
|                                                                                             | Ouarantine     | Rename      |
|                                                                                             |                | Safe        |
|                                                                                             | Clear Save     | ToBeDeleted |
|                                                                                             |                | Close       |

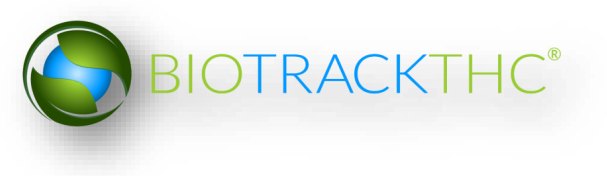

- Once selected, the room's name will automatically appear within the Name text box.
- Within the Name text box, rename the room as desired.

|                                                             | Rooms          |          | ×      |
|-------------------------------------------------------------|----------------|----------|--------|
| Instructions                                                | Existing Rooms | Rename   | ~      |
| type the name of the room to<br>the right. Then click Save. | Name           | New Room |        |
|                                                             | Quarantine     |          |        |
|                                                             | Clear Save     |          | Delete |

- Click on the "Save" button when complete
- The renamed room will now appear within the Rooms drop down for selection.

|                                                                                             | Rooms          | ×           |
|---------------------------------------------------------------------------------------------|----------------|-------------|
| Instructions                                                                                | Existing Rooms | · · · ·     |
| To create a new room, simply<br>type the name of the room to<br>the right. Then click Save. | Name           | New Room    |
|                                                                                             | Ouarantine     | Quarantine  |
|                                                                                             |                | Safe        |
|                                                                                             | Clear Save     | ToBeDeleted |
|                                                                                             |                | Close       |

| Admir | nistration Help                                     |              |               |               |            |            |                  |                    |
|-------|-----------------------------------------------------|--------------|---------------|---------------|------------|------------|------------------|--------------------|
| Inve  | ntory Customers                                     | Reports      |               |               |            |            |                  |                    |
| Cur   | Current Sales Transfers Manifests Quality Assurance |              |               |               |            |            |                  | tcuts              |
| Room  | Bulk Inventory                                      | ✓ Move Items | ]             |               |            | Sefresh    | 15 Day Inventory | Transfer Inventory |
| Produ | Bulk Inventory                                      |              | Strain        | Туре          | Available  | QA Status  |                  | V V V              |
|       | New Room                                            |              |               |               |            |            | Products         | Rooms              |
|       | Quarantine                                          |              |               |               |            |            |                  |                    |
|       | Safe                                                |              |               |               |            |            |                  |                    |
|       | ToBeDeleted                                         |              |               |               |            |            | Strains          | Transport Manifest |
|       |                                                     |              |               |               |            |            |                  |                    |
|       |                                                     |              |               |               |            |            | Vehicles         | Search             |
|       |                                                     |              |               |               |            |            | 00               |                    |
|       |                                                     |              |               |               |            |            | Employees        | Vendors            |
|       |                                                     |              |               |               |            |            | 8                |                    |
|       |                                                     |              |               |               |            |            | Switch Location  | QA Labs            |
|       |                                                     |              |               |               |            | >          | C                | ah                 |
|       | Details                                             | Adjust       | Print Barcode | Sample        | QA Testing |            |                  | ાના                |
|       | Create Lot                                          | Convert      | Destroy       | Sub Lot/Batch | )          | Expand All |                  |                    |

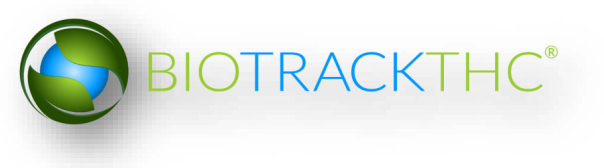

#### **Deleting an Inventory Room**

If you find that an existing inventory room is no longer needed, you may delete the room.

#### NOTE: Removing a room does not delete any of that room's already submitted Traceability System data. It simply removes the room from use moving forward.

• From the Rooms screen, select the room to be removed from the Existing Rooms drop down.

| 7                                                                                           | Rooms          | ×           |
|---------------------------------------------------------------------------------------------|----------------|-------------|
| Instructions                                                                                | Existing Rooms |             |
| To create a new room, simply<br>type the name of the room to<br>the right. Then click Save. | Name           | New Room    |
|                                                                                             | Ouarantine     | Quarantine  |
|                                                                                             |                | Safe        |
|                                                                                             | Clear Save     | ToBeDeleted |
|                                                                                             |                | Close       |

• Once selected, the room's name will automatically appear within the Name text box.

|                                                             | Rooms          |             | ×        |
|-------------------------------------------------------------|----------------|-------------|----------|
| Instructions                                                | Existing Rooms | ToBeDeleted | ~        |
| type the name of the room to<br>the right. Then click Save. | Name           | ToBeDeleted |          |
|                                                             | Quarantine     |             | <u>\</u> |
|                                                             | Clear Save     |             | Delete   |
|                                                             |                |             | Close    |

- Click on the "Delete" button.
  - If there is still inventory in the room, the following will appear:

| n                    | Туре                 |                      |                         | ×,                      | us           |
|----------------------|----------------------|----------------------|-------------------------|-------------------------|--------------|
|                      |                      | nstructions          | Existing Dooms          | ToRoDolotos             |              |
|                      |                      |                      |                         |                         |              |
| There is<br>the roor | s still invent<br>m. | ory remaining in the | e selected room. You mu | st first move it before | e you remove |
|                      |                      |                      |                         |                         | ОК           |
|                      |                      |                      |                         | Delete                  |              |
|                      |                      |                      |                         |                         |              |
|                      |                      |                      |                         | Close                   |              |

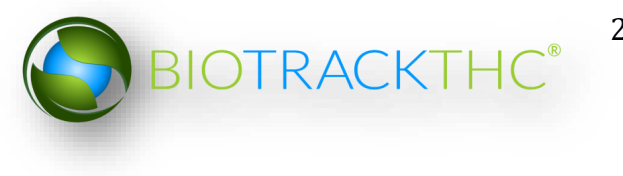

 If there is no longer any inventory still in the room, the Traceability System will allow removal of the room

## **Navigating Inventory Rooms**

When in the "Inventory" tab, all of the existing rooms are listed within the Room drop down in alphabetical order.

| Washington State           | rd Logout                  |                |            |                           |               |             |                  |                    |
|----------------------------|----------------------------|----------------|------------|---------------------------|---------------|-------------|------------------|--------------------|
|                            |                            |                |            | WSLCB Traceability System |               |             |                  | ×                  |
| Administration Help        |                            |                |            |                           |               |             |                  |                    |
| Inventory Customers Report | 5                          |                |            |                           |               |             |                  |                    |
| Current Sales Transfers Ma | anifests Quality Assurance |                |            |                           |               |             | Sho              | rtcuts             |
| Room Bulk Inventory 🗸      | Move Items                 |                |            |                           |               | 🔁 Refresh   | 15 Day Inventory | Transfer Inventory |
| Produ Bulk Inventory       | Strain Type                | Available      | QA Status  |                           |               |             | - <u> </u>       |                    |
| 1 Back Stock Retail        |                            |                |            |                           |               |             |                  |                    |
| 2 Sales Floor Retail       | Blue Dream Usable Marijua  | na 5           | Passed QA  |                           |               |             | Products         | Rooms              |
| 3 Samples Retail           | Mixed Marijuana Mix        | 5<br>Infuced 5 | Paccod OA  |                           |               |             |                  |                    |
| 4 Sniff Jars Retail        | Mixeu Marijuaria Mix       | iniuseu J      | Fasseu QA  |                           |               |             |                  |                    |
| 5 Returns 1 Retail         |                            |                |            |                           |               |             | Strains          | Transport Manifest |
| 6 Returns 2 Retail         |                            |                |            |                           |               |             |                  |                    |
| 7 Quarantine Retail        | K                          |                |            |                           |               |             |                  |                    |
|                            |                            |                |            |                           |               |             | Vehicles         | Search             |
|                            |                            |                |            |                           |               |             | 00               |                    |
|                            |                            |                |            |                           |               |             | Employees        | Vendors            |
|                            |                            |                |            |                           |               |             | Switch Location  | QA Labs            |
|                            |                            |                |            |                           |               |             |                  |                    |
| Details                    | Adjust                     | Pri            | nt Barcode | Sample                    | QA Testing    | Uncheck All |                  |                    |
| Create Lot                 |                            |                | Destroy    | Sub Lot/Batch             | Adjust Usable | Expand All  |                  |                    |

Click on a room to view its contents.

The primary window lists the contents of the selected room. Inventory items are grouped by product type. The number in parentheses that appears to the right of the product type indicates how many Traceability Identifiers are grouped within it, if more than one.

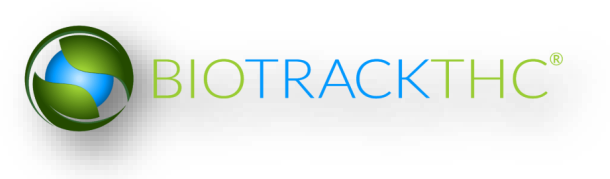

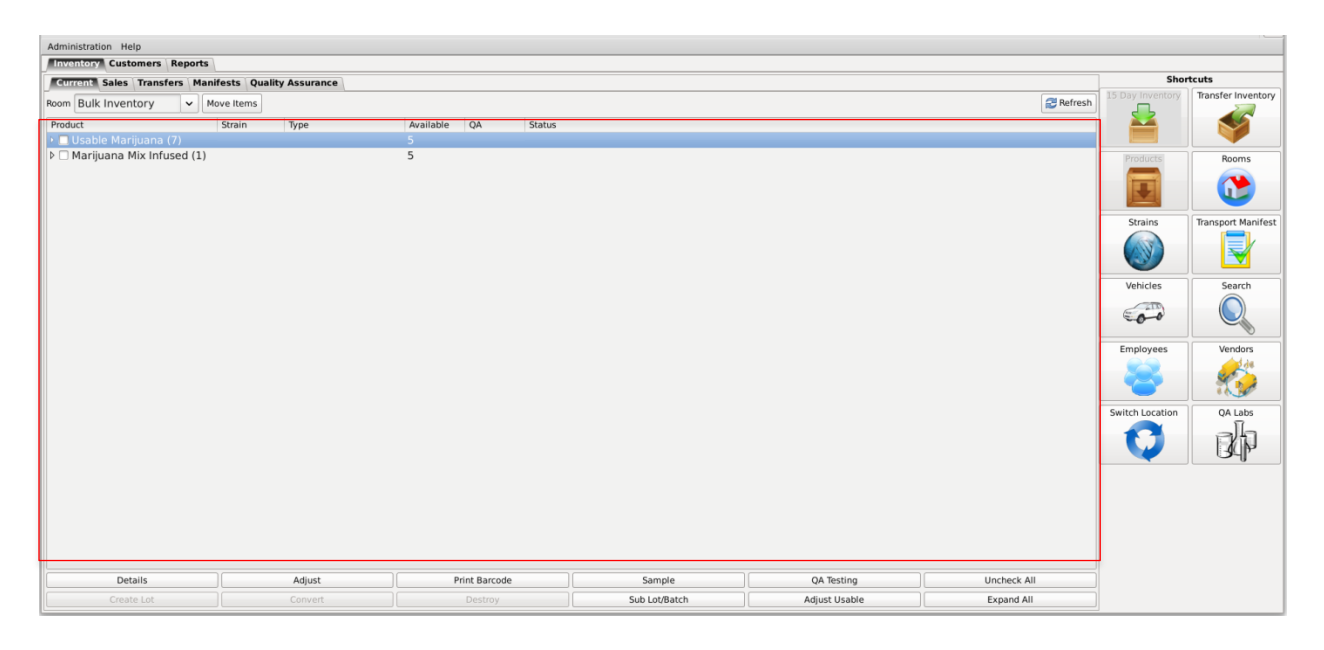

To view the individual inventory items contained within a group you can perform either one of the following three actions:

- Double-click on a group;
- Single-click on a group to highlight it, and then click the "Details" button found in the bottom-left corner of the screen;

| Details   Adjust   Pref Barcode   Sample   OA Testing   Uncheck All     Details   Adjust   Pref Barcode   Sample   OA Testing   Uncheck All                                                                                                    | Administration Help           |                           |                     |               |               |             |                  |                    |
|----------------------------------------------------------------------------------------------------|-------------------------------|---------------------------|---------------------|---------------|---------------|-------------|------------------|--------------------|
| Control     State     See     Control     Control     Cont                                                                                                    | Inventory Customers Reports   |                           |                     |               |               |             |                  |                    |
| Been Bulk Inventory   ✓ Move Items   Image Interfer     Product   Strain   Type   Available   QA   Status      Usable Margiana (7)    S   Image Interfer   Image Interfer   Image Interfer                 Sorting           Sorting           Product Number (7)           Product Number (7)           Product Number (7)           Product Number (7)           Product Number (7)           Product Number (7)           Product Number (7)           Product Number (7)           Product Number (7)           Product Number (7)           Product Number (7)           Product Number (7)           Product Number (7)           Strains           Product Number (7)         Product Number (7)         Product Number                                                                                                    | Current Sales Transfers Man   | nifests Quality Assurance |                     |               |               |             | Shor             | tcuts              |
| C Usable Marijuana (/)   5     > Marijuana Mix Infused (1)   5     Stains   Image: Adjust infused (1)     Stains   Image: Adjust infused (1)     Stains   Image: Adjust infused (1)     Details   Adjust infused     Details   Adjust infused     Oreste Ust   Convert                                                                                                    | Room Bulk Inventory           | Move Items<br>Strain Type | Available QA Status |               |               | 2 Refresh   | 15 Day Inventory | Transfer Inventory |
| >   Marijuana Mix Infused (1)   S     P   Marijuana Mix Infused (1)   S     Strains   Transport Manifest     Vehicles   Image: Comparison of the strain of the strain o | 🕨 🗖 Usable Marijuana (7)      |                           |                     |               |               |             |                  |                    |
| Stains   Tansport Marifes     Velicies   Search     Velicies   Search     Switch Location   OA Labs     Switch Location   OA Labs     Details   Adjust   Print Barcode     Sample   OA Testing   Uncheck All     Create Lot   Convrit   Destroy                                                                                                    | ▶ 🗆 Marijuana Mix Infused (1) |                           | 5                   |               |               |             | Products         | Rooms              |
| Velicles   Search     Image: Search   Image: Search     Image: Search   Image: Search     Image: Search                                                                                                    |                               |                           |                     |               |               |             | Strains          | Transport Manifest |
| Details   Adjust   Print Barcode   Sample   OA Testing   Uncheck All     Create Lot   Convrit   Destroy   Sub Lot@Batch   Adjust   Expand All                                                                                                    |                               |                           |                     |               |               |             | Vehicles         | Search             |
| Employees   Verdors     Switch Location   OA Labs     Switch Location   OA Labs     Details   Adjust     Print Barcode   Sample     OA Testing   Uncheck All     Create Lot   Convert     Destroy   Sub Lot@Batch                                                                                                    |                               |                           |                     |               |               |             | 600              |                    |
| Details   Adjust   Print Barcode   Sample   QA Labs     Create Lot   Convort   Destroy   Sub Lot@Batch   Adjust   Expand All                                                                                                    |                               |                           |                     |               |               |             | Employees        | Vendors            |
| Details Adjust Print Barcode Sample OA Testing Uncheck All   Create Lot Convort Destroy Sub Lot/Batch Adjust losable Expand All                                                                                                    |                               |                           |                     |               |               |             | Switch Location  | QA Labs            |
| Details     Adjust     Print Barcode     Sample     QA Testing     Uncheck All       Create Lot     Convert     Destroy     Sub Lot/Batch     Adjust Usable     Expand All                                                                                                    |                               | /                         |                     |               |               |             |                  |                    |
| Create Lot Convert Destroy Sub Lot/Batch Adjust Usable Expand All                                                                                                    | Details                       | Adjust                    | Print Barcode       | Sample        | QA Testing    | Uncheck All |                  |                    |
|                                                                                                    | Create Lot                    | Convert                   |                     | Sub Lot/Batch | Adjust Usable | Expand All  |                  |                    |

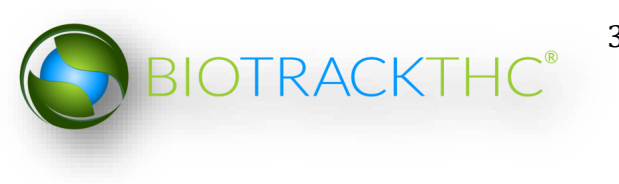

• Single-click on the Expand/Collapse arrow to the left of the product type

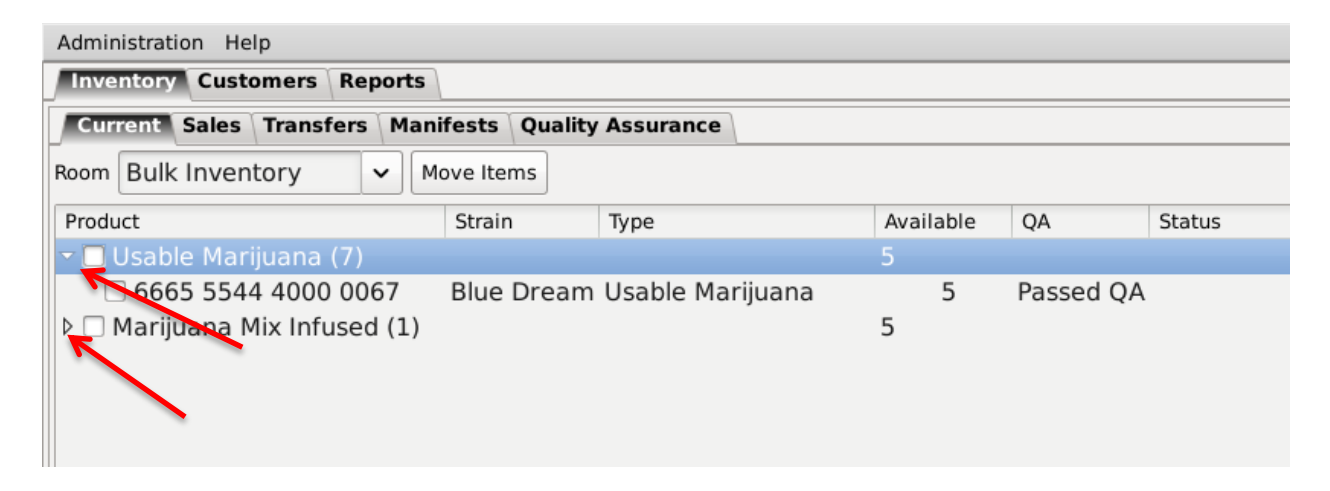

In addition to expanding/collapsing groups individually, you may expand/collapse all groups at once by clicking on the "Expand All" / "Collapse All" button located in the lower-right corner of the screen. The button alternates from "Expand All" to "Collapse All" and back every click.

| Intercenter     Reports       Corrontal Sales     Transfers     Manifestis     Quality Assurance     Image: Control of Sales     Image: Control of Sales                                                                                                    | Short<br>15 Day Inventory<br>Products: | tcuts<br>Transfer Inventory |
|----------------------------------------------------------------------------------------------------|----------------------------------------|-----------------------------|
| Image: Status Status Image: Status Image: Sta                                                                                                    | Short<br>15 Day Inventory<br>Products  | tcuts<br>Transfer Inventory |
| Room Bulk Inventory ▼ Move Items Image: Constraint of the second second secon | 15 Day Inventory                       | Transfer Inventory          |
| Product Strain Type Available QA Status        • ■ Usable Marijuana (7)  5  5         b ■ Marijuana Mix Infused (1)  5                                                                                                    | Products                               | Rooms                       |
| Marijuana Mix Infused (1) 5                                                                                                    | Products                               | Rooms                       |
|                                                                                                    |                                        |                             |
|                                                                                                    | Strains                                | Transport Manifest          |
|                                                                                                    | Vehicles                               | Search                      |
|                                                                                                    | Employees                              | Vendors                     |
| Swi                                                                                                    | Switch Location                        | QA Labs                     |
|                                                                                                    |                                        |                             |
| Details Adjust Print Barcode Sample QA Testing Uncheck All                                                                                                    |                                        |                             |
| Create Lot Convert Destroy Sub Lot/Batch Adjust Usable Expand All                                                                                                    |                                        |                             |

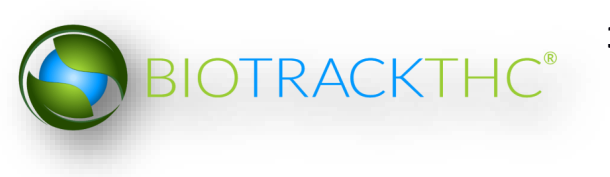

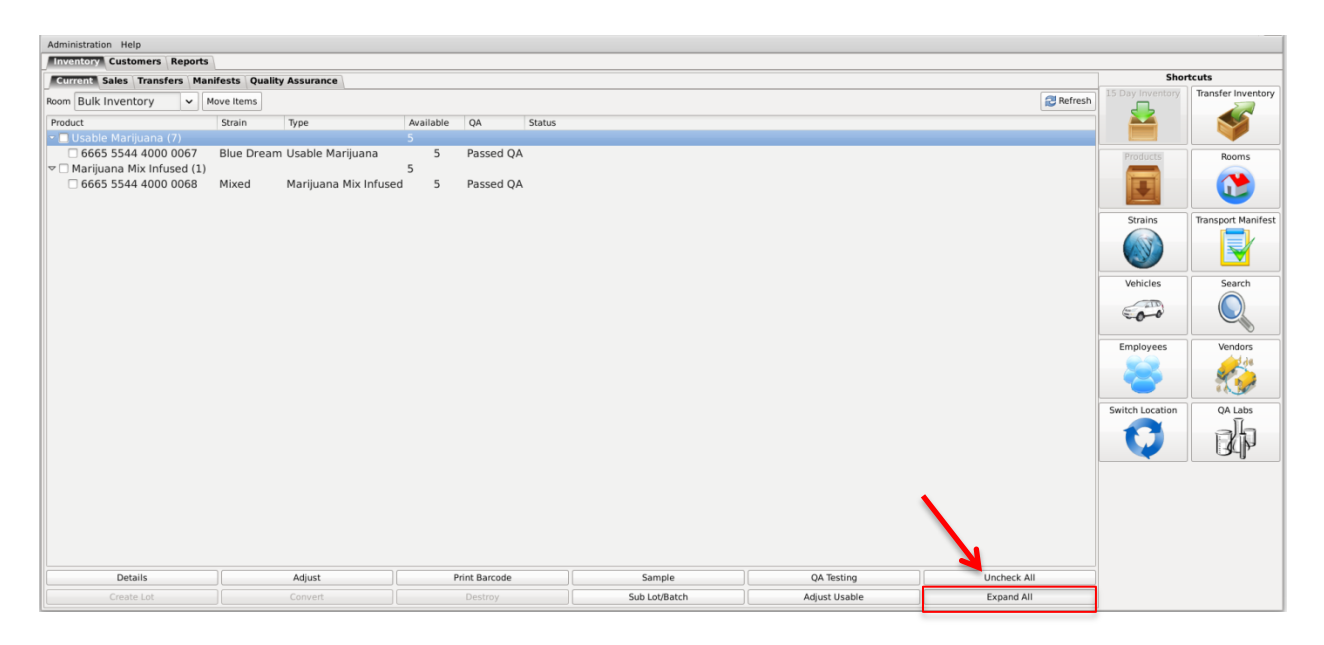

If at any time you perform an action in the Traceability System and it appears that the Traceability System did not update, try clicking on the "Refresh" button found in the upper-right corner of the screen.

| Administration Help          |                         |                     |               |               |             |                                          |                                                                        |
|------------------------------|-------------------------|---------------------|---------------|---------------|-------------|------------------------------------------|------------------------------------------------------------------------|
| Inventory Customers Reports  |                         |                     |               |               |             |                                          |                                                                        |
| Current Sales Transfers Mani | fests Quality Assurance |                     |               |               |             | Shor                                     | tcuts                                                                  |
| Room Bulk Inventory 🗸 Mo     | ove Items               |                     |               |               | 😂 Refresh   | 15 Day Inventory                         | Transfer Inventory                                                     |
| Product                      | Strain Type             | Available QA Status |               |               | 1           | <b></b>                                  | <b>S</b>                                                               |
| Marijuana Mix Infused (1)    |                         | 5                   |               |               |             | Vehicles<br>Employees<br>Switch Location | Rooms<br>Transport Manifest<br>Search<br>Vendors<br>Vendors<br>OA Labs |
| Details                      | Adjust                  | Print Barcode       | Sample        | QA Testing    | Uncheck All |                                          |                                                                        |
|                              |                         |                     | Sub Lot/Batch | Adjust Usable | Expand All  |                                          |                                                                        |

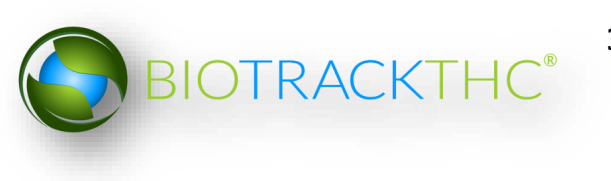

## **Chapter 6: Wholesale Inventory Transfers**

In this chapter, you will learn how to:

- ✓ Complete an inbound inventory transfer
- ✓ Complete an outbound inventory transfer

## **Initiating an Inventory Transfer**

To receive inbound shipments and send outbound shipments in the Traceability System, you will need to

• Navigate to the "Inventory" tab found in the top-left corner of the screen, and then click on the "Transfer Inventory" button located on the right-hand side of the screen.

| Administration Help    |                |               |              |        |            |                  |                    |
|------------------------|----------------|---------------|--------------|--------|------------|------------------|--------------------|
| Inventory Customers    | Reports        |               |              |        |            |                  |                    |
| Current Sales Transf   | fers Manifests |               |              |        |            | Shor             | tcuts              |
| Room Bulk nventc - N   | love Items     |               |              |        | 🔁 Refresh  | 15 Day Inventory | Transfer Inventory |
| Product                | Strain         | Туре          | Available    | Status |            |                  | <b>\$</b>          |
| Solid Marijuana Infuse | ed Edible (1)  |               | 49           |        |            | Products         | Rooms              |
|                        |                |               | 50           |        |            |                  | ۲                  |
|                        |                |               |              |        |            | Strains          | Transport Manifest |
|                        |                |               |              |        |            |                  |                    |
|                        |                |               |              |        |            | Vehicles         | Search             |
|                        |                |               |              |        |            | 600              |                    |
|                        |                |               |              |        |            | Employees        | Vendors            |
|                        |                |               |              |        |            | - 8              |                    |
| Details                | Adjust         | Print Barcode | Sample       |        |            | Switch Location  |                    |
| Create Lot             | Convert        | Destroy       | Sub Lot/Bate | ch     | Expand All | V                |                    |

• The following pop-up appears:

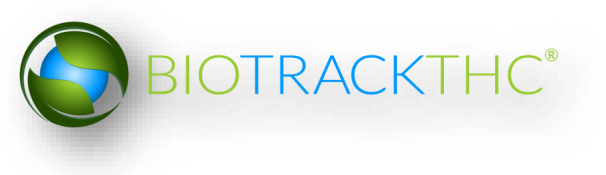

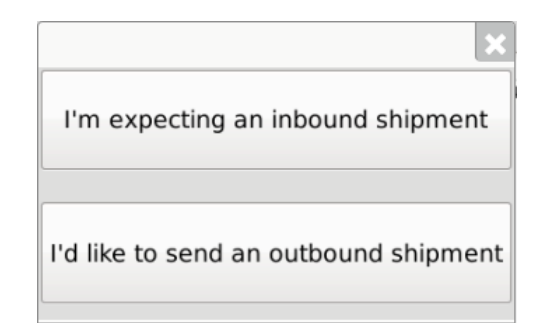

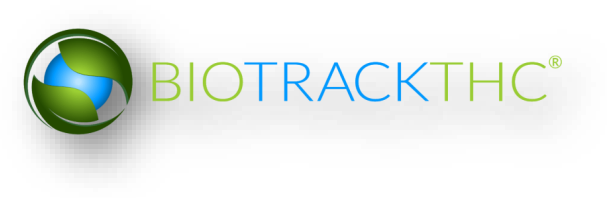

## **Inbound Shipment**

To receive an inbound shipment,

• Click on "I'm expecting an inbound shipment"

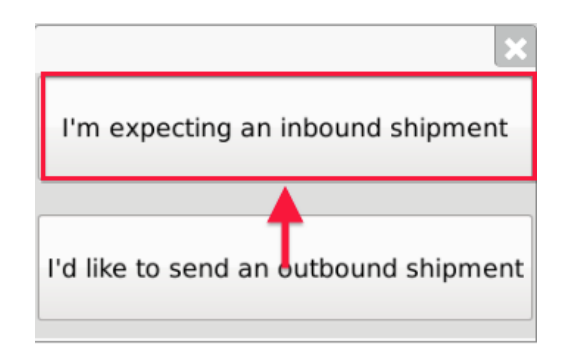

- A list of all currently filed but not-yet-received inbound manifests from vendors appears.
- Click on the check box to the left of the manifest being received.
- Click "OK".

|                                                                                                    |                            | Inbound Shipme               | ents      |              | ×                        |
|----------------------------------------------------------------------------------------------------|----------------------------|------------------------------|-----------|--------------|--------------------------|
| Instructions                                                                                            | The following ships        | nents are currently inbound, | please se | elect one to | proceed:                 |
| You can see a list of any                                                                               | Departure Date Manifest ID |                              | Items     | Status       | Company                  |
| shipments that can currently<br>be accepted on your licensed<br>premesis.<br>Select one and click OK to | ☑ 02/23/2016               | 0577 1722 4268 2439          | 2         |              | Gregs Producer Processor |
| begin the process of<br>transferring ownership of the<br>inventory to your license.                     |                            |                              |           |              |                          |
|                                                                                                    |                            |                              |           |              |                          |
|                                                                                                    |                            |                              |           |              |                          |
|                                                                                                    |                            |                              |           |              |                          |
|                                                                                                    |                            |                              |           |              | Cancel OK                |

• The Receipt Confirmation screen, which lists the inventory associated with the manifest less the quantity, appears.

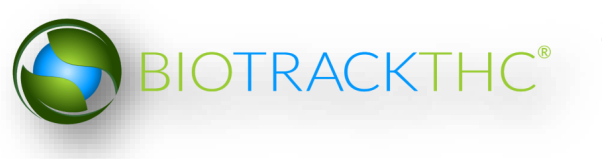
|                                                                                                    |                   |             |            | Inv                    | entory Transfer for Manife | st ID: 0577 17 | 22 4268 2439  | 1         |                    | ×               |
|----------------------------------------------------------------------------------------------------|-------------------|-------------|------------|------------------------|----------------------------|----------------|---------------|-----------|--------------------|-----------------|
| Instructions                                                                                         | Gregs Produce     | r Processor |            |                        |                            |                |               |           |                    |                 |
| To complete the inventory                                                                            | No. ID            | 5           | Strain     | Product                | Description                | Qty Shipped    | Qty Received  | QA Status | Inventory Type     |                 |
| review all of the items to the                                                                       | 🔲 1 7000 0000     | 8000 0004 E | Blue Dream | Blue Dream 1G Pre-Pack | Blue Dream 1G Pre-Pac      | k 100          |               | Passed QA | A Usable Marijuana |                 |
| right and accept only the<br>items physically received.                                              | 2 7000 0000       | 8000 0003 E | Blue Dream | Sample Jar             | Sample Jar                 | 1              |               | Passed QA | A Sample Jar       |                 |
| Once you have entered the<br>quantity, click the Save Item<br>button to proceed.                     |                   |             |            |                        |                            |                |               |           |                    |                 |
| Unchecked items or items<br>with a zero (0) quantity will<br>not be received into your<br>inventory. |                   |             |            |                        |                            |                |               |           |                    |                 |
|                                                                                                    | Previous Item S   | ave Item    |            |                        |                            | It             | em 1 of 2     |           |                    | View QA Results |
|                                                                                                    | Barcode ID        | 7000 0000 8 | 3000 0004  |                        |                            |                | Strain        | Blue Dre  | eam                |                 |
|                                                                                                    | Product           | Blue Dream  | 1G Pre-Pac | k                      |                            |                | Inventory Typ | Usable N  | Marijuana          |                 |
|                                                                                                    | Description       | Blue Dream  | 1G Pre-Pac | k                      |                            |                | Unit Weight   | 1         |                    |                 |
|                                                                                                    | Quantity Received |             |            |                        |                            |                | ]             |           |                    |                 |
|                                                                                                    |                   |             |            |                        |                            |                |               |           |                    |                 |
|                                                                                                    |                   |             |            |                        |                            |                |               |           |                    | Cancel OK       |

- Enter the Quantity Received for each item that is on the manifest.
- Click the <u>SAVE</u> button after entering the Quantity Received
- Click "OK" after all the quantities have been entered and saved.

|                                                                                                    |                   |             |            |              | Inve       | entory Transfer for Manifes | t ID: 0577 17 | 22 4268 2439  |            |                  |  | ×               |
|----------------------------------------------------------------------------------------------------|-------------------|-------------|------------|--------------|------------|-----------------------------|---------------|---------------|------------|------------------|--|-----------------|
| Instructions                                                                                         | Gregs Produce     | r Processor |            |              |            |                             |               |               |            |                  |  |                 |
| To complete the inventory                                                                            | No. ID            |             | Strain     | Product      |            | Description                 | Qty Shipped   | Qty Received  | QA Status  | Inventory Type   |  |                 |
| review all of the items to the                                                                       | 🖾 1 7000 0000     | 8000 0004   | Blue Dream | Blue Dream 1 | G Pre-Pack | Blue Dream 1G Pre-Pack      | 100           | 100.00        | Passed QA  | Usable Marijuana |  |                 |
| right and accept only the<br>items physically received.                                              | ■ 2 7000 0000     | 8000 0003   | Blue Dream | Sample Jar   |            | Sample Jar                  | 1             | 1.00          | Passed QA  | Sample Jar       |  |                 |
| Once you have entered the<br>quantity, click the Save Item<br>button to proceed.                     |                   |             |            |              |            |                             |               |               |            |                  |  |                 |
| Unchecked items or items<br>with a zero (0) quantity will<br>not be received into your<br>inventory. |                   |             |            |              |            |                             |               |               |            |                  |  |                 |
|                                                                                                    | Previous Item S   | ave Item    |            |              |            |                             | н             | em 2 of 2     |            |                  |  | View QA Results |
|                                                                                                    | Barcode ID        | 7000 0000   | 8000 0003  |              |            |                             |               | Strain        | Blue Dre   | am               |  |                 |
|                                                                                                    | Product           | Sample Jar  |            |              |            |                             |               | Inventory Typ | e Sample J | Jar              |  |                 |
|                                                                                                    | Description       | Sample Jar  |            |              |            |                             |               | ]             |            |                  |  |                 |
|                                                                                                    | Quantity Received | 1.00        |            |              |            |                             |               | ]             |            |                  |  |                 |
|                                                                                                    |                   |             |            |              |            |                             |               |               |            |                  |  |                 |
|                                                                                                    |                   |             |            |              |            |                             |               |               |            |                  |  | Cancel OK       |

• The Traceability System automatically moves the inventory on the manifest into the Bulk Inventory room.

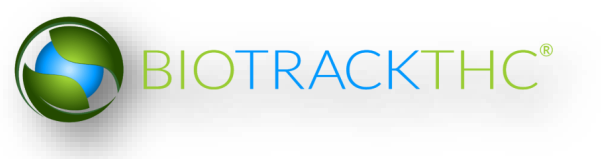

| Inv    | entory Cus  | tomers    | Repor | ts             |                    |       |        |           |        |
|--------|-------------|-----------|-------|----------------|--------------------|-------|--------|-----------|--------|
|        | rrent Sales | Transfe   | ers M | lanifests 🛾 Qu | ality Assurance    |       |        |           |        |
| Roon   | Bulk Inve   | ntory     | ~     | Move Items     |                    |       |        |           |        |
| Pro    | luct        |           |       | Strain         | Туре               | Avail | able   | QA        | Status |
| - C    |             |           |       |                |                    |       |        |           |        |
|        | 7000 00     | 00 8000   | 0003  | Blue Dream     | n Sample Jar       |       | 1.00   | Passed QA |        |
| $\neg$ | Usable Ma   | rijuana ( | 1)    |                |                    | 100   |        |           |        |
|        | 7000 00     | 00 8000   | 0004  | Blue Dream     | n Usable Marijuana |       | 100.00 | Passed QA |        |
|        |             |           |       |                |                    |       |        |           |        |
|        |             |           |       |                |                    |       |        |           |        |
|        |             |           |       |                |                    |       |        |           |        |
|        |             |           |       |                |                    |       |        |           |        |
|        |             |           |       |                |                    |       |        |           |        |
|        |             |           |       |                |                    |       |        |           |        |
|        |             |           |       |                |                    |       |        |           |        |

### **Outbound Shipment**

To send an outbound shipment you first need to make a Manifest.

Start by navigating to the Inventory room the items you would like to ship and click on the Transport Manifest button located on the right hand side of the screen.

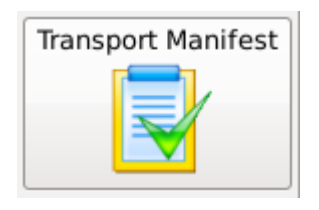

Next click on the appropriate Transport Manifest Type

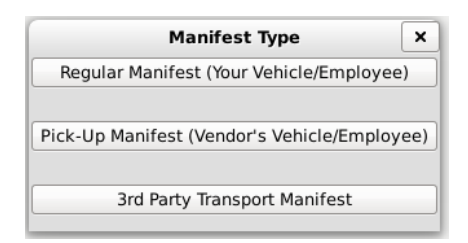

<u>Regular Manifest</u> – Your employee and vehicle will be transporting the items <u>Pickup Manifest</u> – Vendor's employee and vehicle will be transporting the items <u>3rd Party</u> -3rd Party will be transporting the items

In the Manifest Creation screen you will need to enter the Arrival destination (The Processor or Producer Processor you are sending product to), the date and time of departure, and the date and time of arrival. The route will be populated for you. <u>Be sure to verify that the route does not go outside of state lines.</u> You can edit the route if need be.

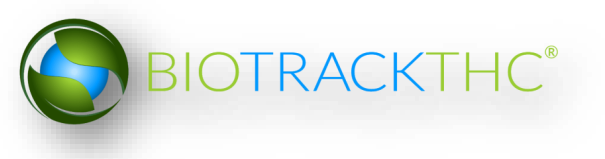

Check the boxes next to the items you would like to ship. Select the Employee and Vehicle or Transport Company (3<sup>rd</sup> Party Manifest only) that will be transporting the inventory. at the bottom of the screen. Click the Generate Button at the bottom right when you are

|                                                                                                    |                   |                                                                                                    | Trans                                                                                                    | port Manifest                                               |                                      |                                            |         | ×       |
|----------------------------------------------------------------------------------------------------|-------------------|----------------------------------------------------------------------------------------------------|----------------------------------------------------------------------------------------------------|-------------------------------------------------------------|--------------------------------------|--------------------------------------------|---------|---------|
| Instructions                                                                                                    |                   |                                                                                                    |                                                                                                    | Regular Mar                                                 | ifest                                |                                            |         |         |
| To create a new                                                                                                    | Stop 1            |                                                                                                    |                                                                                                    |                                                             |                                      |                                            |         |         |
| manifest log<br>chose the                                                                                                   | Departure         | Matt Ret                                                                                                    | ail                                                                                                    | 02 / 23 / 2016                                              | 4:13:23 PM                           | 23 🔻                                       | New Sto | p       |
| transporting                                                                                                    | Arrival           | Matt Producer Proc                                                                                                    | essor 🗸                                                                                                    | 02 / 23 / 2016                                              | 4:33:23 PM                           | 23 🔻                                       |         |         |
| If you do not see<br>the Vendor you<br>are transfering<br>to, the Vendor<br>must be added<br>using the<br>Vendors button    | Route             | Head north on 6th Ave S<br>Turn left at the 1st cross<br>Turn right onto 4th Ave S<br>Turn left onto S Washingt<br>Turn left at the 1st cross<br>Turn left at the 1st cross<br>These directions are fo<br>outside the State of Wash<br>within the State of Wash | toward S Main St.<br>street onto S Main :<br>on St.<br>street onto 3rd Ave<br>street onto S Main<br>r planning purposes<br>hington; per RCW 69<br>ington at all times. | St.<br>S.<br>St<br>s only. You may fin<br>9.50.342 you must | d that the sugge:<br>plan your route | sted route takes you<br>so that you remain | Clear   |         |
| found below the                                                                                                    | Itom              | Strain                                                                                                    | Tupo                                                                                                    | vilable Status                                              | Broduct                              |                                            |         |         |
| Manifest button                                                                                                    | Trem              | Strain                                                                                                    | Type Ava                                                                                                    | illable Status                                              | Product                              |                                            |         |         |
| in the Inventory<br>tab.                                                                                                    | ■ 6665 5544 4     | 000 0030 Blue Dream                                                                                                    | Sample Jar 1.0                                                                                                    | 0                                                           | MR Blue Dr                           | ream 3.5g Sniff Jar                        |         |         |
| Select the<br>departure and<br>arrival date, as<br>well as the<br>employee and<br>vehicle<br>transporting the<br>Inventory. |                   |                                                                                                    |                                                                                                    |                                                             |                                      |                                            |         |         |
| Once completed,<br>select Generate.                                                                                         |                   |                                                                                                    |                                                                                                    |                                                             |                                      |                                            |         |         |
| This will<br>complete and fill<br>out the<br><u>Transportation</u><br><u>Manifest</u> .                                     |                   |                                                                                                    |                                                                                                    |                                                             |                                      |                                            |         |         |
|                                                                                                    | Generate Employee | Carl Sagan 🗸                                                                                                    | Vehicle Cooper                                                                                                    | · · · · · ·                                                 | ]                                    |                                            |         | 💥 Close |
| ,                                                                                                    |                   |                                                                                                    |                                                                                                    |                                                             |                                      |                                            |         |         |

done.

Once you have clicked Generate the inventory items will be automatically moved to the Quarantine room and a .pdf file will be downloaded. You will need to open the .pdf file and print the Manifest document. The Manifest needs to stay with that product until the time of delivery.

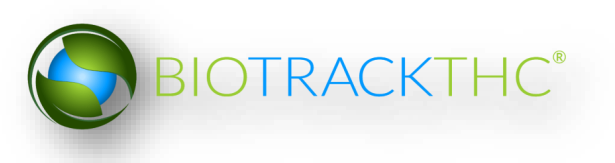

|                                                                | Wash                                                                                                    | ington Marijuana <sup>.</sup>                          | Tran             | sportation Manifest                                                               |                                   | Page 1 of 1                   |  |  |  |
|----------------------------------------------------------------|----------------------------------------------------------------------------------------------------|--------------------------------------------------------|------------------|-----------------------------------------------------------------------------------|-----------------------------------|-------------------------------|--|--|--|
| Date:                                                          | 02/23/2016                                                                                                    | License #:                                             |                  | 70000004                                                                          | Bai                               | code                          |  |  |  |
| Licensee<br>Name:                                              | Matt Retail                                                                                                    | Vehicle ID #:                                          |                  | DFD56G4DSG6D4G6DG44                                                               |                                   |                               |  |  |  |
| Licensee<br>Address:                                           | 999 main st<br>Seattle, WA<br>90088                                                                                                    | Vehicle Color / Make<br>/<br>Model / License<br>Plate: | 2009             | 9 British Racing Green MINI Coope<br>S CO5280                                     | 4045985                           | 536351394                     |  |  |  |
|                                                                |                                                                                                    | Transporter Name:                                      |                  | Carl Sagan                                                                        |                                   |                               |  |  |  |
| Licensee<br>Phone:                                             | 5555555555                                                                                                    | Transporter Date of<br>Birth:                          |                  | 11/04/1934                                                                        |                                   |                               |  |  |  |
| Transporter<br>ID:                                             | 001                                                                                                    | Transporter<br>Signature:                              |                  |                                                                                   |                                   |                               |  |  |  |
|                                                                |                                                                                                    |                                                        |                  |                                                                                   |                                   |                               |  |  |  |
| Stop #1 of 1                                                   | (1 Items)                                                                                                    |                                                        |                  |                                                                                   |                                   |                               |  |  |  |
| Destination                                                    | icensee Name:                                                                                                    | Matt Producer Proce                                    | ssor             | Approx. Departure Date/Time:                                                      | 2/24/201                          | 6 4:32 PM                     |  |  |  |
| Destination                                                    | 2/24/201                                                                                                    | 2016 4:42 PM                                           |                  |                                                                                   |                                   |                               |  |  |  |
| Destination Licensee Address: 333 main st<br>Seattle, WA 90067 |                                                                                                    |                                                        |                  |                                                                                   |                                   |                               |  |  |  |
| Destination                                                    | icensee Phone:                                                                                                    | 555555555555555555555555555555555555555                |                  |                                                                                   |                                   |                               |  |  |  |
| * These di<br>Washingto                                        | rections are for plan<br>n; per RCW 69.50.34                                                                                                    | ning purposes only. Yo<br>12 you must plan your i      | ou ma<br>route s | y find that the suggested route take<br>so that you remain within the State (     | s you outside<br>of Washington    | the State of<br>at all times. |  |  |  |
|                                                                |                                                                                                    | 1                                                      | Trave            | I Route:                                                                          |                                   |                               |  |  |  |
| Head north<br>onto S V                                         | on 6th Ave S toward<br>/ashington St. Turn                                                                                                    | S Main St. Turn left at the left at the 1st cross stre | he 1st<br>eet on | t cross street onto S Main St. Turn ri<br>to 3rd Ave S. Turn left at the 1st cros | ght onto 4th A<br>s street onto 3 | ve S. Turn left<br>S Main St  |  |  |  |
| Instructions indicate the                                      | Instructions: If the quantity received is less than the quantity shipped, check the box in the appropriate field below and indicate the actual quantity received. |                                                        |                  |                                                                                   |                                   |                               |  |  |  |
| Stop 1, Item                                                   | s 1-1 of 1                                                                                                    |                                                        |                  | Mani                                                                              | fest ID 404598                    | 35536351394                   |  |  |  |
| #                                                              | Batch / Lot ID                                                                                                    |                                                        | Ite              | em Description                                                                    | Shipped                           | Received                      |  |  |  |
| 1 666                                                          | 5 5544 4000 0030                                                                                                    | MR Blue I                                              | Dream            | n 3.5g Sniff Jar (Sample Jar)                                                     | 1.00                              |                               |  |  |  |
| 2                                                              |                                                                                                    |                                                        |                  |                                                                                   |                                   |                               |  |  |  |
| 3                                                              |                                                                                                    |                                                        |                  |                                                                                   |                                   |                               |  |  |  |
| 4                                                              |                                                                                                    |                                                        |                  |                                                                                   |                                   |                               |  |  |  |

The next step is to Transfer the items. You need to complete the Transfer process when the Inventory is about to physically leave your facility. Transferring items will remove them from your inventory and make them available to be received.

Navigate to the Inventory Tab and click on the Transfer Inventory button located on the right hand side.

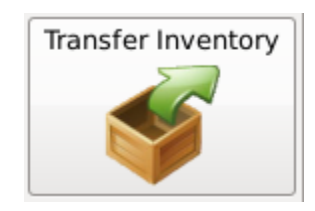

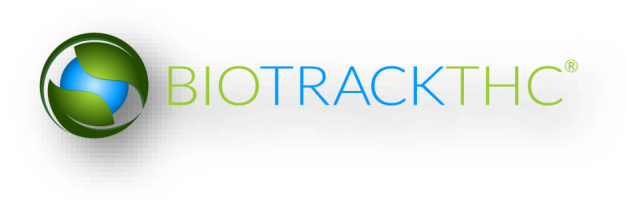

Click on "I'd like to send an outbound shipment"

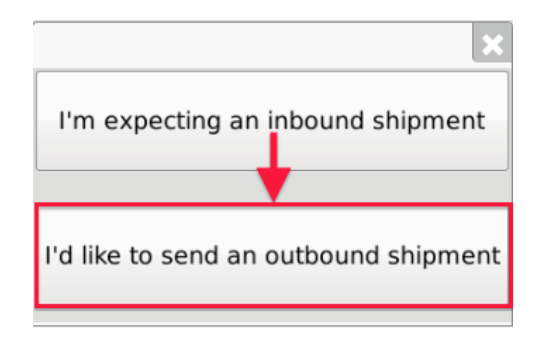

A list of all currently filed but yet to be Transferred outbound manifests to vendors appears.

Click on the check box to the left of the manifest being shipped and then click "OK".

|                                                                                                    |                             | Inventory Transfer          |           |            | ×                       |
|----------------------------------------------------------------------------------------------------|-----------------------------|-----------------------------|-----------|------------|-------------------------|
| Instructions                                                                                                    | The following shipments hav | e been scheduled, please cl | hoose one | e:         |                         |
| You can see a list of your                                                                                                    | Departure Time              | Manifest ID                 | Stops     | Item Count | Destination             |
| currently filed manifests to<br>the right. After selecting one<br>you will be able to enter<br>payment information and<br>complete the shipment. | ☑ 02/23/2016 4:03 PM        | 4045 9855 3635 1394         | 1         | 1          | Matt Producer Processor |
|                                                                                                    |                             |                             |           |            | Cancel OK               |

The Sales Price screen, which lists the inventory associated with the manifest, appears.

| í |                                                             |                         | Invento                                                                     | ry Transfer      |                       |                   | ×                   |  |  |  |
|---|-------------------------------------------------------------|-------------------------|-----------------------------------------------------------------------------|------------------|-----------------------|-------------------|---------------------|--|--|--|
| 1 | Instructions                                                | Liste                   | d below are th                                                              | e transportatior | items. Please provide | sale information: |                     |  |  |  |
| I | To complete the inventory                                   | Matt Producer Processor |                                                                             |                  |                       |                   |                     |  |  |  |
|   | transfer process simply                                     | Barcode ID: 6665 554    | Barcode ID: 6665 5544 4000 0030 (MR Blue Dream 3.5g Sniff Jar (Sample Jar)) |                  |                       |                   |                     |  |  |  |
| l | Once you have filled out sale                               | Refund Price            | 0.00                                                                        |                  |                       |                   |                     |  |  |  |
|   | may click OK to complete the<br>inventory transfer process. |                         |                                                                             |                  |                       | Shipment Qu       | antity: <b>1.00</b> |  |  |  |
|   |                                                             | Total Sale Price (Calc  | ulated Above)                                                               | 0.00             |                       |                   |                     |  |  |  |
| l |                                                             | L                       |                                                                             |                  |                       | Cancel            | ОК                  |  |  |  |

The Inventory Transfer screen will appear, with Refund Price and Total Sale Price fields grayed out. Click 'OK'.

### To receive a rejected shipment:

I'd like to receive a rejected shipment: Click transfer inventory to retrieve inventory from a shipment that has been partially accepted or rejected.

I'd like to receive a rejected shipment

1. Check the box of the rejected shipment you want to view. Click the 'OK' button.

|                                                                                                    |                     | Shipments Available F        | or Retu | urn                |                 | ×                     |
|----------------------------------------------------------------------------------------------------|---------------------|------------------------------|---------|--------------------|-----------------|-----------------------|
| Instructions                                                                                                    | The following shipn | nents have yet to be accepte | d and a | re available for r | eturn, please s | elect one to proceed: |
| You can see a list of any                                                                                                 | Departure Date      | Manifest ID                  | Stop    | Company            | Item Count      |                       |
| shipments that can currently                                                                                              | 06/17/2015          | 3303 7682 7230 2808          | 1       | Dan's Place        | 2               |                       |
| premesis.                                                                                                    | 0.06/17/2015        | 5222 8651 6622 6443          | 1       | Dan's Place        | 1               |                       |
| Select one and click OK to<br>begin the process of<br>transferring ownership of the<br>inventory back to your<br>license. |                     |                              |         |                    |                 |                       |
|                                                                                                    |                     |                              |         |                    |                 |                       |
| [ <u> </u>                                                                                                    |                     |                              |         |                    |                 | Cancel OK             |

Note: If there are no rejected shipments available, the 'Question' screen will appear. It will give you the option to view shipments that haven't been accepted or rejected.

| Question                                                                                       |              | ×               |
|------------------------------------------------------------------------------------------------|--------------|-----------------|
| There are no return shipments available. However, there are unreceived shipments that have yet | to be accept | ed or rejected. |
| Would you like to view those now?                                                              | Yes          | No              |

### To view unreceived shipments:

I'd like to view unreceived shipments: Click to view shipments you have transferred out, but have not been processed by the recipient.

I'd like to view unreceived shipments

1. Select the unreceived shipment that you want to view. Click the 'OK' button to close the screen.

Note: Unreceived shipments are considered outstanding invoices.

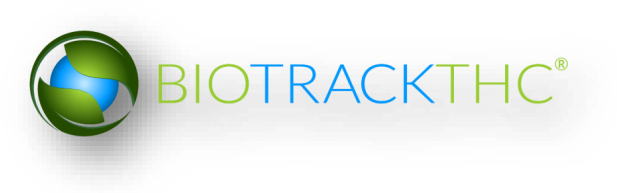

|                                                      |                     | Unreceived Shipn             | nents     |                                   | (         | × |
|------------------------------------------------------|---------------------|------------------------------|-----------|-----------------------------------|-----------|---|
| Instructions                                         | The following shipn | nents have yet to be accepte | d, but ha | ave not been rejected yet either: |           |   |
| You can see a list of any                            | Departure Date      | Manifest ID                  | Stop      | Company                           | Item Coun | t |
| shipments that have been                             | 06/04/2015          | 9689 3917 6192 3195          |           | BioTrackTHC ProducerProcessor 1   |           |   |
| sent, but have not yet been<br>received or rejected. | 06/04/2015          | 9999 9999 6000 1363          | 1         | HYDRO LIGHT                       | 7         |   |
|                                                      | 06/24/2015          | 9999 9999 6000 1364          | 1         |                                   | 4         |   |
|                                                      |                     |                              |           |                                   | ОК        |   |

### To partially accept or reject items:

1. From the 'Inventory Transfer' screen, click 'Transfer Inventory'.

| Washington State                                                                                      | ol Ba                           | oard Lo                                              | ogout                                       |                                                                                                    |                                              |                                                                                              |                                      |                                              |                    |
|----------------------------------------------------------------------------------------------------|---------------------------------|------------------------------------------------------|---------------------------------------------|----------------------------------------------------------------------------------------------------|----------------------------------------------|----------------------------------------------------------------------------------------------|--------------------------------------|----------------------------------------------|--------------------|
|                                                                                                    |                                 |                                                      |                                             | WSLCB                                                                                                    | Traceabilit                                  | y System                                                                                     |                                      |                                              | ×                  |
| Administration Help                                                                                   |                                 |                                                      |                                             |                                                                                                    |                                              |                                                                                              |                                      |                                              |                    |
| Cultivation Invent                                                                                    | ory                             | Reports                                              |                                             |                                                                                                    |                                              |                                                                                              |                                      |                                              | <u>\</u>           |
| Current Transfers                                                                                     | Ma                              | nifests Qual                                         | ity Assuranc                                | e                                                                                                    |                                              |                                                                                              |                                      | Shor                                         | tcut               |
| Start: 06/15/2015                                                                                     | End:                            | 06/25/2015                                           | Refrest                                     |                                                                                                    |                                              |                                                                                              |                                      | 15 Day Inventory                             | Transfer Inventory |
| Time                                                                                                  | Str                             | rain                                                 | Direction                                   | User                                                                                                    | Quantity                                     | Vendor                                                                                       | Price                                | <b></b>                                      | S 1                |
| 06/25/2015 4:56 P<br>06/24/2015 6:29 P<br>06/24/2015 6:29 P<br>06/24/2015 6:29 P<br>06/24/2015 6:29 P | M Bu<br>M Blu<br>M Blu<br>M Blu | bble Gum<br>ueberry<br>ueberry<br>ueberry<br>ueberry | Inbound<br>Outbound<br>Outbound<br>Outbound | patrick.vo@biotrackthc.com<br>patrick.vo@biotrackthc.com<br>patrick.vo@biotrackthc.com<br>patrick.vo@biotrackthc.com<br>patrick.vo@biotrackthc.com | 1.00<br>5.00 g<br>2.00 g<br>2.00 g<br>2.00 g | G-7 GROW<br>Green Grower Labs<br>Green Grower Labs<br>Green Grower Labs<br>Green Grower Labs | 0.00<br>0.00<br>0.00<br>0.00<br>0.00 | Products<br>Extrains<br>Vehicles<br>Extrains | Rooms              |
| Correct Transfer Voi                                                                                  | d Tran                          | sfer                                                 |                                             |                                                                                                    |                                              |                                                                                              | ><br>Expand All                      | Employees                                    | Vendors<br>QA Labs |

2. Click 'I'm expecting an inbound shipment'.

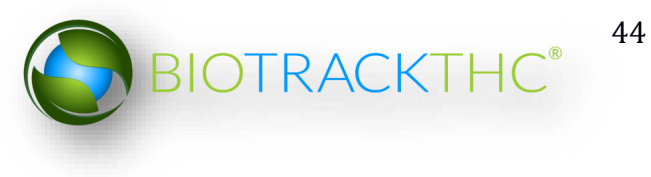

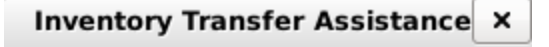

I'm expecting an inbound shipment

I'd like to send an outbound shipment

I'd like to receive a rejected shipment

I'd like to view unreceived shipments

Select the shipment you want to partially accept or reject. Check the appropriate box in the Departure Date column. Click the 'OK' button.

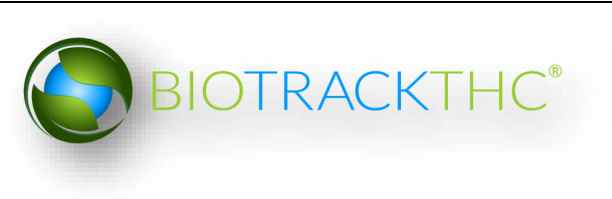

|                    | Inbound Shipme               | ents      |              |                         | ×  |
|--------------------|------------------------------|-----------|--------------|-------------------------|----|
| The following ship | ments are currently inbound, | please se | elect one to | proceed:                |    |
| Departure Date     | Manifest ID                  | Items     | Status       | Company                 |    |
| ☑ 02/23/2016       | 1319 0357 7175 2567          | 3         |              | Matt Producer Processor |    |
|                    |                              |           |              | Cancel                  | ОК |

## 3. The 'Inventory Transfer for Manifest ID' screen displays.

|               | Inventory Transfer for Manifest ID: 1319 0357 7175 2567 |               |                        |                                     |             |              |           |                  |  |     | [             | ×   |
|---------------|---------------------------------------------------------|---------------|------------------------|-------------------------------------|-------------|--------------|-----------|------------------|--|-----|---------------|-----|
| Matt Prod     | ucer Processor                                          |               |                        |                                     |             |              |           |                  |  |     |               |     |
| No. ID        |                                                         | Strain        | Product                | Description                         | Qty Shipped | Qty Received | QA Status | Inventory Type   |  |     |               |     |
| 🔲 1 6665 5    | 5544 4000 0041                                          | . Blue Dream  | Blue Dream 3.5g Flower | <sup>-</sup> Blue Dream 3.5g Flower | 10          |              | Passed QA | Usable Marijuana |  |     |               |     |
| 2 6665 5      | 5544 4000 0040                                          | ) Blue Dream  | Blue Dream 1pk Preroll | Blue Dream 1pk Preroll              | 10          |              | Passed QA | Usable Marijuana |  |     |               |     |
| 3 6665 5      | 5544 4000 0039                                          | Blue Dream    | Blue Dream 1g Flower   | Blue Dream 1g Flower                | 10          |              | Passed QA | Usable Marijuana |  |     |               |     |
|               |                                                         |               |                        |                                     |             |              |           |                  |  |     |               |     |
|               |                                                         |               |                        |                                     |             |              |           |                  |  |     |               |     |
|               |                                                         |               |                        |                                     |             |              |           |                  |  |     |               |     |
|               |                                                         |               |                        |                                     |             |              |           |                  |  |     |               |     |
|               |                                                         |               |                        |                                     |             |              |           |                  |  |     |               |     |
|               |                                                         |               |                        |                                     |             |              |           |                  |  |     |               |     |
|               |                                                         |               |                        |                                     |             |              |           |                  |  |     | (             | _   |
| Previous Iter | n Save Item                                             |               |                        |                                     | l'          | tem 1 of 3   |           |                  |  |     | View QA Resul | its |
| Barcode ID    | 6665 5544                                               | 4000 0041     |                        |                                     |             | Strain       | Blue Dr   | eam              |  |     |               |     |
| Product       | Blue Drea                                               | m 3.5g Flowe  | r                      |                                     |             | Inventory Ty | pe Usable | Marijuana        |  |     |               |     |
| Description   | Blue Drea                                               | m 3 5a Flowe  | r                      |                                     |             | Unit Weight  | 3.6       |                  |  |     |               | 5   |
|               | Blac Break                                              | in biogriotic |                        |                                     |             | ,,,,,,       | 5.0       |                  |  |     |               |     |
| Quantity Rece | lived                                                   |               |                        |                                     |             |              |           |                  |  |     |               |     |
|               |                                                         |               |                        |                                     |             |              |           |                  |  |     |               |     |
|               |                                                         |               |                        |                                     |             |              |           |                  |  | Can | cel OK        |     |

4. Select the item you would like to receive and enter the quantity received Be Sure to Click the Save button after entering the quantity for each line item.

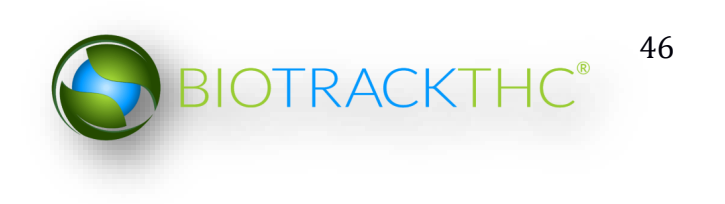

| Matt Produc     | er Processor |               |            |             |             |             |             |              |
|-----------------|--------------|---------------|------------|-------------|-------------|-------------|-------------|--------------|
| No. ID          |              | Strain        | Product    |             | Description |             | Qty Shipped | Qty Received |
| ■ 1 6665 55     | 44 4000 0041 | Blue Dream    | Blue Dream | 3.5g Flower | Blue Dream  | 3.5g Flower | 10          | 8.00         |
| 🖾 2 6665 55     | 44 4000 0040 | Blue Dream    | Blue Dream | 1pk Preroll | Blue Dream  | 1pk Preroll | 10          | 8.00         |
| ☑ 3 6665 55     | 44 4000 0039 | Blue Dream    | Blue Dream | 1g Flower   | Blue Dream  | 1g Flower   | 10          | 8.00         |
| Previous Item   | Save Item    |               |            |             |             |             |             | Item 1 of 3  |
| Barcode ID      | 6665 5544    | 4000 0041     |            |             |             |             |             | Strain       |
| Product         | Blue Drear   | n 3.5g Flowei | -          |             |             |             |             | Inventory Ty |
| Description     | Blue Drear   | n 3.5g Flowei |            |             |             |             |             | Unit Weight  |
| Quantity Receiv | ed 8.00      | <u> </u>      |            |             |             |             |             |              |

# Note: Repeat the process until all items have been received. Items that are not processed will automatically be rejected.

Click the 'OK' button on the bottom right corner of the screen once all you have entered and saved each line item.

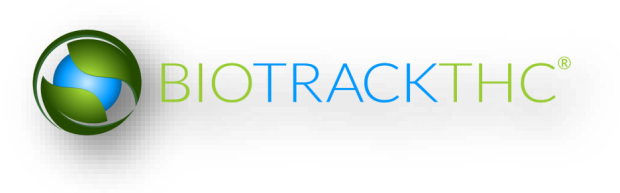

The 'Inventory Transfer Receipt Confirmation' screen displays. Here, you can view items that will be fully accepted, partially accepted and rejected. Review and confirm receipt of inventory.

|                                                | Inventory Tra                                                                                                    | nsfer Receipt Confirm | nation  |          |                | ×  |  |  |  |  |
|------------------------------------------------|----------------------------------------------------------------------------------------------------|-----------------------|---------|----------|----------------|----|--|--|--|--|
| Please confirm that: 0 item(                   | Please confirm that: 0 item(s) will be fully accepted, 3 item(s) will be partially accepted, 0 item(s) will be rejecte |                       |         |          |                |    |  |  |  |  |
|                                                |                                                                                                    |                       |         |          |                |    |  |  |  |  |
| 3 out of 3 item(s) will be partially accepted: |                                                                                                    |                       |         |          |                |    |  |  |  |  |
| ID #                                           | Inventory Type                                                                                                    | Status                | Shipped | Received | Qty Not Accept | ed |  |  |  |  |
| 6665 5544 4000 0041                            | Usable Marijuana                                                                                                    | Partial Acceptance    | 10.00   | 8.00     | 2.00           |    |  |  |  |  |
| 6665 5544 4000 0040                            | Usable Marijuana                                                                                                    | Partial Acceptance    | 10.00   | 8.00     | 2.00           |    |  |  |  |  |
| 6665 5544 4000 0039                            | Usable Marijuana                                                                                                    | Partial Acceptance    | 10.00   | 8.00     | 2.00           |    |  |  |  |  |
|                                                |                                                                                                    |                       |         |          |                |    |  |  |  |  |
|                                                |                                                                                                    |                       |         |          |                |    |  |  |  |  |
|                                                |                                                                                                    |                       |         |          |                |    |  |  |  |  |
|                                                |                                                                                                    |                       |         |          |                |    |  |  |  |  |
|                                                |                                                                                                    |                       |         |          |                |    |  |  |  |  |
|                                                |                                                                                                    |                       |         | Can      | cel OK         |    |  |  |  |  |
|                                                |                                                                                                    |                       |         |          |                |    |  |  |  |  |

5. Click the 'OK' button to continue. Click the 'Cancel' button to go back and make changes.

Note: Items that are rejected will be available in the inventory transfer screen until the licensee who shipped the inventory receives the rejected items back into their inventory.

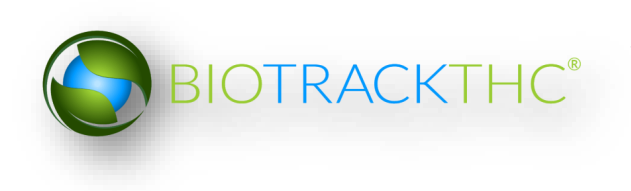

| ents are currently inbound,<br>Manifest ID<br>4243 4674 2926 1598<br>0583 4740 6004 6790<br>6225 3824 8308 5829<br>4269 1646 7821 4476<br>0533 4171 8457 4340<br>3412 8442 2368 1180<br>0144 4986 1666 1322 | please sel<br>Items<br>4<br>2<br>2<br>1<br>2<br>1<br>1 | ect one to p<br>Status<br>Return<br>Return<br>Return | roceed:<br>Company<br>LCB Davison Processor<br>LCB Davison Processor<br>LCB Davison Processor<br>LCB Davison Processor<br>LCB Davison Processor<br>LCB Davison Processor |        |
|----------------------------------------------------------------------------------------------------|--------------------------------------------------------|------------------------------------------------------|----------------------------------------------------------------------------------------------------|--------|
| Manifest ID<br>4243 4674 2926 1598<br>0583 4740 6004 6790<br>6225 3824 8308 5829<br>4269 1646 7821 4476<br>0533 4171 8457 4340<br>3412 8442 2368 1180<br>0144 4986 1666 1322                                | Items 4 2 2 1 2 1 1 1 1 1 1 1 1 1 1 1 1 1 1 1          | Status<br>Return<br>Return<br>Return                 | Company<br>LCB Davison Processor<br>LCB Davison Processor<br>LCB Davison Processor<br>LCB Davison Processor<br>LCB Davison Processor<br>LCB Davison Processor            |        |
|                                                                                                    | 1                                                      | Return                                               | LCB Davison Processor                                                                                                    |        |
|                                                                                                    |                                                        |                                                      |                                                                                                    |        |
|                                                                                                    |                                                        |                                                      |                                                                                                    | Cancel |

Note: The Processor can add a new price for partially accepted items. In the 'Inventory Transfer' screen, the system generates a suggested price based on the unit price.

|                      | Inventory Transfer X |                    |                        |             |                        |                                    |                |           |                       |        |
|----------------------|----------------------|--------------------|------------------------|-------------|------------------------|------------------------------------|----------------|-----------|-----------------------|--------|
| LCB Davisor          | n Retailer           |                    |                        |             |                        |                                    |                |           |                       |        |
| No. ID               |                      | Strain             | Description            | Qty Shipp   | ed Qty A               | ccepted                            | Original Price | New Price | Inventory Type        |        |
| ■ 1 1230 00          | 12 7000 021          | 1 Awsome Bud       | Usable Marijuana       | 200.00      | 175.0                  |                                    | 1000.00        | 875.00    | Usable Marijuana      | a      |
| 2 1230 00            | 12 7000 021          | 0 Jodi's Stuff     | Usable Marijuana       | 250.00      | 0.00                   |                                    | 1250.00        | 0.00      | Usable Marijuana      | a      |
| X7                   |                      |                    |                        |             |                        |                                    |                |           |                       |        |
| Previous Item 1 of 2 |                      |                    |                        |             |                        |                                    |                |           |                       |        |
|                      |                      |                    |                        |             |                        |                                    |                |           |                       |        |
| Barcode ID           | 1230 0012 7          | 000 0211           |                        | Str         | ain                    | Awso                               | ome Bud        |           |                       |        |
| Description          | Usable Marij         | uana               |                        | Inv         | entory Type            | <sup>,</sup> Type Usable Marijuana |                |           |                       |        |
| Usable               | 1.00                 |                    |                        | Qty         | Qty Shipped 200.00     |                                    |                |           |                       |        |
| Qty Accepted         | 175.00               |                    |                        | Ori         | Original Price 1000.00 |                                    |                |           |                       |        |
|                      |                      |                    |                        |             |                        |                                    |                | * S       | uggested new price is | 875.00 |
| Qty Returned         | 25.00                |                    |                        | Ne          | w Price                | 875.                               | 00             |           |                       |        |
|                      | * This item was      | partially accepted | . Upon return, a new s | ub-lot will | be generat             | ed.                                |                |           |                       |        |
|                      |                      |                    |                        |             |                        |                                    |                |           | Cancel                | ОК     |

Note: Rejected items retain the original Inventory ID number. Partially received items will automatically receive a new Inventory ID number. These items will need to be relabeled with the new Inventory ID number immediately.

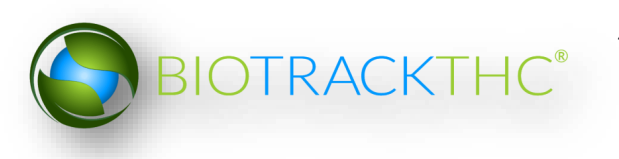

|                                                                                                    |                                                                                                    | Partial Returns     |         |            |                | × |  |  |  |
|----------------------------------------------------------------------------------------------------|----------------------------------------------------------------------------------------------------|---------------------|---------|------------|----------------|---|--|--|--|
| Instructions                                                                                                    | The following returned products have received new ID numbers and must be re-labled with the new ID number: |                     |         |            |                |   |  |  |  |
| Listed to the right are any                                                                                                    | New ID                                                                                                    | Previous ID         | Product | Strain     | Inventory Type |   |  |  |  |
| partial return shipments.                                                                                                    | 1230 0012 7000 0213                                                                                        | 1230 0012 7000 0211 |         | Awsome Bud |                |   |  |  |  |
| If you choose not to re-print<br>the appropriate labels now,<br>you may do so at a later time<br>from the Current Inventory<br>screen. |                                                                                                    |                     |         |            |                |   |  |  |  |
|                                                                                                    | Print Barcode                                                                                              |                     |         |            |                |   |  |  |  |
|                                                                                                    |                                                                                                    |                     |         |            | ОК             | : |  |  |  |

To view QA results on Inventory Transfer Manifest:

1. From the 'Inventory Transfer' screen, click 'Transfer Inventory'.

| Administration Help                  |                                                   |               |               |               |             |                  |                    |
|--------------------------------------|---------------------------------------------------|---------------|---------------|---------------|-------------|------------------|--------------------|
| Cultivation Inventory Reports        |                                                   |               |               |               |             |                  |                    |
| Current Transfers Manifests          | Quality Assurance                                 |               |               |               |             | Shor             | tcuts              |
| Room Bulk Inventory                  | Ave Items<br>Type Available QA Status<br>3932.00g |               |               |               | 🛃 Refresh   | 15 Day Inventory | Transfer Inventory |
| ▷ □ Other Material (4)▷ □ Waste (21) | 11700.00g<br>2175.00g                             |               |               |               |             | Products         | Rooms              |
|                                      |                                                   |               |               |               |             | Strains          | Transport Manifest |
|                                      |                                                   |               |               |               |             | Vehicles         | Search             |
|                                      |                                                   |               |               |               |             | Employees        | Vendors            |
|                                      |                                                   |               |               |               |             | Switch Location  | QA Labs            |
|                                      |                                                   |               |               |               |             |                  |                    |
| Details                              | Adjust                                            | Print Barcode | Sample        | QA Testing    | Uncheck All |                  |                    |
| Create Lot                           | Convert                                           | Destroy       | Sub Lot/Batch | Adjust Usable | Expand All  |                  |                    |

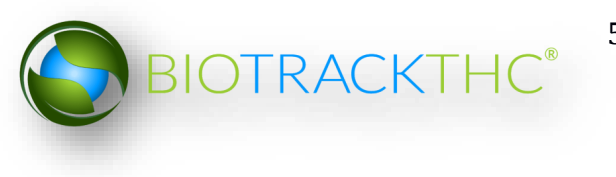

2. Click 'I'm expecting an inbound shipment'.

| Inventory Transfer Assistance ×         |
|-----------------------------------------|
| I'm expecting an inbound shipment       |
| I'd like to send an outbound shipment   |
| I'd like to receive a rejected shipment |
| I'd like to view unreceived shipments   |

3. Select the shipment you want to view QA results for. Check the appropriate box in the Departure Date column. Click the 'OK' button.

|                                                                                                    |                     | Inbound Shipme                 | nts       |             |                      | × |
|----------------------------------------------------------------------------------------------------|---------------------|--------------------------------|-----------|-------------|----------------------|---|
| Instructions                                                                                                    | The following shipn | nents are currently inbound, p | olease se | lect one to | proceed:             |   |
| You can see a list of any                                                                                         | Departure Date      | Manifest ID                    | Items     | Status      | Company              |   |
| shipments that can currently                                                                                      | 04/21/2014          | 7947 0376 6788 0205            | 2         |             | G-7 GROW             |   |
| premesis.                                                                                                    | 06/25/2014          | 8079 6611 6942 0460            | 1         |             | GREEN VETERAN        | _ |
| Select one and click OK to<br>begin the process of<br>transferring ownership of the<br>inventory to your license. | 08/25/2014          | 9987 4987 5073 7279            | 1         |             | TRICHOMETECHNOLOGIES |   |
|                                                                                                    |                     |                                |           |             | Cancel OK            |   |

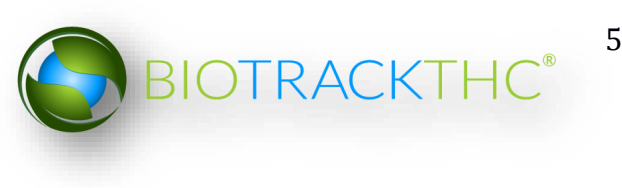

4. The 'Inventory Transfer for Manifest ID' screen displays. Select the manifest. Click the 'View QA Results' button.

|                                                                                                    |                   |                   | Inventory Tr       | ansfer for Manifest ID: 6 | 947 4042 7388 0932     |               |                  |   |        | ×            |
|----------------------------------------------------------------------------------------------------|-------------------|-------------------|--------------------|---------------------------|------------------------|---------------|------------------|---|--------|--------------|
| Instructions                                                                                         | AshTek            |                   |                    |                           |                        |               |                  |   |        |              |
| To complete the inventory                                                                            | No. ID            | Strain            | Product            | Description               | Qty Shipped Qty Receiv | ved QA Status | Inventory Type   |   |        |              |
| review all of the items to the                                                                       | 1 9000 008        | 0 8000 0190 Chewb | acca Usable Mariji | iana Usable Marijuana     | 95                     | Passed QA     | Usable Marijuana |   |        |              |
| right and accept only the<br>items physically received.                                              |                   |                   |                    |                           |                        |               |                  |   |        |              |
| Once you have entered the<br>quantity, click the Save Item<br>button to proceed.                     |                   |                   |                    |                           |                        |               |                  |   |        |              |
| Unchecked items or items<br>with a zero (0) quantity will<br>not be received into your<br>inventory. |                   |                   |                    |                           |                        |               |                  |   |        |              |
|                                                                                                    | Previous Item     | Save Item         |                    |                           | Item 1 of 1            |               |                  |   | View   | w QA Results |
|                                                                                                    | Barcode ID        | 9000 0080 8000 0  | 190                |                           | Strain                 | Chewbacca     |                  |   | _      |              |
|                                                                                                    | Product           | Usable Marijuana  |                    |                           | Inventory Type         | Usable Mariju | iana             |   |        |              |
|                                                                                                    | Description       | Usable Marijuana  |                    |                           | Unit Weight            | 1.052631578   | 94737            |   |        |              |
|                                                                                                    | Quantity Received |                   |                    |                           |                        |               |                  |   |        |              |
|                                                                                                    |                   |                   |                    |                           |                        |               |                  |   |        |              |
|                                                                                                    |                   |                   |                    |                           |                        |               |                  | ( | Cancel | ОК           |

5. The 'QA Test Results' screen displays.

| r                       | QA Test Resul                               | ts                        | ×                         |  |  |  |  |  |
|-------------------------|---------------------------------------------|---------------------------|---------------------------|--|--|--|--|--|
| Instructions            | Historical testing data can be found below: |                           |                           |  |  |  |  |  |
| You can review the test | Moisture Content Potency Analysis           | Foreign Matter Inspection | Microbiological Screening |  |  |  |  |  |
| results to the right.   | Moisture Content 10<br>Result: Pass (<= 15) | •<br>                     | %                         |  |  |  |  |  |
|                         |                                             |                           | Close                     |  |  |  |  |  |

# **Chapter 7: Samples**

In this chapter, you will learn how to:

- ✓ Receive samples
- ✓ Assign samples to employees

Certain regions do not allow for samples, so the "Sample" button will be grayed out in these versions of the traceability system.

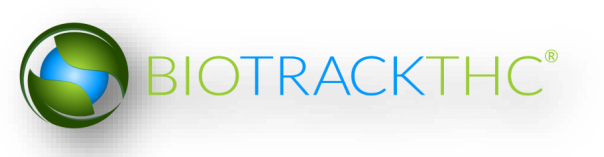

### **Receiving Samples**

Samples from other vendors are received in via the Transfer button in the same manner as any other inventory item. Samples are designated as either vendor samples or educational sample under the QA column.

| Product             | Strain          | Туре                             | Available | QA                 | Medical Product | Potency | Status |
|---------------------|-----------------|----------------------------------|-----------|--------------------|-----------------|---------|--------|
|                     |                 |                                  | 2         |                    |                 |         |        |
| 7285 5330 2119 0367 | Blackberry Kush | Marijuana Extract for Inhalation | 1         | Educational Sample |                 |         |        |
| 7696 2052 3824 1020 | Blackberry Kush | Marijuana Extract for Inhalation | 1         | Vendor Sample      |                 |         |        |
|                     |                 |                                  |           |                    |                 |         |        |

### **Assigning Samples**

Once a Vendor Sample or Educational Sample has been transferred in simply select it using the checkbox, and click the 'Sample' button.

| Current Sales Transfers  | Manifests Qual | ity Assurance |                  |           |                   |                 |         |             |
|--------------------------|----------------|---------------|------------------|-----------|-------------------|-----------------|---------|-------------|
| Room Newroom             | Move Items     |               |                  |           |                   |                 |         | 2 Refresh   |
| Product                  |                | Strain        | Туре             | Available | QA                | Medical Product | Potency | Status      |
| 🗢 🖬 Usable Marijuana (6) |                |               |                  | 2         |                   |                 |         |             |
| 🔳 6991 7604 1276 516     | 59 .           | AK-47         | Usable Marijuana | 1.00      | Educational Sampl | e               |         |             |
| 2933 2973 8360 79:       | . 19           | AK-47         | Usable Marijuana | 1         | Vendor Sample     |                 |         |             |
| Details                  | Adjust         |               | Print Barcode    |           | Sample            | QA Testing      |         | Uncheck All |
| Create Lot               | Convert        |               | Destroy          | S         | ub Lot/Batch      | Adjust Usable   |         | Expand All  |

The 'Sample' screen displays. For Educational Samples, enter the Sample Quantity and then use the dropdown menu to select the employee the sample is being designated to. Enter the Sample Quantity and then use the dropdown to select the employee the sample is designated for from the dropdown menu.

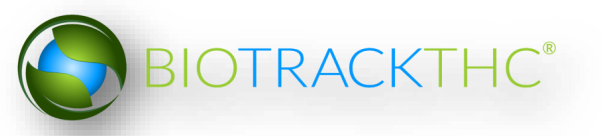

|                                    |                 | Sample                    |        |                  | × |
|------------------------------------|-----------------|---------------------------|--------|------------------|---|
| Instructions                       | Product         | AK-47 1G - AK-47 - Usable | Strain | AK-47            |   |
| the product that is being sampled. | Barcode         | 6991 7604 1276 5169       | Туре   | Usable Marijuana |   |
|                                    | Sample Quantity | 1                         |        |                  |   |
|                                    | Employee        | John Doe                  |        |                  | ~ |
|                                    |                 | Clear                     |        |                  |   |
|                                    |                 |                           |        | Cancel OK        |   |

### Click the 'OK' button.

|                  | Confirm                 | ×     |
|------------------|-------------------------|-------|
| Please review yo | our data before proceed | ling. |
| 🐰 Cancel         | 🦪 Procee                | d     |
|                  |                         |       |

Click the 'Proceed' button to confirm. The sample will be removed from your inventory and is now designated to that employee. The designation process is the same for vendor samples to negotiate a sale, except that you do not select an employee's name; you only enter the Sample Quantity.

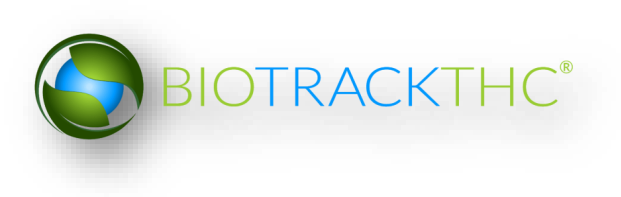

# **Chapter 8: Sales Activity**

In this chapter, you will learn how to:

- ✓ Record Product Sales
- ✓ Correct Product Sales
- ✓ Void Product Sales
- ✓ Refund Product Sales

### **Summarize Product Sales**

This function will notify the Traceability System of the sales of useable marijuana and marijuana-infused products to consumers.

- Navigate to the Customers tab.
- Select an inventory type within the Inventory Type box in the lower-left corner.
- Select a specific product

|                                 |                               |           | × |
|---------------------------------|-------------------------------|-----------|---|
| Administration Help             |                               |           |   |
| Inventory Customers Reports     |                               |           |   |
| Lookun L Go Clear               |                               |           |   |
|                                 |                               |           |   |
| Quality Sales Price             |                               |           |   |
|                                 |                               |           |   |
|                                 |                               |           |   |
| /                               |                               |           |   |
|                                 |                               |           |   |
|                                 |                               |           |   |
| L                               |                               |           |   |
| Subtotal 0.00                   |                               |           |   |
| Inventory Types                 | Product Strain                | Remaining |   |
| Brownies                        | Light Brownie Northern Lights | 5 495 🚽   |   |
| CO2 Hash Oil                    |                               |           |   |
| Cookies                         |                               |           |   |
| Default Category                |                               |           |   |
| Drinks                          |                               |           |   |
| Liquid Marijuana Infused Edible |                               |           |   |
| Liquids                         |                               |           |   |
| Marijuana Infused Topicals      |                               |           |   |
| Solid Marijuana Infused Edible  |                               |           |   |
|                                 |                               |           |   |
|                                 |                               |           |   |

- The Sales pop up will appear,
- Enter the Quantity Sold and the Sales Price then click "OK" when complete.

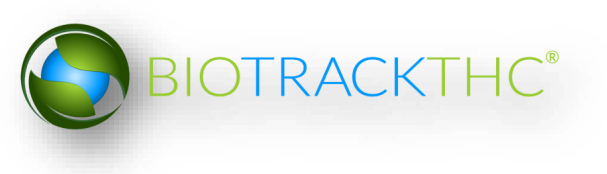

|                                                            |          | ×  |
|------------------------------------------------------------|----------|----|
| Instructions                                               | Quantity | 2  |
| Please enter the quantity and<br>the sales price INCLUDING | Price    | 24 |
| excise tax but NOT including<br>any additional taxes.      |          |    |
|                                                            | Cancel   | ок |

• The sales data is now updated within the Sales Summary window.

| Administration Help             |                |           |
|---------------------------------|----------------|-----------|
| Inventory Customers Reports     |                |           |
| Lookup Go Clear                 |                |           |
| C Item Quantity Sales Price     |                |           |
| Light Brownie 2 24.00           |                |           |
| 8                               |                |           |
|                                 |                |           |
|                                 |                |           |
| C                               |                |           |
|                                 |                |           |
| Subtotal \$24.00                |                |           |
| Inventory Types 🗸 🗸             | Product Strain | Remaining |
| Brownies                        | Cookie         | 49        |
| CO2 Hash Oil                    |                |           |
| Default Category                |                |           |
| Drinks                          |                |           |
| Edibles                         |                |           |
| Liquid Marijuana Infused Edible |                |           |
| Liquids                         |                |           |
| Marijuana Infused Topicals      |                |           |
| Solid Marijuana Infused Edible  |                |           |
|                                 |                |           |
| <u></u>                         |                |           |

### **Summarize Medical Product Sales**

Medical products that have passed all required Quality Assurance tests and have been designated as medical will appear in inventory with "Medical" in the "Medical Product" column in the current inventory:

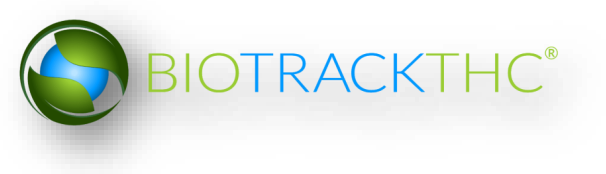

| Current Transfers M    | anifests | Quality Assura | nce          |          |                         |                      |              |
|------------------------|----------|----------------|--------------|----------|-------------------------|----------------------|--------------|
| Room Sales Floor       | ✓ M      | love Items     |              |          |                         |                      | Refresh      |
| Product                |          | St             | train        | Туре     |                         | Medical Product      | QA           |
| 🗢 🗆 Solid Marijuana In | fused Ed | ible (2)       |              |          |                         |                      |              |
| 9999 9944 4000         | 0281     | Ci             | nex          | Solid Ma | arijuana Infused Edible |                      |              |
| 👻 🔲 Usable Marijuana   | (13)     |                |              |          |                         |                      |              |
| 9999 9944 4000         | 0168     | Ci             | nex          | Usable   | Marijuana               | Medical (General Use | Passed QA    |
|                        |          |                |              |          |                         |                      |              |
|                        |          |                |              |          |                         |                      |              |
|                        |          |                |              |          |                         |                      |              |
|                        |          |                |              |          |                         |                      |              |
|                        |          |                |              |          |                         |                      |              |
|                        |          |                |              |          |                         |                      |              |
|                        |          |                |              |          |                         |                      |              |
|                        |          |                |              |          |                         |                      |              |
|                        |          |                |              |          |                         |                      |              |
|                        |          |                |              |          |                         |                      |              |
|                        |          |                |              |          |                         |                      | >            |
| Details                |          | Adjust         | Print Barcod | e        | Sample                  | QA Testing           | Uncheck All  |
| Create Lot             |          | Convert        | Destroy      |          | Sub Lot/Batch           | Adjust Usable        | Collapse All |

Those products will also show "Yes" in the "Medical" column under the customer tab.

This function will notify the Traceability System of the sales of usable marijuana and marijuana-infused products to medical patients.

- Navigate to the Customers tab.
- Click "Patient ID"

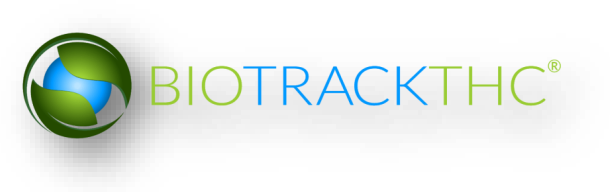

|                                         | WSLCB Traceability       | System |                   | × |
|-----------------------------------------|--------------------------|--------|-------------------|---|
| Administration Help                     |                          |        |                   |   |
| Inventory Customers Reports             |                          |        |                   |   |
| Lookup Clear                            |                          |        |                   |   |
| Item     Quantity Sales Priv            | P                        |        |                   |   |
|                                         | -                        |        |                   |   |
| 8                                       |                          |        |                   |   |
|                                         |                          |        |                   |   |
|                                         |                          |        |                   |   |
|                                         |                          |        |                   |   |
| \$                                      |                          |        |                   |   |
| Subtotal 0.00 Patient ID Current Custom | er Becreational Customer |        |                   |   |
|                                         | thereadonal customer     |        |                   |   |
| Inventory Types V                       | Product                  | Strain | Remaining Medical |   |
| Default Category                        |                          |        |                   |   |
| Liquid Marijuana Infused Edible         |                          |        |                   |   |
| Marijuana Extract for Innalation        |                          |        |                   |   |
| Marijuana Mix Infused                   |                          |        |                   |   |
| Solid Marijuana Infused Edible          |                          |        |                   |   |
| Usable Marijuana                        |                          |        |                   |   |
|                                         |                          |        |                   |   |
|                                         |                          |        |                   |   |
|                                         |                          |        |                   |   |
|                                         |                          |        |                   |   |
|                                         |                          |        |                   |   |
|                                         |                          |        |                   |   |

• The patient ID Lookup window appears:

| Patie             | nt ID Lookup | ×  |
|-------------------|--------------|----|
| Patient Card ID   |              |    |
| Caregiver Card ID |              |    |
|                   | Cancel       | ОК |

- Enter the patient or caregiver ID
- Click 'OK' to return to the customer screen.

| Patient ID Lookup                |        |    |   |  |  |
|----------------------------------|--------|----|---|--|--|
| Patient Card ID 1234561234561234 |        |    |   |  |  |
| Caregiver Card ID                |        |    |   |  |  |
|                                  | Cancel | OK |   |  |  |
|                                  | / 110  |    | _ |  |  |

On the customer screen the "Current Customer" field will update to reflect the inputted patient ID. To return to recreational sales click the 'Clear' button.

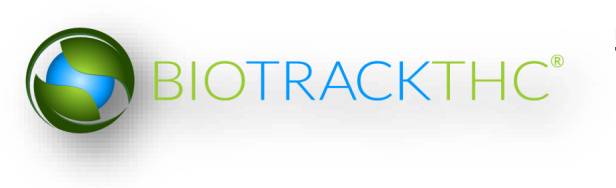

|                   |            |                   |                      | WSLCB Tra | ceability System |                   | × |
|-------------------|------------|-------------------|----------------------|-----------|------------------|-------------------|---|
| Administration He | lp         |                   |                      |           |                  |                   |   |
| Inventory Court   | antera Re  | ports             |                      |           |                  |                   |   |
| Lookup            | Go         | Clear             |                      |           |                  |                   |   |
| 🖰 Item            | _          | Quantity Sales    | Price                |           |                  |                   |   |
|                   |            |                   |                      |           |                  |                   |   |
| 8                 |            |                   |                      |           |                  |                   |   |
|                   |            |                   |                      |           |                  |                   |   |
| <u> </u>          |            |                   |                      |           |                  |                   |   |
| -                 |            |                   |                      |           |                  |                   |   |
|                   |            |                   |                      |           |                  |                   |   |
| Subtotal 0.00     | Patien     | t ID Current Cust | Iomer: 1234361234361 | Z34 Clear |                  |                   |   |
| Inventory Types   |            |                   | v Product            |           | Strain           | Remaining Medical |   |
| Default Category  |            |                   |                      |           |                  |                   |   |
| Liquid Marijuana  | Infused I  | Edible            |                      |           |                  |                   |   |
| Marijuana Extra   | t for Inha | alation           |                      |           |                  |                   |   |
| Marijuana Mix In  | fused      |                   |                      |           |                  |                   |   |
| Solid Marijuana I | Infused Er | dible             |                      |           |                  |                   |   |
| Usable Marijuan   | а          |                   |                      |           |                  |                   |   |
|                   |            |                   |                      |           |                  |                   |   |
|                   |            |                   |                      |           |                  |                   |   |
|                   |            |                   |                      |           |                  |                   |   |
|                   |            |                   |                      |           |                  |                   |   |
|                   |            |                   |                      |           |                  |                   |   |

- Select an inventory type within the Inventory Type box in the lower-left corner.
- Select a specific product

| WSLC8 Traceability System              |                                       |                   |           |         |   |  |  |
|----------------------------------------|---------------------------------------|-------------------|-----------|---------|---|--|--|
| Administration Help                    |                                       |                   |           |         |   |  |  |
| Inventory Customers Reports            |                                       |                   |           |         |   |  |  |
| Lookup Go Clear                        |                                       |                   |           |         |   |  |  |
| Item Quantity Sales P                  | rice                                  |                   |           |         |   |  |  |
|                                        |                                       |                   |           |         |   |  |  |
| 8                                      |                                       |                   |           |         |   |  |  |
|                                        |                                       |                   |           |         |   |  |  |
|                                        |                                       |                   |           |         |   |  |  |
| \$                                     |                                       |                   |           |         |   |  |  |
| Subtotal 0.00 Patient ID Current Custo | mer: 1234561234561234 Clear           |                   |           |         |   |  |  |
|                                        | 1234301234301234                      | de se la          | B         |         | - |  |  |
| Inventory Types                        | Product                               | Strain            | Remaining | Medical | ^ |  |  |
| Derault Category                       | Alona IG                              | Alona             | 60        | NO      |   |  |  |
| Liquid Marijuana Infused Edible        | Amnesia Haze - 1G                     | Amnesia Haze      | 13        | No      |   |  |  |
| Marijuana Extract for Inhalation       | Amnesia Haze - 2G                     | Amnesia Haze      | 186       | No      |   |  |  |
| Marijuana Mix Infused                  | Amnesia Haze - 3.5G                   | Amnesia Haze      | 88        | No      |   |  |  |
| Solid Marijuana Infused Edible         | Amnesia Haze - 7G                     | Amnesia Haze      | 35        | No      |   |  |  |
| Usable Marijuana                       | Appalachian Power 1G                  | Appalachian Power | 59        | No      |   |  |  |
|                                        | Apple Jack_4631 1g Flower Pre-Roll    | Apple Jack        | 22        | No      |   |  |  |
|                                        | Black Russian_3824 1g Flower Pre-Roll | Black Russian     | 42        | No      |   |  |  |
|                                        | Blue Dream - 1G                       | Blue Dream        | 16        | No      |   |  |  |
|                                        | Blue Dream - 2G                       | Blue Dream        | 118       | No      |   |  |  |
| •                                      | Blue Dream - 3.5G                     | Blue Dream        | 88        | No      |   |  |  |
|                                        | Blue Dream - 7G                       | Blue Dream        | 25        | No      |   |  |  |
|                                        |                                       |                   |           |         |   |  |  |

- The Sales pop up will appear,
- Enter the Quantity Sold and the Sales Price then click "OK" when complete.

|                                                                                  | Quantity                                                                                                    | ×                                                                                                    |
|----------------------------------------------------------------------------------|----------------------------------------------------------------------------------------------------|----------------------------------------------------------------------------------------------------|
| Instructions                                                                     | Quantity                                                                                                    | 1                                                                                                    |
| Please enter the quantity and<br>the sales price, BEFORE any<br>applicable taxes | Price                                                                                                    | 25                                                                                                    |
| appreable taxes.                                                                 | Usable                                                                                                    | 1 g                                                                                                    |
|                                                                                  | Effective July 1, 2015 e<br>37% marijuana excise t<br>The 37% marijuana exci<br>taxes are to be calculat<br>These taxes must be co<br>the appropriate governi | nter the sales price <b>excluding</b> the<br>tax.<br>ise tax and state and local sales<br>ted on the sales price.<br>ollected from the buyer and paid to<br>ing body by the due date. |
|                                                                                  |                                                                                                    | Cancel OK                                                                                                    |

• The sales data is now updated within the Sales Summary window:

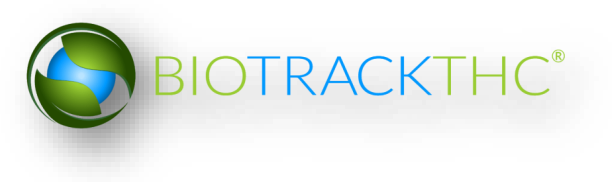

|                                            | WSLCB Traceat                         | oility System     |           |         | × |
|--------------------------------------------|---------------------------------------|-------------------|-----------|---------|---|
| Administration Help                        |                                       |                   |           |         |   |
| Inventory Customers Reports                |                                       |                   |           |         |   |
| Lookup Go Clear                            |                                       |                   |           |         |   |
| Itom     Outputity     Salos Br            | ~                                     |                   |           |         |   |
| Ampesia Haze - 1G 1 25 00                  |                                       |                   |           |         |   |
| Annesia naze - 10 1 25.00                  | -                                     |                   |           |         |   |
|                                            |                                       |                   |           |         |   |
|                                            |                                       |                   |           |         |   |
|                                            |                                       |                   |           |         |   |
| <u>\$</u>                                  |                                       |                   |           |         |   |
|                                            |                                       |                   |           |         |   |
| Subtotal \$25.00 Patient ID Current Custor | ner: 1234561234561234 Clear           |                   |           |         |   |
| Inventory Types 🗸                          | Product                               | Strain            | Remaining | Medical |   |
| Default Category                           | Aloha 1G                              | Aloha             | 60        | No      |   |
| Liquid Marijuana Infused Edible            | Amnesia Haze - 1G                     | Amnesia Haze      |           |         |   |
| Marijuana Extract for Inhalation           | Amnesia Haze - 2G                     | Amnesia Haze      | 186       | No      |   |
| Marijuana Mix Infused                      | Amnesia Haze - 3.5G                   | Amnesia Haze      | 88        | No      |   |
| Solid Marijuana Infused Edible             | Amnesia Haze - 7G                     | Amnesia Haze      | 35        | No      |   |
| Usable Marijuana                           | Appalachian Power 1G                  | Appalachian Power | 59        | No      |   |
|                                            | Apple Jack_4631 1g Flower Pre-Roll    | Apple Jack        | 22        | No      |   |
|                                            | Black Russian_3824 1g Flower Pre-Roll | Black Russian     | 42        | No      |   |
|                                            | Blue Dream - 1G                       | Blue Dream        | 16        | No      |   |
|                                            | Blue Dream - 2G                       | Blue Dream        | 118       | No      |   |
|                                            | Blue Dream - 3.5G                     | Blue Dream        | 88        | No      |   |
|                                            | Blue Dream - 7G                       | Blue Dream        | 25        | No      |   |

• Once all items have been added to the patient's sale proceed to submit sales data (page 54)

### Modify Sales Summary Before Submission

The buttons on the left-side allow you to make changes to data within the Sales Summary window should you find that the information to be inaccurate.

| Administration Help     |             |
|-------------------------|-------------|
| Inventory Customers Rep | orts        |
| Lookup GO               | Clear       |
| Contity Quantity        | Sales Price |
| Light Brownie 2         | 24.00       |
| 8                       |             |
|                         |             |
|                         |             |

- "Remove Item" button: the top button allows you to entirely remove the selected item in the Sales Summary window.
- "Remove All Items" button: the middle button allows you to entirely remove all items in the Sales Summary window and start over.
- "Edit Item" button: the bottom button allows you to edit either the sales quantity, or the sales price of the selected item in the Sales Summary window.

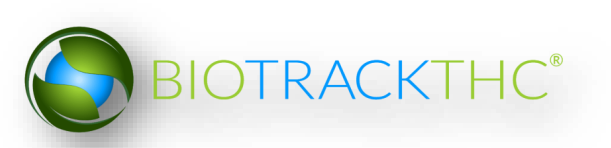

### **Submit Sales Data**

• If the items within the Sales Summary window are correct, click the "Pay" button to submit the data to the Traceability System.

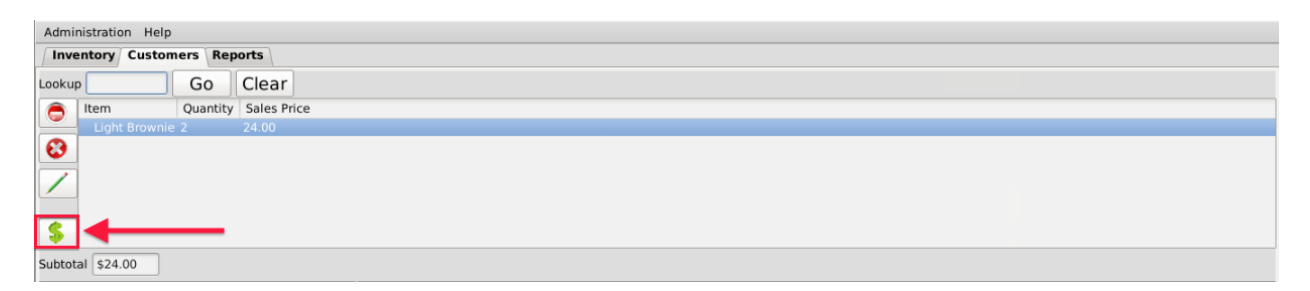

• When complete, the Sales Summary window clears the prior activity and is ready for additional transactions.

#### **Correct a Product Sale**

• If a mistake was made when entering the dollar amount for a sale you can correct this by first navigating to the Inventory Tab and then the Sales Tab.

| Administration Help                                              |          |             |
|------------------------------------------------------------------|----------|-------------|
| Inventory Customers Reports                                      |          |             |
| Current Sales Transfers Manifests Quality Assurance              |          |             |
| Start: 03/31/2016<br>End: 03/31/2016                             |          |             |
| Tickets Payments                                                 |          |             |
| Time                                                             | Quantity | Sales Total |
| ▽ 03/31/2016 8:14 AM                                             |          | 40.00       |
| Blue Dream 1G Pre-Pack - Blue Dream - Usable Marijuana - 1 grams | 1.00     | 20.00       |
| Blue Dream 1G Pre-Pack - Blue Dream - Usable Marijuana - 1 grams | 1.00     | 20.00       |
| ▽ 03/31/2016 8:14 AM                                             |          | 20.00       |
| Blue Dream 1G Pre-Pack - Blue Dream - Usable Marijuana - 1 grams | 1.00     | 20.00       |
| ▽ 03/31/2016 8:15 AM                                             |          | 60.00       |
| Blue Dream 1G Pre-Pack - Blue Dream - Usable Marijuana - 1 grams | 1.00     | 20.00       |
| Blue Dream 1G Pre-Pack - Blue Dream - Usable Marijuana - 1 grams | 1.00     | 20.00       |
| Blue Dream 1G Pre-Pack - Blue Dream - Usable Marijuana - 1 grams | 1.00     | 20.00       |
| Total                                                            | 3        | 120.00      |

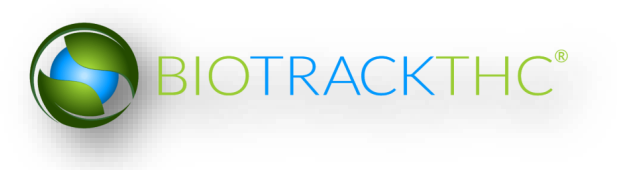

• You will need to select the correct data range and click the Refresh button to the right.

| Admir  | inistration Help                                  |                       |          |             |
|--------|---------------------------------------------------|-----------------------|----------|-------------|
| Inve   | entory Customers Reports                          |                       |          |             |
| Cur    | rrent Sales Transfers Manifests Quality Assurance | •                     |          |             |
| Start: | 03/31/2016                                        |                       |          |             |
| End:   | 03/31/2016                                        |                       |          |             |
| Tic    | ckets Payments                                    |                       |          |             |
| Time   | e                                                 | C                     | Quantity | Sales Total |
| ▽03    | 3/31/2016 8:14 AM                                 |                       |          | 40.00       |
|        | Blue Dream 1G Pre-Pack - Blue Dream - Usable      | Marijuana - 1 grams 1 | .00      | 20.00       |
|        | Blue Dream 1G Pre-Pack - Blue Dream - Usable      | Marijuana - 1 grams 1 | .00      | 20.00       |
| ₩03    | 3/31/2016 8:14 AM                                 |                       |          | 20.00       |
|        | Blue Dream 1G Pre-Pack - Blue Dream - Usable      | Marijuana - 1 grams 1 | .00      | 20.00       |
| ₩03    | 3/31/2016 8:15 AM                                 |                       |          | 60.00       |
|        | Blue Dream 1G Pre-Pack - Blue Dream - Usable      | Marijuana - 1 grams 1 | .00      | 20.00       |
|        | Blue Dream 1G Pre-Pack - Blue Dream - Usable      | Marijuana - 1 grams 1 | .00      | 20.00       |
|        | Blue Dream 1G Pre-Pack - Blue Dream - Usable      | Marijuana - 1 grams 1 | .00      | 20.00       |
| То     | otal                                              | 3                     | 3        | 120.00      |

• Navigate to the Tickets Tab

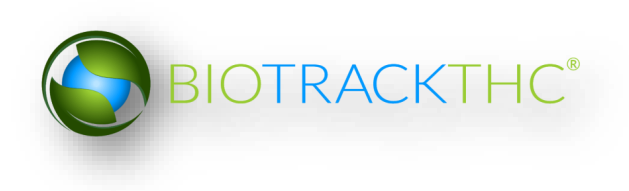

| Administration Help                                              |          |             |
|------------------------------------------------------------------|----------|-------------|
| Inventory Customers Reports                                      |          |             |
| Current Sales Transfers Manifests Quality Assurance              |          |             |
| Start: 03/31/2016 Refresh                                        |          |             |
| Tickets Payments                                                 |          |             |
| Time                                                             | Quantity | Sales Total |
| ▽03/31/2016 8:14 AM                                              |          | 40.00       |
| Blue Dream 1G Pre-Pack - Blue Dream - Usable Marijuana - 1 grams | 1.00     | 20.00       |
| Blue Dream 1G Pre-Pack - Blue Dream - Usable Marijuana - 1 grams | 1.00     | 20.00       |
| ▽03/31/2016 8:14 AM                                              |          | 20.00       |
| Blue Dream 1G Pre-Pack - Blue Dream - Usable Marijuana - 1 grams | 1.00     | 20.00       |
| ▽03/31/2016 8:15 AM                                              |          | 60.00       |
| Blue Dream 1G Pre-Pack - Blue Dream - Usable Marijuana - 1 grams | 1.00     | 20.00       |
| Blue Dream 1G Pre-Pack - Blue Dream - Usable Marijuana - 1 grams | 1.00     | 20.00       |
| Blue Dream 1G Pre-Pack - Blue Dream - Usable Marijuana - 1 grams | 1.00     | 20.00       |
|                                                                  |          |             |
| Total                                                            | 3        | 120.00      |
|                                                                  |          |             |
|                                                                  |          |             |

Select the line item on the ticket you would like to correct

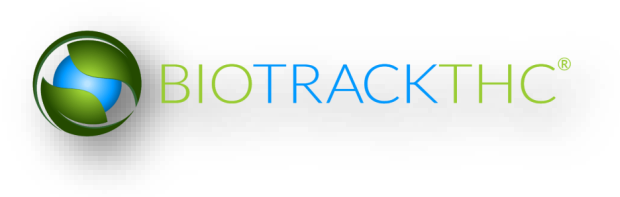

| Administration Help                                                 |                     |
|---------------------------------------------------------------------|---------------------|
| Inventory Customers Reports                                         |                     |
| Current Sales Transfers Manifests Quality Assurance                 |                     |
| Start: 03/31/2016<br>End: 03/31/2016                                |                     |
| Tickets Payments                                                    |                     |
| Time Qu                                                             | uantity Sales Total |
| ▽ 03/31/2016 8:14 AM                                                | 40.00               |
| Blue Dream 1G Pre-Pack - Blue Dream - Usable Marijuana - 1 grams 1. | .00 20.00           |
| Blue Dream 1G Pre Pack - Blue Dream - Usable Marijuana - 1 grams 1. | .00 20.00           |
| ▽ 03/31/2016 8:14 AM                                                | 20.00               |
| Blue Dream 1G Pre-Pack - Blue Dream - Usable Marijuana - 1 grams 1. | .00 20.00           |
| ▽03/31/2016 8:15 AM                                                 | 60.00               |
| Blue Dream 1G Pre-Pack - Blue Dream - Usable Marijuana - 1 grams 1. | .00 20.00           |
| Blue Dream 1G Pre-Pack - Blue Dream - Usable Marijuana - 1 grams 1. | .00 20.00           |
| Blue Dream 1G Pre-Pack - Blue Dream - Usable Marijuana - 1 grams 1. | .00 20.00           |
| Total 3                                                             | 120.00              |

• Click on the Correct Ticket button at the bottom

Correct Ticket Void Ticket

• This will bring up the Correct Sale Price window

| Correc                                                                         | t Sale Price     | ×     |
|--------------------------------------------------------------------------------|------------------|-------|
| Instructions                                                                   | Reported Amount  | 20.00 |
| Here you can correct sales prices for the purposes of reporting sales amounts. | Corrected Amount | 25.00 |
| amount to the right to                                                         |                  |       |
|                                                                                | Cancel           | ОК    |

• Enter the new Corrected Amount and click the OK button when done.

### **Void a Product Sale**

• If a mistake was made when entering a sale you can Void the sale by first navigating to the Inventory Tab and then the Sales Tab.

| to the inventory rab and then the Sales rab.                     |          |             |
|------------------------------------------------------------------|----------|-------------|
| Administration Help                                              |          |             |
| Inventory Customers Reports                                      |          |             |
| Current Sales Transfers Manifests Quality Assurance              |          |             |
| Start: 03/31/2016                                                |          |             |
| End: 03/31/2016                                                  |          |             |
| Tickets Payments                                                 |          |             |
| Time                                                             | Quantity | Sales Total |
| ▽03/31/2016 8:14 AM                                              |          | 40.00       |
| Blue Dream 1G Pre-Pack - Blue Dream - Usable Marijuana - 1 grams | 1.00     | 20.00       |
| Blue Dream 1G Pre-Pack - Blue Dream - Usable Marijuana - 1 grams | 1.00     | 20.00       |
| ▽03/31/2016 8:14 AM                                              |          | 20.00       |
| Blue Dream 1G Pre-Pack - Blue Dream - Usable Marijuana - 1 grams | 1.00     | 20.00       |
| ▽03/31/2016 8:15 AM                                              |          | 60.00       |
| Blue Dream 1G Pre-Pack - Blue Dream - Usable Marijuana - 1 grams | 1.00     | 20.00       |
| Blue Dream 1G Pre-Pack - Blue Dream - Usable Marijuana - 1 grams | 1.00     | 20.00       |
| Blue Dream 1G Pre-Pack - Blue Dream - Usable Marijuana - 1 grams | 1.00     | 20.00       |
| Total                                                            | 3        | 120.00      |

• You will need to select the correct data range and click the Refresh button to the right.

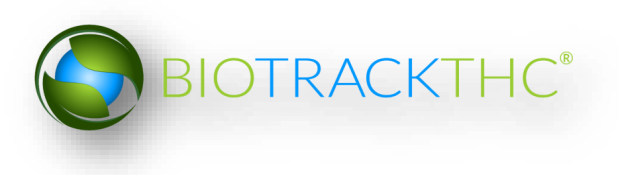

| Administration Help                                                   |               |
|-----------------------------------------------------------------------|---------------|
| Inventory Customers Reports                                           |               |
| Current Sales Transfers Manifests Quality Assurance                   |               |
| Start: 03/31/2016 Refresh                                             |               |
| Tickets Payments                                                      |               |
| Time Quantit                                                          | / Sales Total |
| ▽03/31/2016 8:14 AM                                                   | 40.00         |
| Blue Dream 1G Pre-Pack - Blue Dream - Usable Marijuana - 1 grams 1.00 | 20.00         |
| Blue Dream 1G Pre-Pack - Blue Dream - Usable Marijuana - 1 grams 1.00 | 20.00         |
| ▽ 03/31/2016 8:14 AM                                                  | 20.00         |
| Blue Dream 1G Pre-Pack - Blue Dream - Usable Marijuana - 1 grams 1.00 | 20.00         |
| ✓ 03/31/2016 8:15 AM                                                  | 60.00         |
| Blue Dream 1G Pre-Pack - Blue Dream - Usable Marijuana - 1 grams 1.00 | 20.00         |
| Blue Dream 1G Pre-Pack - Blue Dream - Usable Marijuana - 1 grams 1.00 | 20.00         |
| Blue Dream 1G Pre-Pack - Blue Dream - Usable Marijuana - 1 grams 1.00 | 20.00         |
| Total 3                                                               | 120.00        |
| Navigate to the Tickets Tab.                                          |               |
| Inventory Customers Reports                                           |               |
| Current Sales Transfers Manifests Quality Assurance                   |               |
| tart: 03/31/2016 28 Refresh                                           |               |
| Tickets Payments                                                      |               |
| Time Quantit                                                          | / Sales Total |
| ✓ 03/31/2016 8:14 AM                                                  | 40.00         |
| Blue Dream 1G Pre-Pack - Blue Dream - Usable Marijuana - 1 grams 1.00 | 20.00         |
| Blue Dream 1G Pre-Pack - Blue Dream - Usable Marijuana - 1 grams 1.00 | 20.00         |
| 7 03/31/2016 8:14 AM                                                  | 20.00         |
| Blue Dream 1G Pre-Pack - Blue Dream - Usable Marijuana - 1 grams 1.00 | 20.00         |
| 7 03/31/2016 8:15 AM                                                  | 60.00         |
| Blue Dream 1G Pre-Pack - Blue Dream - Usable Marijuana - 1 grams 1.00 | 20.00         |
| Blue Dream 1G Pre-Pack - Blue Dream - Usable Marijuana - 1 grams 1.00 | 20.00         |
| Blue Dream 1G Pre-Pack - Blue Dream - Usable Marijuana - 1 grams 1.00 | 20.00         |
| Total 3                                                               | 120.00        |

• Select the sale you would like to Void

| Administration Help                                              |          |             |
|------------------------------------------------------------------|----------|-------------|
| Inventory Customers Reports                                      |          |             |
| Current Sales Transfers Manifests Quality Assurance              |          |             |
| Start: 03/31/2016<br>End: 03/31/2016                             |          |             |
| Tickets Payments                                                 |          |             |
| Time                                                             | Quantity | Sales Total |
| ▽ 03/31/2016 8:14 AM                                             |          | 40.00       |
| Blue Dream 1G Pre-Pack - Blue Dream - Usable Marijuana - 1 grams | 1.00     | 20.00       |
| Blue Dream 1G Pre-Pack - Blue Dream - Usable Marijuana - 1 grams | 1.00     | 20.00       |
| ▽ 03/31/2016 8:14 AM                                             |          | 20.00       |
| Blue Dream 1G Pre-Pack - Blue Dream - Usable Marijuana - 1 grams | 1.00     | 20.00       |
| ▽ 03/31/2016 8:15 AM                                             |          | 60.00       |
| Blue Dream 1G Pre-Pack - Blue Dream - Usable Marijuana - 1 grams | 1.00     | 20.00       |
| Blue Dream 1G Pre-Pack - Blue Dream - Usable Marijuana - 1 grams | 1.00     | 20.00       |
| Blue Dream 1G Pre-Pack - Blue Dream - Usable Marijuana - 1 grams | 1.00     | 20.00       |
|                                                                  |          |             |
| Total                                                            | 3        | 120.00      |
|                                                                  |          |             |

• Click the Void button at the bottom right of the screen.

Correct Ticket Void Ticket

• In the Void Reason window enter why this sale needs to be voided.

| Void Reason ×                      |
|------------------------------------|
| Please enter a reason for the void |
|                                    |
|                                    |
|                                    |
|                                    |
|                                    |
|                                    |
| Cancel OK                          |

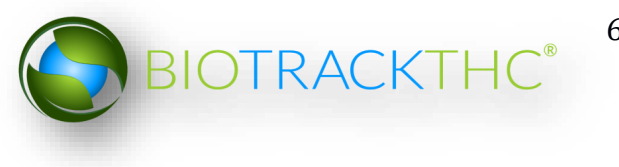

• Click OK when complete

### **Refund a Product Sale**

• If a product needs to be refunded first navigate to the Inventory Tab and then the Sales Tab.

| Administration Help |                                                                  |          |             |  |  |  |
|---------------------|------------------------------------------------------------------|----------|-------------|--|--|--|
|                     | Inventory Customers Reports                                      |          |             |  |  |  |
|                     | Current Sales Transfers Manifests Quality Assurance              |          |             |  |  |  |
| 4                   | Start: 03/31/2016                                                |          |             |  |  |  |
| E                   | End: 03/31/2016                                                  |          |             |  |  |  |
|                     | Tickets Payments                                                 |          |             |  |  |  |
|                     | Time                                                             | Quantity | Sales Total |  |  |  |
|                     | ▽ 03/31/2016 8:14 AM                                             |          | 40.00       |  |  |  |
|                     | Blue Dream 1G Pre-Pack - Blue Dream - Usable Marijuana - 1 grams | 1.00     | 20.00       |  |  |  |
|                     | Blue Dream 1G Pre-Pack - Blue Dream - Usable Marijuana - 1 grams | 1.00     | 20.00       |  |  |  |
|                     | ▽ 03/31/2016 8:14 AM 20.00                                       |          |             |  |  |  |
|                     | Blue Dream 1G Pre-Pack - Blue Dream - Usable Marijuana - 1 grams | 1.00     | 20.00       |  |  |  |
|                     | ▽ 03/31/2016 8:15 AM 60.00                                       |          |             |  |  |  |
|                     | Blue Dream 1G Pre-Pack - Blue Dream - Usable Marijuana - 1 grams | 1.00     | 20.00       |  |  |  |
|                     | Blue Dream 1G Pre-Pack - Blue Dream - Usable Marijuana - 1 grams | 1.00     | 20.00       |  |  |  |
|                     | Blue Dream 1G Pre-Pack - Blue Dream - Usable Marijuana - 1 grams | 1.00     | 20.00       |  |  |  |
|                     | Total                                                            | 3        | 120.00      |  |  |  |

• You will need to select the correct data range and click the Refresh button to the right.

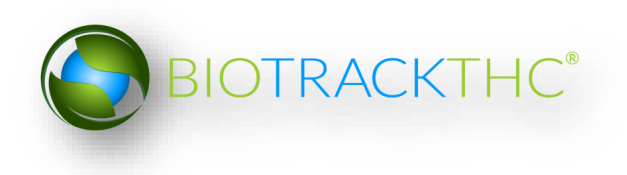

| Administration Help                                                   |          |             |  |  |  |
|-----------------------------------------------------------------------|----------|-------------|--|--|--|
| Inventory Customers Reports                                           |          |             |  |  |  |
| Current Sales Transfers Manifests Quality Assurance                   |          |             |  |  |  |
| Start: 03/31/2016<br>End: 03/31/2016                                  |          |             |  |  |  |
| Tickets Payments                                                      |          |             |  |  |  |
| Time                                                                  | Quantity | Sales Total |  |  |  |
| ▽ 03/31/2016 8:14 AM 40.00                                            |          |             |  |  |  |
| Blue Dream 1G Pre-Pack - Blue Dream - Usable Marijuana - 1 grams 1.00 |          |             |  |  |  |
| Blue Dream 1G Pre-Pack - Blue Dream - Usable Marijuana - 1 gr         | ams 1.00 | 20.00       |  |  |  |
| ▽ 03/31/2016 8:14 AM 20.00                                            |          |             |  |  |  |
| Blue Dream 1G Pre-Pack - Blue Dream - Usable Marijuana - 1 gr         | ams 1.00 | 20.00       |  |  |  |
| ▽03/31/2016 8:15 AM                                                   |          | 60.00       |  |  |  |
| Blue Dream 1G Pre-Pack - Blue Dream - Usable Marijuana - 1 gr         | ams 1.00 | 20.00       |  |  |  |
| Blue Dream 1G Pre-Pack - Blue Dream - Usable Marijuana - 1 gr         | ams 1.00 | 20.00       |  |  |  |
| Blue Dream 1G Pre-Pack - Blue Dream - Usable Marijuana - 1 gr         | ams 1.00 | 20.00       |  |  |  |
| Total                                                                 | 3        | 120.00      |  |  |  |

• Navigate to the Payments Tab.

| Administration Help                  |                                                     |       |    |  |  |
|--------------------------------------|-----------------------------------------------------|-------|----|--|--|
| Inventory Customers Reports          |                                                     |       |    |  |  |
| Cur                                  | Current Sales Transfers Manifests Quality Assurance |       |    |  |  |
| Start: 03/31/2016<br>End: 03/31/2016 |                                                     |       |    |  |  |
|                                      |                                                     |       |    |  |  |
| ∫ Tic                                | Tickets Payments                                    |       |    |  |  |
| Time Amount                          |                                                     |       |    |  |  |
| 03/3                                 | 03/31/2016 8:14 AM 40.00                            |       |    |  |  |
| 03/3                                 | 03/31/2016 8:14 AM 20.00                            |       |    |  |  |
| 03/31/2016 8:15 AM 60.00             |                                                     |       |    |  |  |
|                                      |                                                     |       |    |  |  |
|                                      |                                                     | 120.0 | 00 |  |  |

• Select the sale you would like to refund

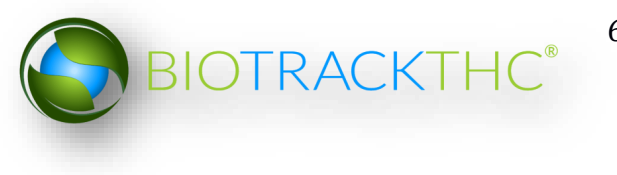

| Administration Help                                 |                  |     |  |  |  |
|-----------------------------------------------------|------------------|-----|--|--|--|
| Inventory Customers Reports                         |                  |     |  |  |  |
| Current Sales Transfers Manifests Quality Assurance |                  |     |  |  |  |
| Start: 03/31/2016                                   |                  |     |  |  |  |
| End: 03/31/2016                                     |                  |     |  |  |  |
| Tickets Payments                                    | Tickets Payments |     |  |  |  |
| Time                                                | Amou             | int |  |  |  |
| 03/31/2016 8:14 A                                   | M 40.00          | )   |  |  |  |
| 03/31/2016 8:14 AM 20.00                            |                  |     |  |  |  |
| 03/31/2016 8:15 A                                   | M 60.00          | )   |  |  |  |
|                                                     |                  |     |  |  |  |
|                                                     | 120.0            | 00  |  |  |  |

• Click the Refund button at the bottom left of the screen.

| Refund |
|--------|
|--------|

• In the Refund window select the item you would like to refund

| Refund X                                                                                                    |                                                          |  |  |  |
|----------------------------------------------------------------------------------------------------|----------------------------------------------------------|--|--|--|
| Instructions                                                                                                    | Items                                                    |  |  |  |
| o process a refund, please<br>elect the items the                                                                                        | Product                                                  |  |  |  |
| customer is returning to the<br>right. If you wish to restock<br>any of the items, please<br>check the box under the<br>heading Restock. | Blue Dream 1G Pre-Pack - Blue Dream - Usable Marijuana - |  |  |  |
| The total amount of the refund will appear in the Total box below.                                                                       |                                                          |  |  |  |
| When you are ready to<br>process the refund, please<br>click OK.                                                                         |                                                          |  |  |  |
|                                                                                                    |                                                          |  |  |  |
|                                                                                                    | Total 20.00                                              |  |  |  |
|                                                                                                    | Cancel OK                                                |  |  |  |

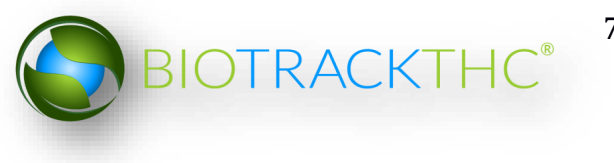

• Scroll to the right to select if you would like to restock the item.

| Refund ×                                                                                                 |                                    |          |       |         |  |
|----------------------------------------------------------------------------------------------------|------------------------------------|----------|-------|---------|--|
| Instructions                                                                                             | Items                              |          |       |         |  |
| To process a refund, please                                                                              |                                    | Quantity | Price | Restock |  |
| customer is returning to the                                                                             | )ream - Usable Marijuana - 1 grams | 1        | 20.00 | 🗷 Yes   |  |
| right. If you wish to restock<br>any of the items, please<br>check the box under the<br>heading Restock. | )ream - Usable Marijuana - 1 grams | 1        | 20.00 | 🖾 Yes   |  |
| The total amount of the refund will appear in the Total box below.                                       |                                    |          |       |         |  |
| When you are ready to<br>process the refund, please<br>click OK.                                         |                                    |          |       |         |  |
|                                                                                                    | ٢                                  |          |       |         |  |
|                                                                                                    | Total 20.00                        |          |       | ,       |  |
|                                                                                                    |                                    | Can      | cel   | ОК      |  |

• Click OK when complete

# **Chapter 9: Inventory Adjustments and Destruction**

In this chapter, you will learn how to:

- ✓ Adjust Inventory
- ✓ Destroy Inventory

### **Inventory Adjustments**

This function will notify the Traceability System of inventory deductions that are not attributable to sales, samples, or destruction. The four types of adjustments are: Inventory Audit; Theft; Seizure by Federal, State, Local, or Tribal Law Enforcement; and Mistake. The following paragraph provides some guidelines with respect to when each type should be used.

| Туре                                        | Explanation                                   |
|---------------------------------------------|-----------------------------------------------|
| Inventory Audit                             | If after performing an inventory audit you    |
|                                             | find that actual inventory quantities do not  |
|                                             | match quantities as reported in the           |
|                                             | Traceability System, and you are unable to    |
|                                             | determine an explanation for the difference.  |
| Theft.                                      | If inventory loss is determined to be due to  |
|                                             | theft.                                        |
| Seizure by Federal, State, Local, or Tribal | If inventory loss occurred because of law     |
| Law Enforcement.                            | enforcement seizure.                          |
|                                             |                                               |
| Mistake                                     | If it is determined that prior data submitted |
|                                             | to the Traceability System was keyed          |
|                                             | incorrectly. (This is the only type of        |
|                                             | adjustment that could result in an inventory  |
|                                             | increase).                                    |
| Moisture Loss                               | If Other Material with a status of "Wet" (wet |
|                                             | weight resulting from a harvest event) is     |
|                                             | subsequently dried.                           |

Although the following example screen shots illustrate an inventory adjustment due to theft, all of the inventory adjustment types follow the same path.

Accessing the Inventory Adjustment Screen

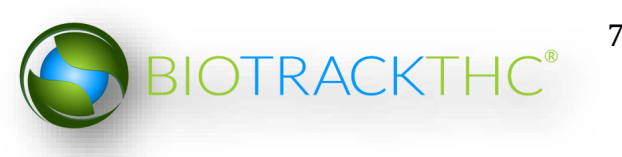
- Navigate to the Inventory Room within which the to-be-adjusted inventory is located (make sure that you are within the Inventory tab and the Current sub-tab).
- Click on the check box to the left of the item to be adjusted.
- Click on the "Adjust" button at the bottom of the screen.

| Administration Help                                                                                                    |             |                                |                      |                |                  |                                  |                    |
|----------------------------------------------------------------------------------------------------|-------------|--------------------------------|----------------------|----------------|------------------|----------------------------------|--------------------|
| Cultivation Inventory Reports                                                                                                |             |                                |                      |                |                  |                                  |                    |
| Current Transfers Manifests Quality As                                                                                       | surance     |                                |                      |                |                  | Shor                             | tcuts              |
| Room Newroom 🗸 Move Items                                                                                                    |             |                                |                      |                | 🔁 Refresh        | 15 Day Inventory                 | Transfer Inventory |
| Product                                                                                                    | Strain      | Туре                           | Available            | QA             | Medical Product  |                                  |                    |
| <ul> <li>▽ □ Solid Marijuana Infused Edible (2)</li> <li>□ 9999 9944 4000 0120</li> <li>▽ ☑ Usable Marijuana (15)</li> </ul> | White Widow | Solid Marijuana Infused Edible | 250<br>250.00<br>300 |                |                  | Products                         | Rooms              |
| <b>9999 9944 4000 0096</b>                                                                                                   | Blue Dream  | Usable Marijuana               | 100                  |                |                  |                                  |                    |
| A9999 9944 4000 0168                                                                                                    | Cinex       | Usable Marijuana               | 200                  | Passed QA      | Medical          | Strains<br>Vehicles<br>Employees | Transport Manifest |
| C Details Adjus                                                                                                    |             | Print Barcode Sam              | ble                  | OA Testing     | )<br>Uncheck All | Switch Location                  | QA Labs            |
| Create Lat                                                                                                    |             | Destroy Sub lat                | Patch                | Adjust Lisable | Collanse All     |                                  |                    |
| Create Lot Conve                                                                                                    |             | Sub Lot                        | batul                | Aujust Usable  | conapse An       |                                  |                    |

• This will bring up the Inventory Adjustment screen.

|                  | Inventory Adjust                                                          |                                                                                                    |                                                                                                    | ×                                                                                                    |
|------------------|---------------------------------------------------------------------------|----------------------------------------------------------------------------------------------------|----------------------------------------------------------------------------------------------------|----------------------------------------------------------------------------------------------------|
| Product          | Blue Dream 2g Prepack                                                     | Strain                                                                                                    | Blue Dream                                                                                                    |                                                                                                    |
| Barcode          | 9999 9944 4000 0096                                                       | Туре                                                                                                    | Usable Marijuana                                                                                                    |                                                                                                    |
| Current Quantity | 100                                                                       |                                                                                                    |                                                                                                    |                                                                                                    |
| New Quantity     |                                                                           |                                                                                                    |                                                                                                    |                                                                                                    |
| Adjustment Type  |                                                                           |                                                                                                    |                                                                                                    | ~                                                                                                    |
|                  | Comment                                                                   | S                                                                                                    |                                                                                                    |                                                                                                    |
|                  |                                                                           |                                                                                                    |                                                                                                    |                                                                                                    |
|                  |                                                                           |                                                                                                    | Cancel                                                                                                    | OK                                                                                                    |
|                  | Product<br>Barcode<br>Current Quantity<br>New Quantity<br>Adjustment Type | Product Blue Dream 2g Prepack<br>Barcode 9999 9944 4000 0096<br>Current Quantity 100<br>New Quantity Adjustment Type Comment | Product Blue Dream 2g Prepack Strain<br>Barcode 9999 9944 4000 0096 Type<br>Current Quantity 100<br>New Quantity<br>Adjustment Type<br>Comments | Product Blue Dream 2g Prepack Strain Blue Dream<br>Barcode 9999 9944 4000 0096 Type Usable Marijuana<br>Current Quantity 100<br>New Quantity<br>Adjustment Type<br>Comments |

- From the Inventory Adjustment screen,
  - Enter the New Quantity (current actual quantity that needs to be reflected in the Traceability System), and
  - Select the Adjustment Type via the drop down.

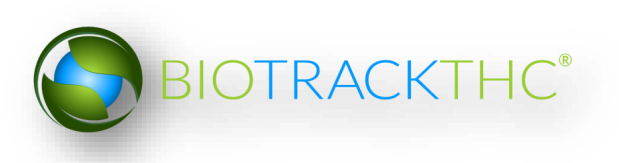

|                                                              |                  | Inventory Adjust                                          |        |                  | × |  |  |  |  |
|--------------------------------------------------------------|------------------|-----------------------------------------------------------|--------|------------------|---|--|--|--|--|
| Instructions                                                 | Product          | Blue Dream 2g Prepack                                     | Strain | Blue Dream       |   |  |  |  |  |
| To make an inventory<br>adjustment, simply weigh             | Barcode          | 9999 9944 4000 0096                                       | Туре   | Usable Marijuana |   |  |  |  |  |
| amount will be shown to the<br>right. When you are finished, | Current Quantity | ent Quantity 100                                          |        |                  |   |  |  |  |  |
| click OK.                                                    | New Quantity     | 99                                                        |        |                  |   |  |  |  |  |
|                                                              | Adjustment Type  |                                                           |        |                  | ~ |  |  |  |  |
|                                                              |                  | Inventory Audit                                           |        | 1                |   |  |  |  |  |
|                                                              |                  | Theft                                                     | Theft  |                  |   |  |  |  |  |
|                                                              |                  | Seizure by Federal, State, Local or Tribal Law Enforcemen |        |                  |   |  |  |  |  |
|                                                              |                  | Mistake                                                   |        |                  |   |  |  |  |  |
|                                                              |                  | Moisture Loss                                             |        |                  |   |  |  |  |  |
|                                                              |                  |                                                           |        |                  |   |  |  |  |  |
|                                                              |                  |                                                           |        | Cancel OK        |   |  |  |  |  |

- Type in a detailed explanation for the inventory adjustment within the Comments box.
- Click the "OK" button when complete.

|                                                                               |                  | Inventory Adjust         |        |                  | × |
|-------------------------------------------------------------------------------|------------------|--------------------------|--------|------------------|---|
| Instructions                                                                  | Product          | Blue Dream 2g Prepack    | Strain | Blue Dream       |   |
| To make an inventory<br>adjustment, simply weigh<br>the inventory and the new | Barcode          | 9999 9944 4000 0096      | Туре   | Usable Marijuana |   |
| amount will be shown to the<br>right. When you are finished,                  | Current Quantity | 100                      |        |                  |   |
| click OK.                                                                     | New Quantity     | 99                       |        |                  |   |
|                                                                               | Adjustment Type  | Theft                    |        |                  | ~ |
|                                                                               |                  | Comments                 | 5      |                  |   |
|                                                                               | Stolen by emp    | bloyee #1234 who has bee | n tern | ninated.         |   |
|                                                                               | PL               |                          |        | Cancel OK        |   |

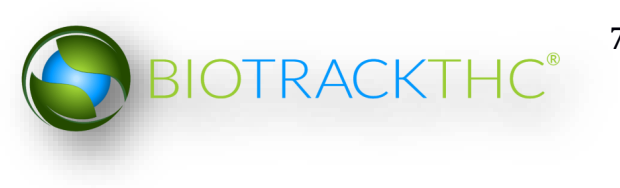

• The item now reflects the actual quantity and the reason for the discrepancy has been submitted.

| Administration Help       |                         |                    |                  |               |                 |                  |                    |
|---------------------------|-------------------------|--------------------|------------------|---------------|-----------------|------------------|--------------------|
| Cultivation Inventory Re  | ports                   |                    |                  |               |                 |                  |                    |
| Current Transfers Manif   | ests Quality Assurance  |                    |                  |               |                 | Shor             | tcuts              |
| Room Newroom              | ✓ Move Items            |                    |                  |               | 😂 Refresh       | 15 Day Inventory | Transfer Inventory |
| Product                   | Strain<br>ed Edible (2) | Туре               | Available<br>250 | QA            | Medical Product |                  |                    |
| ✓ I Usable Marijuana (15) | )                       |                    | 299              |               |                 | Products         | Rooms              |
| ▼ 9999 9944 4000 00       | 96 Blue Drea            | m Usable Marijuana | 99               |               |                 |                  |                    |
| 0 9999 9944 4000 01       | 68 Cinex                | Usable Marijuana   | 200              | Passed QA     | Medical         |                  |                    |
|                           |                         |                    |                  |               |                 | Strains          | Transport Manifest |
|                           |                         |                    |                  |               |                 |                  |                    |
|                           |                         |                    |                  |               |                 | Vehicles         | Search             |
|                           |                         |                    |                  |               |                 | 600              |                    |
|                           |                         |                    |                  |               |                 | Employees        | Vendors            |
|                           |                         |                    |                  |               |                 |                  |                    |
|                           |                         |                    |                  |               |                 | Switch Location  | QA Labs            |
|                           |                         |                    |                  |               |                 | Q                | B                  |
| <                         |                         |                    |                  |               | >               |                  |                    |
| Details                   | Adjust                  | Print Barcode      | Sample           | QA Testing    | Uncheck All     |                  |                    |
| Create Lot                | Convert                 | Destroy            | Sub Lot/Batch    | Adjust Usable | Expand All      |                  |                    |

## **Schedule Inventory Destruction**

This function allows you to schedule inventory for destruction. This event begins the waiting period before the Destroy Inventory function may be used on the inventory item.

There are two methods through which you may click a "Destroy" button for inventory.

Method 1

- Navigate to the Inventory Room within which the to-be-destroyed inventory is located (make sure that you are within the Inventory tab and the Current sub-tab).
- Click on the check box to the left of the item to be destroyed.
- Click on the "Destroy" button at the bottom of the screen.

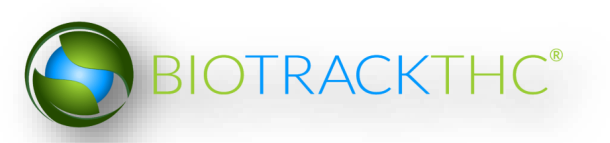

| Administration Help                    |             |                                |               |           |                 |         |        |           |                  |                    |
|----------------------------------------|-------------|--------------------------------|---------------|-----------|-----------------|---------|--------|-----------|------------------|--------------------|
| Cultivation Inventory Reports          |             |                                |               |           |                 |         |        |           |                  |                    |
| Current Transfers Manifests Quality As | surance     |                                |               |           |                 |         |        |           | Shor             | tcuts              |
| Room Newroom   Move Items              |             |                                |               |           |                 |         |        | 2 Refresh | 15 Day Inventory | Transfer Inventory |
| Product                                | Strain      | Туре                           | Available     | QA        | Medical Product | Potency | Status |           |                  |                    |
| ¬ □ Solid Marijuana Infused Edible (2) |             |                                | 250           |           |                 |         |        |           |                  |                    |
| □ 9999 9944 4000 0120                  | White Widow | Solid Marijuana Infused Edible | 250.00        | )         |                 |         |        |           | Products         | Rooms              |
|                                        |             |                                | 300           |           |                 |         |        |           |                  |                    |
| 9999 9944 4000 0096                    | Blue Dream  | Usable Marijuana               | 100           |           |                 |         |        |           |                  |                    |
| 99999 9944 4000 0168                   | Cinex       | Usable Marijuana               | 200           | Passed QA | Medical         |         |        |           | Strains          | Transport Manifest |
|                                        |             |                                |               |           |                 |         |        |           |                  |                    |
|                                        |             |                                |               |           |                 |         |        |           | Vehicles         | Search             |
|                                        |             |                                |               |           |                 |         |        |           | 600              |                    |
|                                        |             |                                |               |           |                 |         |        |           | Employees        | Vendors            |
|                                        |             |                                |               |           |                 |         |        |           | 8                |                    |
|                                        |             |                                |               |           |                 |         |        |           | Switch Location  | QA Labs            |
|                                        |             |                                |               |           |                 |         |        |           | Q                | BP                 |
| Details Adjus                          | t )         | Print Barcode                  | Sample        |           | QA Testing      |         | Unched | k All     |                  |                    |
| Create Lot Conve                       | rt 🗌        | Destroy                        | Sub Lot/Batch |           | Adjust Usable   |         | Expan  | d All     |                  |                    |

## Method 2

- Bring up the to-be-destroyed item's Inventory Details screen, either by selecting the item within its room or by using the Inventory Lookup function.
- Click on "Destroy".

| r                                     |           | Inventory Details   |        |         |                     | ×   |
|---------------------------------------|-----------|---------------------|--------|---------|---------------------|-----|
| Instructions                          | Barcode   | 9999 9944 4000 0096 |        | Product | Blue Dream 2g Prepa | ~   |
| Here you find the Product<br>Details. | Туре      | Usable Marijuana    | $\sim$ | Strain  | Blue Dream          | ~   |
| To adjust the amount of               | Available | 100                 |        | Usable  | 1.99 g              |     |
| click the Adjust button.              | Room      | Newroom             |        | ]       |                     |     |
|                                       |           | Print               |        | Adjust  | Destroy Adjust Usa  | ble |
|                                       | _         |                     |        | ~       | Cancel OK           |     |

• Regardless of which method you use to click "Destroy", a pop-up window appears wherein you type the reason the item is being destroyed.

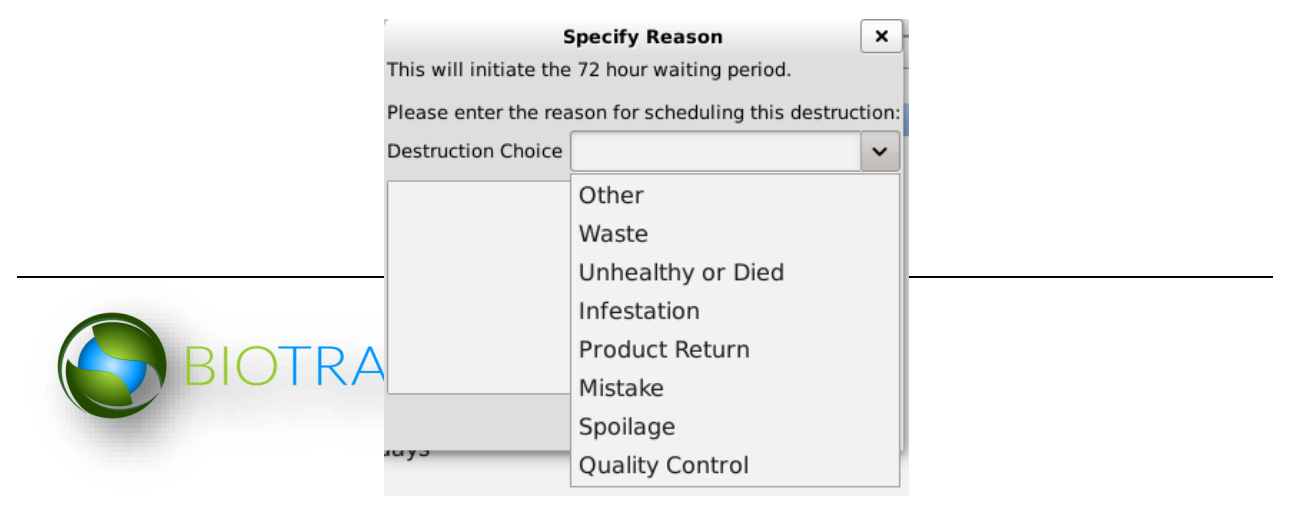

- Click "OK" when completed. •
- Another pop-up window appears notifying you that the Traceability System has • accepted the scheduled destruction.

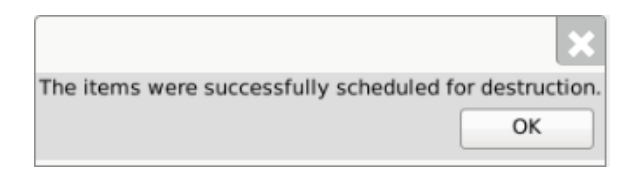

Note that the inventory item's Status is updated to "Destruction Scheduled for • MM/DD/YYYY".

| Administration Help      |                     |                                 |                |                     |                    |                  |                    |
|--------------------------|---------------------|---------------------------------|----------------|---------------------|--------------------|------------------|--------------------|
| Cultivation Invento      | ry Reports          |                                 |                |                     |                    |                  |                    |
| Current Transfers        | Manifests Quality A | ssurance                        |                |                     |                    | Shor             | tcuts              |
| Room Bulk Inventory      | y v Move Items      | ]                               |                |                     | Sefresh            | 15 Day Inventory | Transfer Inventory |
| ✓ Strain                 | Туре                | Available                       | e QA           | Status              | <u>_</u>           |                  | <b>V</b>           |
|                          |                     | 197<br>1324.00<br>92<br>2859.00 | )g             |                     |                    | Products         | Rooms              |
|                          |                     | 765.000                         | 1              |                     |                    | Strains          | Transport Manifest |
|                          |                     | 30<br>499                       | ,              |                     | Wet                |                  |                    |
|                          |                     | 4628.30                         | )g             |                     |                    | Vehicles         | Search             |
| Blue Dream<br>Blue Dream | Waste<br>Waste      | 10<br>50                        | 0.00g<br>0.00g |                     |                    | 600              |                    |
| Blue Dream               | Waste               | 10                              | 00.00g         |                     |                    | Employees        | Vendors            |
| Blue Dream<br>Blue Dream | Waste<br>Waste      | 98                              | 7.00g          | Destruction Schedul | led For 02/20/2014 | 8                | <b>*</b>           |
| Blue Dream               | Waste               | 30                              | 0.00g          |                     |                    | Switch Location  | OA Labs            |
| < Details                | Adjust              | Print Barcode                   | Sample         | OA Testing          |                    | O                |                    |
| Create Lot               | Convert             | Destroy                         | Sub Lot/Batch  |                     | Expand All         |                  |                    |
| Create Lot               | Convert             | Destroy                         | Sub LOU/Batch  |                     | Expand An          |                  |                    |

## **Undo Destruction Notification**

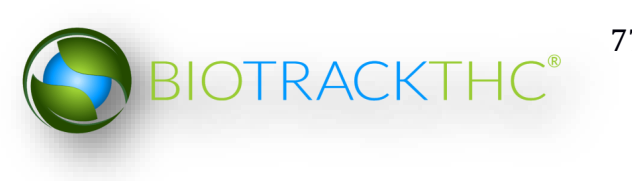

An "Administrator" user may remove the "Destruction Scheduled" status of an inventory item should it be necessary (e.g., the destruction action was committed to an incorrect item).

- Click on the Administration menu near the top left corner of the window.
- Hover the cursor over "Inventory", "Undo", and then click on "Destruction Notification".

|                                 |                                                                                                    |                                       | WSLCB Traceat            | ility System      |         |        |           |                  | ×                  |
|---------------------------------|----------------------------------------------------------------------------------------------------|---------------------------------------|--------------------------|-------------------|---------|--------|-----------|------------------|--------------------|
| Administration Help             |                                                                                                    |                                       |                          |                   |         |        |           |                  |                    |
| Training Mode Rules Enforcement | >                                                                                                    |                                       |                          |                   |         |        |           |                  |                    |
| Sale Date Specify               | surance                                                                                                    |                                       |                          |                   |         |        |           | Shor             | tcuts              |
| Synchronization                 | , and the company of the company of |                                       |                          |                   |         |        |           | 15 Day Inventory | Transfer Inventory |
| Inventory                       | Create Nor                                                                                                    | -Mandatory OA Sample                  |                          |                   |         |        | 2 Refresh | ·                |                    |
| Product                         | Undo                                                                                                    | >                                     | Destruction Notification | Hedical Product   | Potency | Status |           | <b></b>          |                    |
|                                 |                                                                                                    | · · · · · · · · · · · · · · · · · · · | Inventory Conversion     |                   |         |        |           |                  |                    |
| 9999 9944 4000 0120             | White Wide                                                                                                    | ow Solid Marijuana Inf                | used Edible 250.0        | 0                 |         |        |           | Products         | Rooms              |
|                                 |                                                                                                    |                                       | 300                      |                   |         |        |           |                  |                    |
| ■ 9999 9944 4000 0096           | Blue Drear                                                                                                    | n Usable Marijuana                    | 100                      |                   |         |        |           |                  | U U U              |
| 9999 9944 4000 0168             | Cinex                                                                                                    | Usable Marijuana                      | 200                      | Passed QA Medical |         |        |           | Strains          | Transport Manifest |
|                                 |                                                                                                    |                                       |                          |                   |         |        |           |                  |                    |
|                                 |                                                                                                    |                                       |                          |                   |         |        |           |                  |                    |
|                                 |                                                                                                    |                                       |                          |                   |         |        |           |                  |                    |
|                                 |                                                                                                    |                                       |                          |                   |         |        |           | Vehicles         | Search             |
|                                 |                                                                                                    |                                       |                          |                   |         |        |           | TID              |                    |
|                                 |                                                                                                    |                                       |                          |                   |         |        |           | 00               |                    |
|                                 |                                                                                                    |                                       |                          |                   |         |        |           | Frankrunne       | Mandaan            |
|                                 |                                                                                                    |                                       |                          |                   |         |        |           | Employees        | vendors            |
|                                 |                                                                                                    |                                       |                          |                   |         |        |           |                  | 100 A              |
|                                 |                                                                                                    |                                       |                          |                   |         |        |           |                  |                    |
|                                 |                                                                                                    |                                       |                          |                   |         |        |           | Switch Location  | QA Labs            |
|                                 |                                                                                                    |                                       |                          |                   |         |        |           |                  | حآلم               |
|                                 |                                                                                                    |                                       |                          |                   |         |        |           |                  |                    |
|                                 |                                                                                                    |                                       |                          |                   |         |        |           |                  | 0-1                |
|                                 |                                                                                                    |                                       |                          |                   |         |        |           |                  |                    |
| Details Adju                    | st                                                                                                    | Print Barcode                         | Sample                   | QA Testing        |         | Uncher | ck All    |                  |                    |
| Create Lot Conv                 | ert                                                                                                    | Destroy                               | Sub Lot/Batch            | Adjust Usable     |         | Expan  | d All     |                  |                    |

The following pop-up window appears.

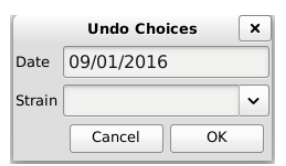

- Select the date of the to-be-undone destruction notification
- To view all scheduled destructions for a specific day, click "OK".
- To narrow your results to scheduled destructions of a specific strain, select a strain from the Strain drop down.
- A list of scheduled destructions based on your search parameters from the prior pop-up window appears.
- Click the check box beside the item(s) for which the scheduled destructions(s) are to be undone.
- Click "OK".

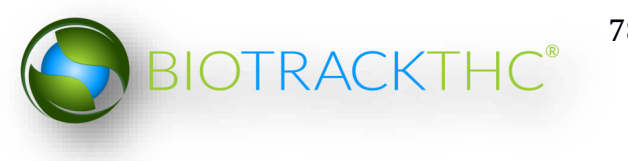

| Instructions       No.       Scheduled On       Strain       Inventory Type       Barcode ID         You'll find to the right a list of all inventory that has been scheduled for destruction.       Image: Comparison of the comparison of the com |                                                                                                    |     |              | rse Scheduled I | Destruction Proc | cess                | ~ |
|----------------------------------------------------------------------------------------------------|----------------------------------------------------------------------------------------------------|-----|--------------|-----------------|------------------|---------------------|---|
| You'll find to the right a list of<br>all inventory that has been<br>scheduled for destruction.<br>Simply select the inventory<br>items you wish to reverse<br>and click OK to proceed.                                                                                                    | Instructions                                                                                                    | No. | Scheduled On | Strain          | Inventory Type   | Barcode ID          |   |
|                                                                                                    | ur'll find to the right a list of<br>ll inventory that has been<br>heduled for destruction.<br>imply select the inventory<br>ems you wish to reverse<br>nd click OK to proceed. |     | 09/01/2016   | Blue Dream      | Waste            | 1615 9245 9037 3487 |   |

• The 'Confirm' screen displays. Click the 'Proceed' button.

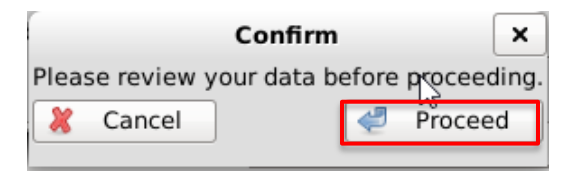

- The "Destruction Scheduled" status of the selected items will be removed.
- NOTE: If the item's status is not immediately adjusted, click on the "Refresh" button found in the upper-right hand corner

## **Destroy Inventory**

This function allows you to destroy an inventory item. Inventory may only be destroyed after the waiting period has expired.

There are two methods through which you may click a "Destroy" button for inventory.

Method 1

- Navigate to the Inventory Room within which the to-be-destroyed inventory is located (make sure that you are within the Inventory tab and the Current sub-tab).
- Click on the check box to the left of the item to be destroyed.

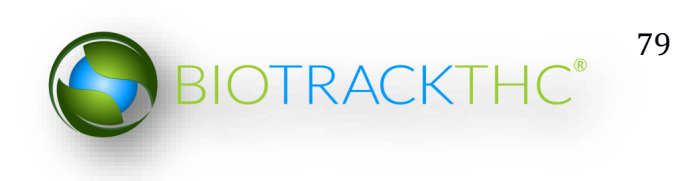

• Click on the "Destroy" button at the bottom of the screen.

| Administration Help                                                                                                    |                       |            |             |                              |                         |          |                 |         |        |           |                  |                    |
|----------------------------------------------------------------------------------------------------|-----------------------|------------|-------------|------------------------------|-------------------------|----------|-----------------|---------|--------|-----------|------------------|--------------------|
| Cultivation Inventory F                                                                                                    | Reports               |            |             |                              |                         |          |                 |         |        |           |                  |                    |
| Current Transfers Man                                                                                                    | nifests               | Quality As | surance     |                              |                         |          |                 |         |        |           | Shor             | tcuts              |
| Room Newroom                                                                                                    | •                     | Move Items |             |                              |                         |          |                 |         |        | 2 Refresh | 15 Day Inventory | Transfer Inventory |
| Product                                                                                                    |                       |            | Strain      | Туре                         | Available               | QA       | Medical Product | Potency | Status |           |                  |                    |
| <ul> <li>▽ Solid Marijuana Infu</li> <li>9999 9944 4000 0</li> <li>▽ ☑ Usable Marijuana (1</li> <li>□ 0000 0044 4000 0</li> </ul> | used E<br>0120<br>15) | dible (2)  | White Widow | Solid Marijuana Infused Edil | 250<br>ble 250.0<br>300 | 0        |                 |         |        |           | Products         | Rooms              |
|                                                                                                    | 0090                  |            | Cipox       | Usable Marijuana             | 200                     | Paccod O | A Modical       |         |        |           |                  |                    |
| A 3333 3344 4000 (                                                                                                    | 0100                  |            | CITIEX      |                              | 200                     | rassed Q | A Medical       |         |        |           | Strains          | Transport Manifest |
|                                                                                                    |                       |            |             |                              |                         |          |                 |         |        |           | Vehicles         | Search             |
|                                                                                                    |                       |            |             |                              |                         |          |                 |         |        |           | Employees        | Vendors            |
|                                                                                                    |                       |            |             | Ļ                            |                         |          |                 |         |        |           | Switch Location  | QA Labs            |
| Details                                                                                                    |                       | Adjus      | t           | Print Barcode                | Sample                  |          | QA Testing      |         | Uncheo | k All     |                  |                    |
| Create Lot                                                                                                    |                       | Conve      | rt 🗌        | Destroy                      | Sub Lot/Batch           |          | Adjust Usable   |         | Expan  | d All     |                  |                    |

<u>Method 2</u>

- Bring up the to-be-destroyed item's Inventory Details screen, either by selecting the item within its room or by using the Inventory Lookup function.
- Click on "Destroy".

|                                       | Inventory Details |                      |         |                     |     |  |  |  |  |  |
|---------------------------------------|-------------------|----------------------|---------|---------------------|-----|--|--|--|--|--|
| Instructions                          | Barcode           | 9999 9944 4000 0096  | Product | Blue Dream 2g Prepa | ~   |  |  |  |  |  |
| Here you find the Product<br>Details. | Туре              | Usable Marijuana 🗸 🗸 | Strain  | Blue Dream          | ~   |  |  |  |  |  |
| To adjust the amount of               | Available         | 100                  | Usable  | 1.99 g              |     |  |  |  |  |  |
| click the Adjust button.              | Room              | Newroom              | ]       | •                   |     |  |  |  |  |  |
|                                       |                   | Print                | Adjust  | Destroy Adjust Usa  | ble |  |  |  |  |  |
|                                       |                   |                      |         | Cancel OK           |     |  |  |  |  |  |

- If the item's 72-hour waiting period has elapsed, then the item is destroyed in the Traceability System.
- Should you attempt to destroy the inventory item prior to the 72-hour waiting period expiring, a pop-up window appears to inform you how many hours remain in the waiting period before that plant may be destroyed.

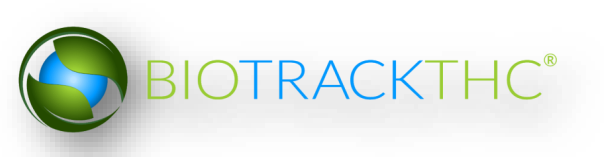

|                                                                                                  | ×            |
|--------------------------------------------------------------------------------------------------|--------------|
| One of the items you have selected still has approximately 72 hour(s) remaining to be destroyed. | efore it may |
|                                                                                                  | ОК           |

<u>NOTE: Destroying an Inventory Item does not delete any of that item's already</u> <u>submitted Traceability System data. It simply removes the inventory from use</u> <u>moving forward and that inventory will be identified as having been destroyed.</u>

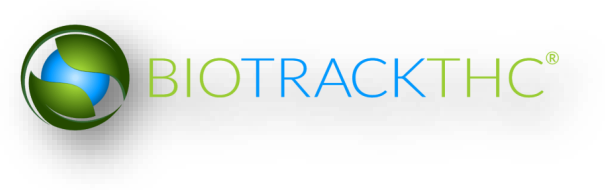